# Manual DigiCard

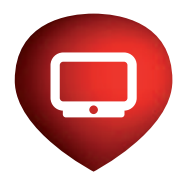

LOEWE. Panasonic. **PHILIPS** SAMSUNG SHARP SONY **TOSHIBA** Leading Innovation >>>

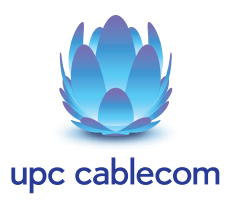

Philips

Sony

deutsch Seite 3 français page 13 italiano pagina 23 english page 33

deutsch Seite 43 français page 50 italiano pagina 57 english page 64

deutsch Seite 71 français page 79 italiano pagina 87 english page 95

deutsch Seite 103 français page 112 italiano pagina 121 english page 130

deutsch Seite 139 français page 147 italiano pagina 155 english page 163

deutsch Seite 171 français page 180 italiano pagina 189 english page 198

deutsch Seite 207 français page 215 italiano pagina 223 english page 231

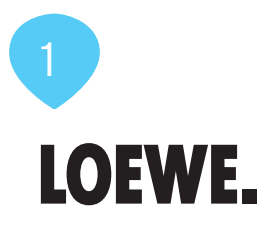

### Installation DigiCard Loewe TV-Geräte

Folgen Sie den vorliegenden Anweisungen um die DigiCard bei einem Loewe TV-Gerät zu installieren. Bitte vergewissern Sie sich, dass Ihr TV-Gerät am Kabelnetz angeschlossen und die Stromzufuhr sichergestellt ist. Sie benötigen für die Installation das in der DigiCard-Hülle enthaltene Manual sowie den «Digital TV Infobrief». Auf diesem Brief finden Sie alle benötigten Installationsparameter.

Alle Informationen zur Hard- und Software entnehmen Sie der Bedienungsanleitung Ihres TV-Gerätes. Die Software und die einzelnen Zwischenschritte können je nach Modell und Jahrgang variieren. Für allfällige Fehler auf Ihrem TV-Gerät übernimmt upc cablecom keine Haftung. Wenden Sie sich dafür bitte an den Hersteller Ihres Gerätes.

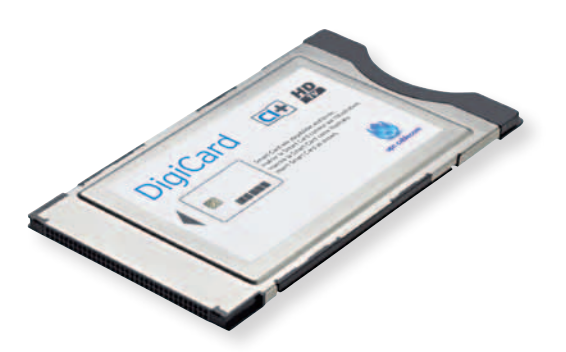

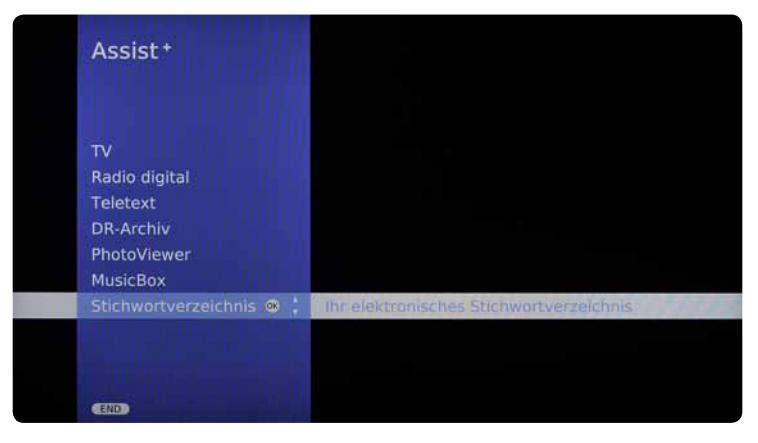

- DigiCard noch nicht in Ihr TV-Gerät einstecken. TV-Gerät einschalten.
- Drücken Sie auf die Taste «assist» auf Ihrer Fernbedienung. Es erscheint das Menü.
- Wählen Sie mit Ihrer Fernbedienung den Menüpunkt «Stichwortverzeichnis». Bestätigen Sie Ihre Auswahl mit der Taste «OK».

#### **SCHRITT 2**

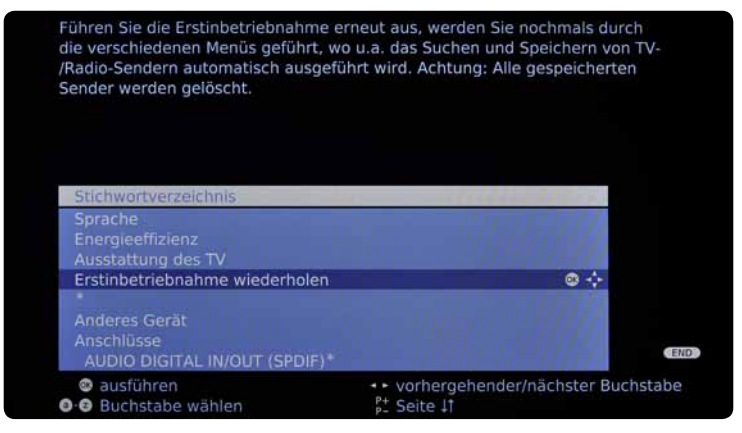

 Wählen Sie mit Ihrer Fernbedienung den Menüpunkt «Erstinbetriebnahme wiederholen». Bestätigen Sie Ihre Auswahl mit der Taste «OK». Bitte beachten Sie, dass Ihre bestehenden Einstellungen dabei verloren gehen.

| Erstint | etriebnahme-Assistent         |        |                                  |
|---------|-------------------------------|--------|----------------------------------|
| Geben   | Sie hier bitte an, in welchem | Land ! | Sie Ihr Gerät betreiben. Damit w |
| die TV- | Norm eingestellt und die Sen  | der we | erden landesüblich sortiert.     |
|         |                               |        |                                  |
| Ersti   | nbetriebnahme                 | 11194  | Same Ballers                     |
| Gerä    | testandort                    | 11115  | SHITSHIPS CONTRACTOR             |
| A       | Österreich                    | NL     | Niederlande                      |
|         | Belgien                       |        | Portugal                         |
|         | Schweiz 🐵 💠                   |        | Polen                            |
| CZ      | Tschechien                    |        | Schweden                         |
| D       | Deutschland                   |        | Ungarn                           |
|         | Dänemark                      | SLO    | Slowenien                        |
|         |                               | FIN    | Finnland                         |
|         | Frankreich                    | AUS    | Australien                       |
|         |                               | RUS    | Russland                         |
|         |                               |        | Norwegen                         |
|         | Italien                       |        | Anderes Land                     |
| @ w     | eiter                         |        | zurück                           |

- Wählen Sie das gewünschte Land. Bestätigen Sie Ihre Auswahl mit der Taste «OK».
- Wählen Sie die gewünschte Sprache. Bestätigen Sie Ihre Auswahl mit der Taste «OK».

#### **SCHRITT 4**

|        | Erstinbetriebnahme-Assiste                                                                                                    | ent                                                                                                    |       |
|--------|----------------------------------------------------------------------------------------------------|----------------------------------------------------------------------------------------------------|-------|
|        | Hier legen Sie fest, wie ene<br>voreingestellten Auswahl "ć<br>bei der Heimbenutzung im<br>höherem Energieverbrauch<br>Modus" ist auf den Betrieb i | rgieeffizient Sie Ihren Fernseher betreiben. Mit der<br>Öko-Standard" steht geringer Energieverbrauch<br>Vordergrund. Der "Premium-Modus" ist bei<br>n auf ein helleres Umfeld optimiert. Der "Händler-<br>im Präsentationsraum ausgerichtet. |       |
| andard | Erstinbetriebnahme<br>Energieeffizienz<br>Premium-Modus                                                                                             | Händler-Modus                                                                                                    | ko-St |
| moard  | Premium-Modus                                                                                                    | Handler-Modus                                                                                                    | K0-51 |
|        | weiter                                                                                                    | 2UTUCK                                                                                                    |       |

 Wählen Sie den Menüpunkt «Energieeinstellungen». Bestätigen Sie Ihre Auswahl mit der Taste «OK». Weitere Informationen zu den Energieeinstellungen entnehmen Sie der Bedienungsanleitung Ihres TV-Gerätes. \_oewe

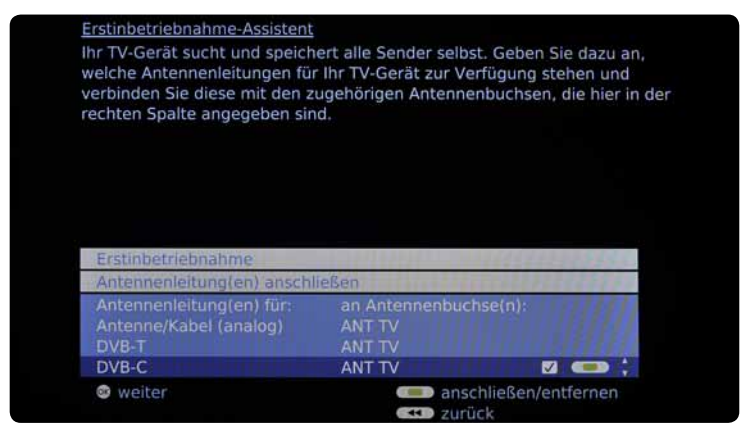

 Wählen Sie im Menüpunkt «Antennenleitung» die Option «DVB-C» aus. Bestätigen Sie Ihre Auswahl mit der Taste «OK».

#### **SCHRITT 6**

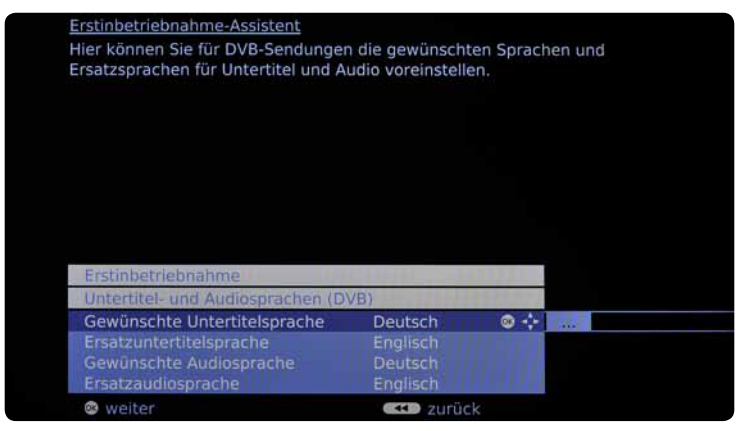

 Wählen Sie im Menüpunkt «Untertitel- und Audiosprachen» die Ihnen zusagenden Sprachen aus oder belassen Sie die Einstellungen des Herstellers. Weitere Informationen zu den Sprachen entnehmen Sie der Bedienungsanleitung Ihres TV-Gerätes.

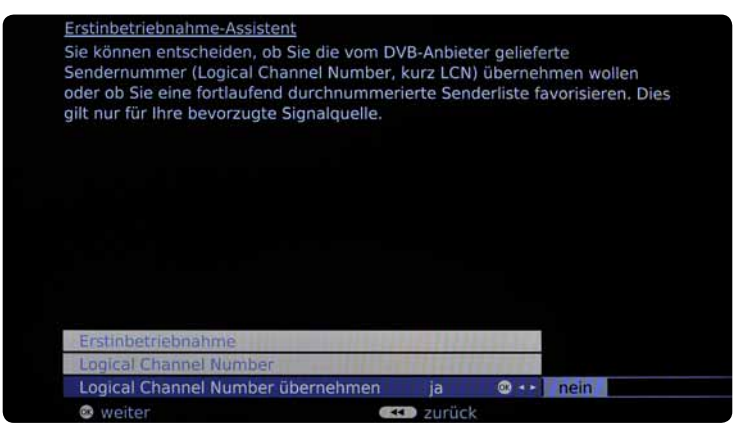

• Wählen Sie im Menüpunkt «Logical Channel Number» die Ihnen zusagenden Angaben aus oder belassen Sie die Einstellungen des Herstellers. Weitere Informationen zu Logical Channel Number entnehmen Sie der Bedienungsanleitung Ihres TV-Gerätes.

7

| Erstinbetriebnahme-Assiste                | ent                     |                                                                                                    |
|-------------------------------------------|-------------------------|----------------------------------------------------------------------------------------------------|
| Wählen Sie hier "keine", we               | erden DVB-Signale alle  | er aktuellen                                                                                                    |
| Sendernetzwerke automati                  | isch gesucht (für die n | neisten Kabelnetze                                                                                                    |
| empfohlen).                               |                         |                                                                                                    |
| Geben Sie andernfalls eine                | bestimmte Netzwerk-     | ID an (in Kabelnetzen einiger                                                                                                    |
| Länder notwendig), werder                 | n nur DVB-Signale dies  | ses Sendernetzwerks                                                                                                    |
| automatisch gesucht.                      |                         |                                                                                                    |
|                                           |                         |                                                                                                    |
| Erstinbetriebnahme (DVE                   | 3-C)                    | 1115575                                                                                                    |
| verschlüsselte Sender                     |                         |                                                                                                    |
| Suchverfahren                             |                         |                                                                                                    |
| Startfrequenz                             |                         |                                                                                                    |
| Netzwerk-ID                               | keine                   | 00001                                                                                                    |
| Symbolrate 1 (DVB-C)                      | 6875                    |                                                                                                    |
| Symbolrate 2 (DVB-C)                      | 6900                    | A DATA DATA DATA DATA DATA DATA DATA DA                                                                                                    |
| QAM-Modulation 1                          | 64                      | and the second second se |
| QAM-Modulation 2                          |                         |                                                                                                    |
|                                           |                         | END                                                                                                    |
| to an electronic sector and the sector of |                         |                                                                                                    |

- Nehmen Sie den der DigiCard beiliegenden Digital TV Infobrief zur Hand. Auf der Digital TV Infocard finden Sie die erforderlichen Eingabeparameter.
- Wählen Sie mit Ihrer Fernbedienung die verschiedenen Optionen (Pfeiltasten) an und geben Sie die Zahlenwerte (Zahlenblock) ein.

| Verschlüsselte Sender                | Ja                                        |
|--------------------------------------|-------------------------------------------|
| Suchverfahren                        | Kanalsuche                                |
| Startfrequenz<br>(MHz oder kHz)      | Beide Codes finden Sie auf dem Infobrief. |
| Netzwerk-ID                          | Den Code finden Sie auf dem Infobrief.    |
| Symbolrate 1<br>Symbolrate 2         | Den Code finden Sie auf dem Infobrief.    |
| QAM-Modulation 1<br>QAM-Modulation 2 | Den Code finden Sie auf dem Infobrief.    |

• Bestätigen Sie danach die eingegebenen Werte mit der Taste «OK».

| Erstinbetriebnahme-Assi | stent        |  |
|-------------------------|--------------|--|
| Sender werden gesucht,  | bitte warten |  |
| Signalquelle<br>Sender  | DVB-C        |  |
| Suche läuft             | ⊨ 306 MHz    |  |
|                         |              |  |
|                         |              |  |
|                         |              |  |
|                         |              |  |
|                         |              |  |
|                         |              |  |
|                         |              |  |
|                         |              |  |
|                         |              |  |

• Bestätigen Sie Ihre Angaben mit der Taste «OK» um den automatischen Suchlauf zu starten.

#### **SCHRITT 10**

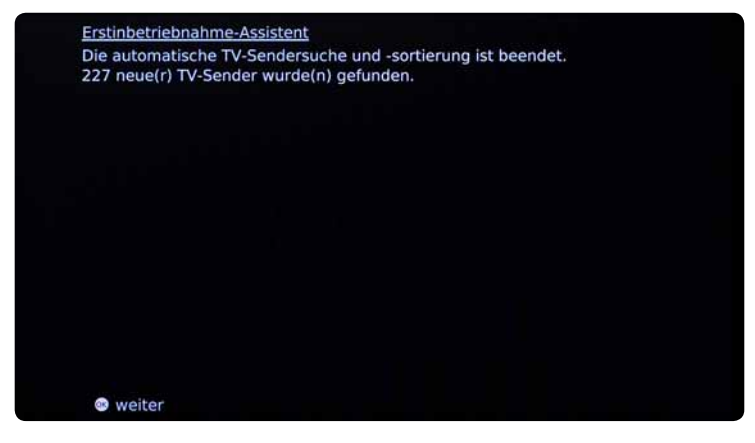

- Warten Sie, bis die Sendersuche abgeschlossen ist.
- Bestätigen Sie Ihre Angaben mit der Taste **«OK»** um fortzufahren. Bitte beachten Sie, dass dieser Vorgang bis zu 10 Minuten dauern kann.

9

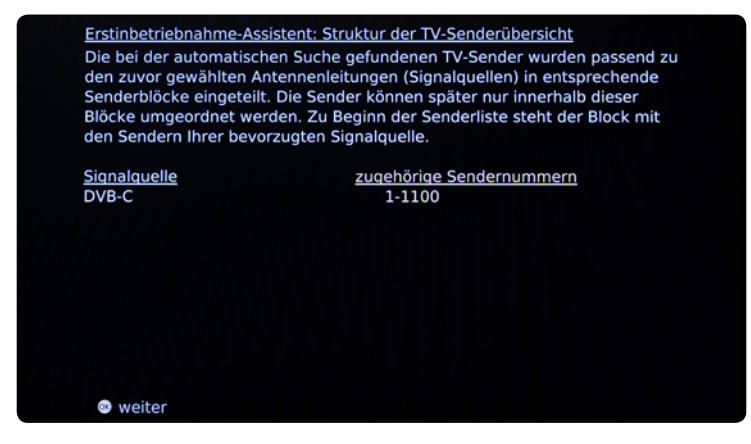

- Warten Sie, bis die Struktur der TV-Senderübersicht erscheint.
- Bestätigen Sie Ihre Angaben mit der Taste «OK» um fortzufahren.

#### **SCHRITT 12**

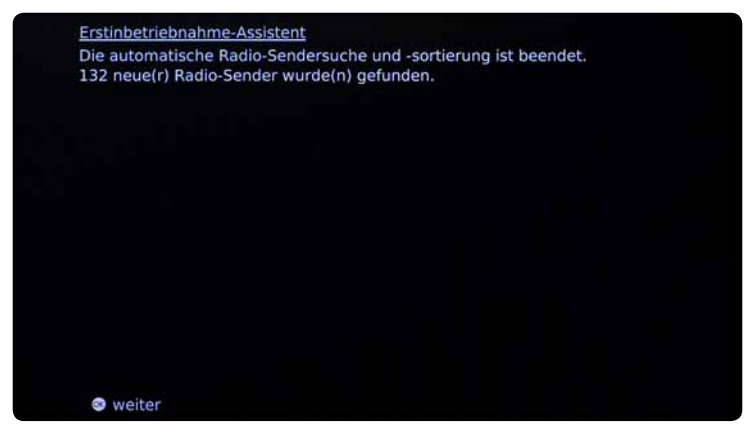

- Warten Sie, bis die Radio-Sendersuche abgeschlossen ist.
- Bestätigen Sie Ihre Angaben mit der Taste «OK» um fortzufahren.

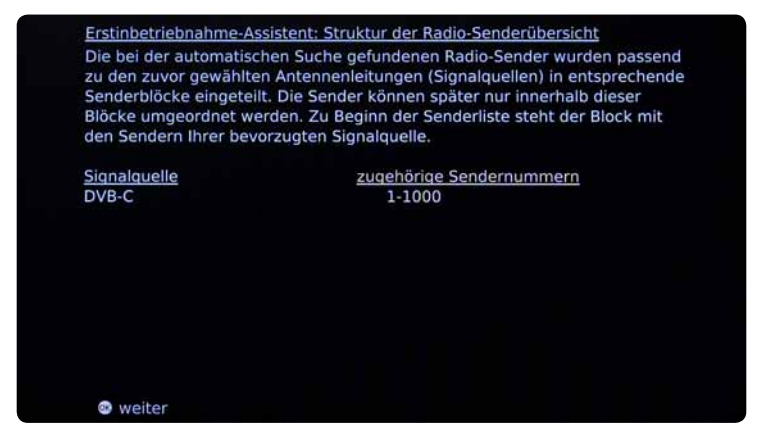

- Warten Sie, bis die Struktur der Radio-Senderübersicht erscheint.
- Bestätigen Sie Ihre Angaben mit der Taste «OK» um fortzufahren.

#### **SCHRITT 14**

| Wird diese Erstinb | <u>etriebnahme Ihres T</u> | V-Gerätes zu   | m ersten Mal durchgeführt |
|--------------------|----------------------------|----------------|---------------------------|
| (Auslieferungszust | and), ist ein DVD-Re       | corder an AV   | 2 vorinstalliert.         |
| Möchten Sie die vo | orinstallierte bzw. di     | e aktuelle Ein | stellung ändern (kein     |
| Gerät oder andere  | Geräte/Signale)?           |                |                           |
|                    |                            |                |                           |
|                    |                            |                |                           |
|                    |                            |                |                           |
|                    |                            |                |                           |
|                    |                            |                |                           |
|                    |                            |                |                           |
|                    |                            |                |                           |
|                    |                            |                |                           |
| Erstinbetriebnah   | me                         |                |                           |
| Neue Geräte/Änd    | derungen                   |                |                           |
|                    |                            | noin           |                           |
| ja                 |                            | nem            |                           |

 Wählen Siebei den Menüpunkten «Einstellungen der Altersbeschränkung», «Neue Geräte» und «Soundeinstellungen» die Ihnen zusagenden Einstellungen aus oder belassen Sie die Einstellungen des Herstellers. Weitere Informationen entnehmen Sie der Bedienungsanleitung Ihres TV-Gerätes.

11

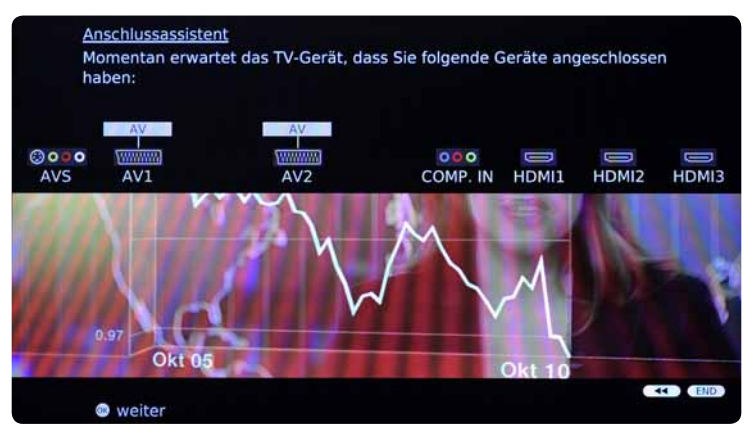

- Stecken Sie nun die DigiCard ein und befolgen Sie den im DigiCard Manual beschriebenen Installationsprozess.
- Schalten Sie Ihr TV-Gerät aus und wieder ein.
- Warten Sie die anschliessende automatische Authentifizierung ab.
- Der erste Sender wird automatisch eingestellt.

Wir wünschen Ihnen gute Unterhaltung mit Digital TV.

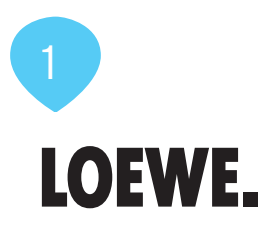

# Installation de la DigiCard sur les téléviseurs Loewe

Voici les instructions à suivre pour installer la DigiCard sur un téléviseur Loewe. Veuillez vous assurer que votre téléviseur est relié au réseau câblé et qu'il est bien alimenté en électricité. Pour l'installation, vous avez besoin du manuel contenu dans l'enveloppe DigiCard, ainsi que de la «Lettre d'info Digital TV» sur laquelle se trouvent tous les paramètres d'installation nécessaires.

Le mode d'emploi de votre téléviseur vous fournit toutes les informations relatives au matériel et au logiciel. Le logiciel et les différentes étapes intermédiaires peuvent varier selon le modèle et l'année. upc cablecom décline toute responsabilité pour d'éventuelles erreurs dues à votre téléviseur. Veuillez dans ce cas vous adresser au fabricant de votre appareil.

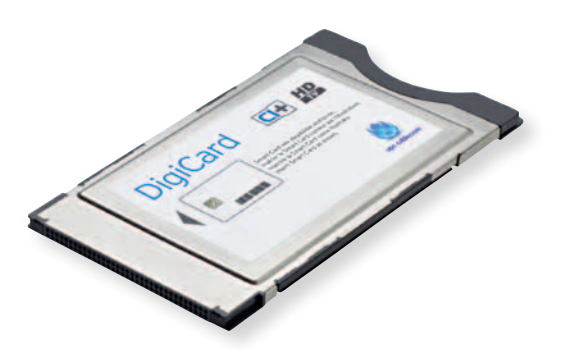

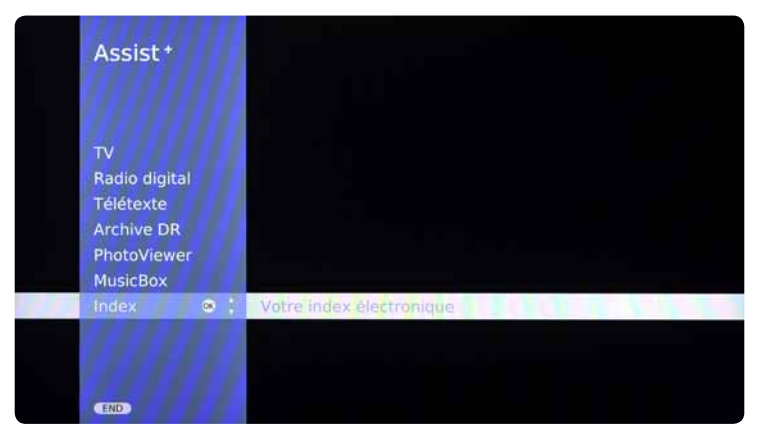

- N'insérez pas encore la DigiCard dans votre téléviseur. Allumez votre téléviseur.
- Appuyez sur la touche **«assist»** de votre télécommande. Le menu s'affiche.
- A l'aide de votre télécommande, sélectionnez le point de menu «Index». Confirmez votre sélection avec la touche «OK».

#### **ETAPE 2**

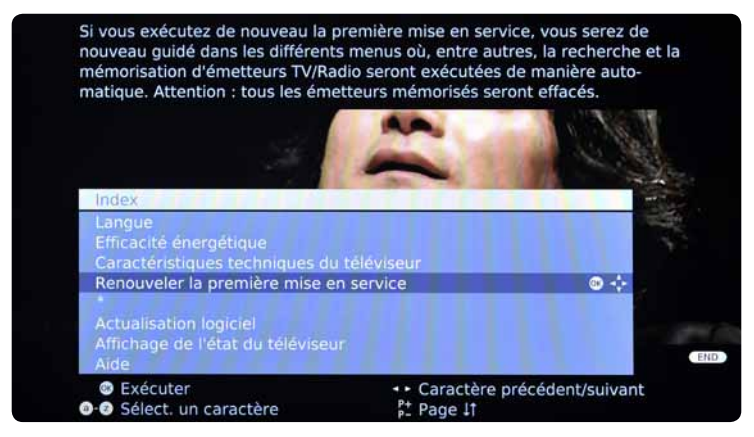

 A l'aide de votre télécommande, sélectionnez le point de menu «Renouveler la première mise en service». Confirmez votre sélection avec la touche «OK». Attention! Cela supprime vos paramètres existants.

| Pren | nière mise en service | 1111 | 1111111111 |  |
|------|-----------------------|------|------------|--|
| Pays |                       |      | 11112293   |  |
| A    | Autriche              | NL   | Pays-Bas   |  |
|      | Belgique              |      | Portugal   |  |
| CH   | Suisse 😐 🐨            | 🔶 PL | Pologne    |  |
| CZ   | Republique tchèque    | S    | Suède      |  |
| D    | Allemagne             |      |            |  |
| DK   | Danemark              | SLO  |            |  |
|      | Espagne               |      |            |  |
|      | France                |      |            |  |
|      | Grande-Bretagne       | RUS  |            |  |
|      |                       |      | Norvège    |  |
|      |                       |      | Autre pays |  |

- Sélectionnez le Pays désiré. Confirmez votre sélection avec la touche «OK».
- Sélectionnez la langue désirée. Confirmez votre sélection avec la touche «OK».

#### **ETAPE 4**

|       | Assistant de première mi<br>Vous définissez ici l'effica<br>présélectionnée « Standa<br>consommation énergétiq<br>« Premium » est optimisé<br>consommation énergétiq<br>est conçu pour un fonctio | se en serv<br>cité énerg<br>ird Éco » p<br>ue lors de<br>par rappo<br>ue plus im<br>nonement o | ice<br>étique de votre<br>lace en priorité<br>l'utilisation dom<br>yrt à un environr<br>portante. Le mo<br>dans l'espace de | télévis<br>la rédi<br>estiqu<br>nemen<br>de « C<br>e prése | seur. L'option<br>uction de la<br>e. Le mode<br>it plus clair pour u<br>concessionnaire »<br>entation. | ine     |
|-------|----------------------------------------------------------------------------------------------------|------------------------------------------------------------------------------------------------|----------------------------------------------------------------------------------------------------|------------------------------------------------------------|----------------------------------------------------------------------------------------------------|---------|
| emium | Mode Revendeur                                                                                                    | <u>08</u> - •                                                                                  |                                                                                                    |                                                            | Standard Éco                                                                                           | Mode Pr |
|       | Continuer                                                                                                    |                                                                                                | 💶 Retou                                                                                                    | r                                                          |                                                                                                    |         |

 Sélectionnez le point de menu «Paramètres d'alimentation». Confirmez votre sélection avec la touche «OK». Veuillez consulter le mode d'emploi de votre téléviseur pour de plus amples informations sur les paramètres d'alimentation. \_oewe

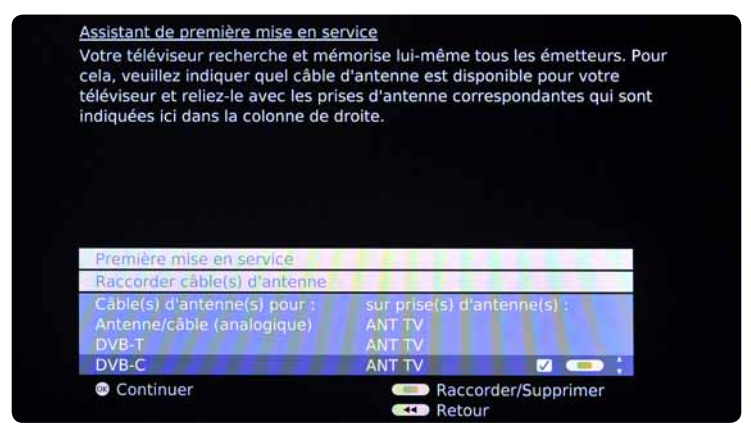

 Dans le point de menu «Câble d'antenne», sélectionnez l'option «DVB-C». Confirmez votre sélection avec la touche «OK».

#### **ETAPE 6**

| vous pouvez ici preselectionner, pour les en                                                                                                    | nissions DVB, les langues el    |
|----------------------------------------------------------------------------------------------------|---------------------------------|
| angues de remplacement voulues pour sou                                                                                                    | s-titres et Audio.              |
|                                                                                                    |                                 |
|                                                                                                    |                                 |
|                                                                                                    |                                 |
|                                                                                                    |                                 |
|                                                                                                    |                                 |
|                                                                                                    |                                 |
|                                                                                                    |                                 |
|                                                                                                    |                                 |
| Provide states and a state state                                                                                                    |                                 |
| Première mise en service                                                                                                    | 1111                            |
| Première mise en service<br>Langues de sous-titre et Audio (DVB)                                                                                                    |                                 |
| Première mise en service<br>Langues de sous-titre et Audio (DVB)<br>Langue souhaitée pour les sous-titres                                                                      | Fran © 💠 🛄                      |
| Première mise en service<br>Langues de sous-titre et Audio (DVB)<br>Langue souhaitée pour les sous-titres<br>Langue alternative pour les sous-titres                           | Fran 💿 💠 🛄                      |
| Première mise en service<br>Langues de sous-titre et Audio (DVB)<br>Langue souhaitée pour les sous-titres<br>Langue alternative pour les sous-titres<br>Langue audio souhaitée | Fran 🔍 🔶<br>Anglais<br>Français |

• Dans le point de menu sélectionnez la langue qui vous convient ou conservez les réglages du fabricant. Veuillez consulter le mode d'emploi de votre téléviseur pour de plus amples informations sur les langues.

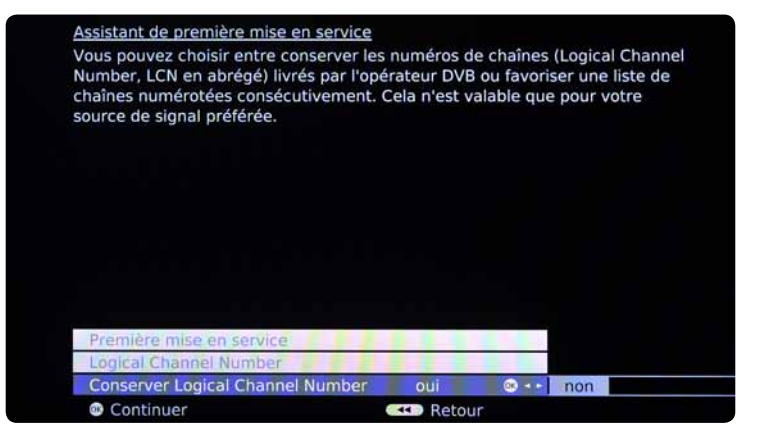

• Dans le point de menu «Logical Channel Number», sélectionnez les réglages qui vous conviennent ou conservez ceux du fabricant. Veuillez consulter le mode d'emploi de votre téléviseur pour de plus amples informations sur Logical Channel Number.

17

| rous choisises l'option l'é<br>érecteurs actuels feront l'é<br>recommandé pour la plupar<br>i, au contraire, vous entrez<br>ans les réseaux câblés de c<br>éseau d'émetteurs feront l'o | aucune », les signaux DVB<br>objet d'une recherche autor<br>t des réseaux câblés).<br>une identification de résea<br>ertains pays), seuls les sig<br>bjet de la recherche autor | de tous les reseaux<br>omatique<br>au définie (nécessaire<br>naux DVB de ce<br>matique. |
|----------------------------------------------------------------------------------------------------|----------------------------------------------------------------------------------------------------|-----------------------------------------------------------------------------------------|
| Premiere mise en service (                                                                                                    | DVB-C)                                                                                                    |                                                                                         |
| Processus de recherche                                                                                                    | Oul<br>Rocharcha de canal                                                                                                    |                                                                                         |
| Fréquence de départ                                                                                                    | 047 0 MHz                                                                                                    | 3. 1                                                                                    |
|                                                                                                    | 047.0 MHZ                                                                                                    |                                                                                         |
| Identification de réseau                                                                                                    | aucupe                                                                                                    | 00001                                                                                   |
| Identification de réseau                                                                                                    | aucune<br>6875                                                                                                    | 00001                                                                                   |
| Identification de réseau<br>Taux symbole 1 (DVB-C)                                                                                                    | aucune<br>6875<br>6900                                                                                                    | 00001                                                                                   |
| Identification de réseau<br>Taux symbole 1 (DVB-C)<br>Taux symbole 2 (DVB-C)<br>Modulation QAM 1                                                                                        | aucune<br>6875<br>6900<br>64                                                                                                    | 00001                                                                                   |

- Prenez la Lettre d'info Digital TV jointe à la DigiCard. Sur la carte d'information Digital TV, vous trouverez les paramètres de saisie nécessaires.
- A l'aide de votre télécommande, sélectionnez les différentes options (touches fléchées) et saisissez les valeurs numériques (pavé numérique).

| Chaînes cryptées                     | Oui                                              |
|--------------------------------------|--------------------------------------------------|
| Procédure de recherche               | Recherche des chaînes                            |
| Fréquence de départ<br>(MHz ou kHz)  | Les deux codes figurent dans la lettre<br>d'info |
| ID réseau                            | Le code figure dans la lettre d'info             |
| Débit symbole 1<br>Débit symbole 2   | Le code figure dans la lettre d'info             |
| Modulation QAM 1<br>Modulation QAM 2 | Le code figure dans la lettre d'info             |

Confirmez ensuite les valeurs saisies avec la touche «OK».

| La recherche d'émetteur es | t en cours, veuillez patienter |
|----------------------------|--------------------------------|
| Source signal              | DVB-C                          |
| Chaîne                     | Duna TV                        |
| Recherche en cours         | 442 MHz                        |
|                            |                                |
|                            |                                |
|                            |                                |
|                            |                                |
|                            |                                |
|                            |                                |
|                            |                                |
|                            |                                |
|                            |                                |
|                            |                                |
|                            |                                |

• Confirmez votre sélection avec la touche **«OK»** pour lancer la recherche automatique.

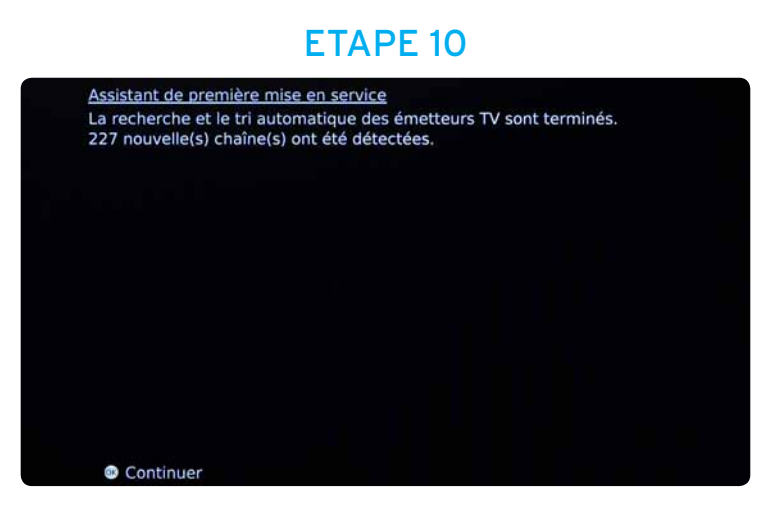

- Patientez jusqu'à la fin de la recherche de chaînes.
- Confirmez votre sélection avec la touche **«OK»** pour poursuivre. Attention! Ce processus peut durer 10 minutes.

19

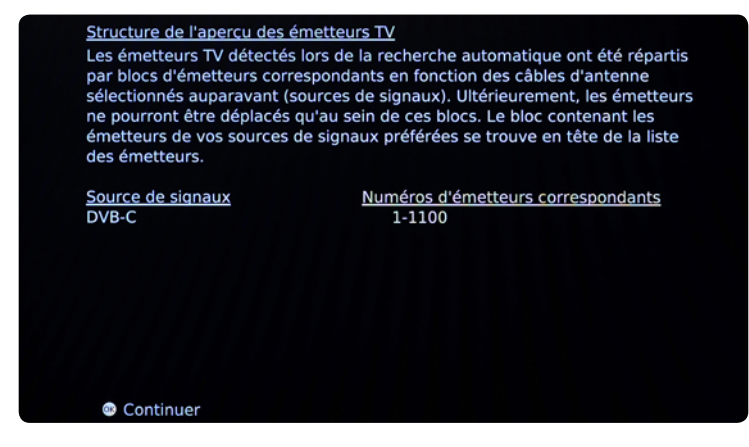

- Attendez que la configuration de l'aperçu des chaînes TV apparaisse.
- Confirmez votre sélection avec la touche «OK» pour poursuivre.

#### **ETAPE 12**

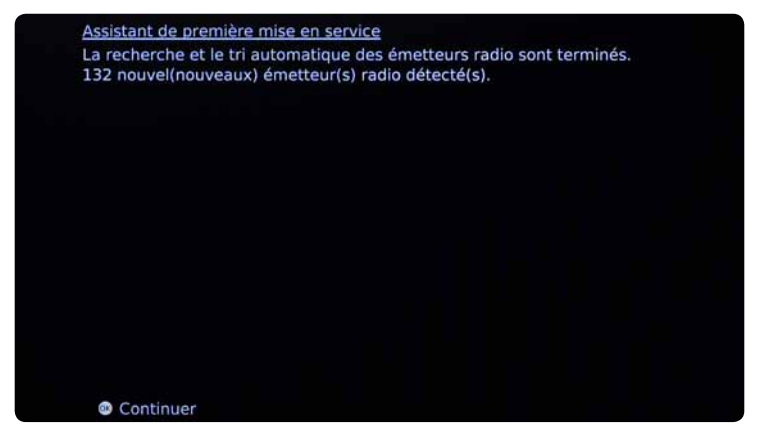

- Patientez jusqu'à la fin de la recherche de stations de radio.
- Confirmez votre sélection avec la touche «OK» pour poursuivre.

| Structure de l'apercu de<br>Les émetteurs Radio dét<br>répartis par blocs d'éme<br>d'antenne sélectionnés a<br>émetteurs ne pourront é<br>contenant les émetteurs<br>tête de la liste des émet | s émetteurs Radio<br>ectés lors de la recherche automatique ont été<br>tteurs correspondants en fonction des câbles<br>auparavant (sources de signaux). Ultérieurement, les<br>tre déplacés qu'au sein de ces blocs. Le bloc<br>de vos sources de signaux préférées se trouve en<br>teurs. |
|----------------------------------------------------------------------------------------------------|----------------------------------------------------------------------------------------------------|
| <u>Source de signaux</u><br>DVB-C                                                                                                    | Numéros d'émetteurs correspondants<br>1-1000                                                                                                    |
|                                                                                                    |                                                                                                    |
|                                                                                                    |                                                                                                    |
|                                                                                                    |                                                                                                    |
| Continuer                                                                                                    |                                                                                                    |

- Attendez que la configuration de l'aperçu des stations de radio apparaisse.
- Confirmez votre sélection avec la touche «OK» pour poursuivre.

#### **ETAPE 14**

| Si cette première mise en service de<br>première fois (état de livraison), un e<br>Souhaitez-vous modifier les réglages<br>ou autres appareils/signaux) ? | votre téléviseur est effectuée pour la<br>enregistreur DVD est pré-installé sur AV<br>pré-installés ou actuels (aucun appare |
|----------------------------------------------------------------------------------------------------|----------------------------------------------------------------------------------------------------|
|                                                                                                    |                                                                                                    |
|                                                                                                    |                                                                                                    |
| Première mise en service                                                                                                    | 6 - 1 - C                                                                                                    |
| Nouveaux appareils/modifications                                                                                                    |                                                                                                    |
| oui                                                                                                    | non non                                                                                                    |
| Continuer                                                                                                    |                                                                                                    |

 Dans les points de menu «Paramètres de limite d'âge», «Nouveaux appareils» et «Réglages du son», sélectionnez les paramètres qui vous conviennent ou conservez les réglages du fabricant. Veuillez consulter le mode d'emploi de votre téléviseur pour de plus amples informations.

21

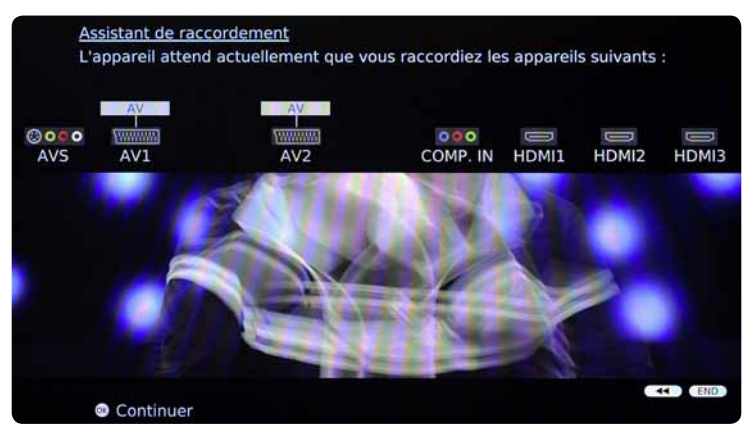

- Insérez maintenant la DigiCard et suivez la procédure d'installation décrite dans le manuel DigiCard.
- Eteignez, puis rallumez votre téléviseur.
- Patientez pendant l'authentification automatique qui suit.
- La première chaîne s'affiche automatiquement.

Nous vous souhaitons un excellent divertissement avec Digital TV.

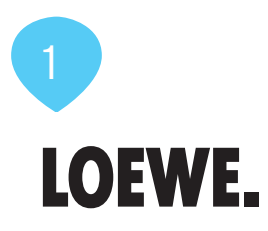

### Installazione DigiCard per televisori Loewe

Seguite le istruzioni riportate qui di seguito per installare la DigiCard in un televisore Loewe. Verificate che il televisore sia collegato alla rete via cavo e all'alimentazione elettrica. Per l'installazione avete bisogno del manuale contenuto nella confezione della DigiCard e della «lettera informativa su Digital TV». La lettera contiene tutti i parametri necessari per l'installazione.

Per tutte le informazioni sull'hardware e sul software, consultate le istruzioni del vostro televisore. Il software e le singole fasi della procedura possono variare in funzione del modello e dell'anno di produzione. upc cablecom declina ogni responsabilità per eventuali errori relativi al vostro televisore. In questo caso, vi invitiamo a contattare il produttore dell'apparecchio.

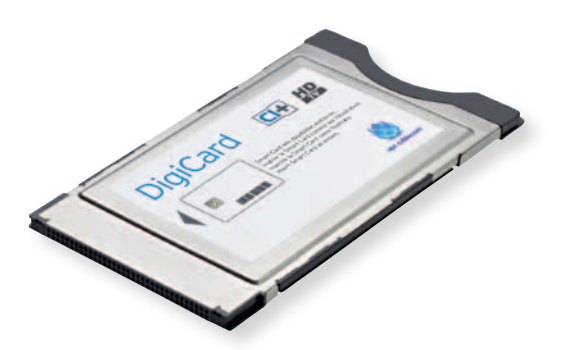

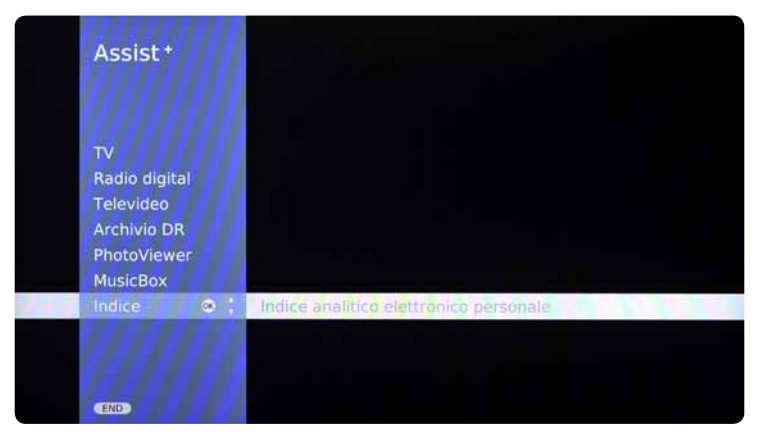

- Non inserite ancora la DigiCard nel televisore. Accendete il televisore.
- Premete il tasto «ASSIST» sul vostro telecomando. Viene visualizzato il menu.
- Usate il telecomando per selezionare la voce di menu «Indice». Confermate la selezione premendo il tasto «OK».

#### FASE 2

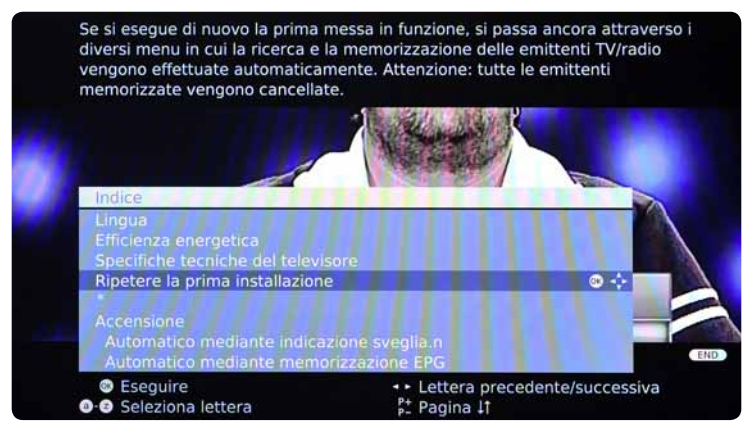

 Usate il telecomando per selezionare la voce di menu «Ripetere la prima installazione». Confermate la selezione premendo il tasto «OK». Attenzione: le impostazioni esistenti andranno perse.

| Assiste<br>Indicar<br>impost<br>specifi | nte prima messa in funzione<br>e qui, in quale paese si usa il<br>ato lo standard TV e i progra<br>cato. | televis<br>mmi ve | sore. In base a questo dato viene<br>engono ordinati secondo il paese |
|-----------------------------------------|----------------------------------------------------------------------------------------------------|-------------------|-----------------------------------------------------------------------|
| Prim                                    | a installazione                                                                                          | 11                |                                                                       |
| Luog                                    | o di installaz.                                                                                          | 11                |                                                                       |
| A                                       | Austria                                                                                                  | NL                | Paesi Bassi                                                           |
| В                                       | Belgio                                                                                                   |                   | Portogallo                                                            |
| CH                                      | Svizzera 💿 💠                                                                                             | PL                | Polonia                                                               |
| CZ                                      | Cechia                                                                                                   |                   | Svezia                                                                |
| D                                       |                                                                                                    |                   | Ungheria                                                              |
| DK                                      | Danimarca                                                                                                | SLO               | Slovenia                                                              |
| E                                       | Spagna                                                                                                   | FIN               | Finlandia                                                             |
| F                                       | Francia                                                                                                  | AUS               | Australia                                                             |
| GB                                      | Gran Bretagna                                                                                            | RUS               | Russia                                                                |
| IRL                                     |                                                                                                    |                   | Norvegia                                                              |
| 1                                       |                                                                                                    |                   | Altri paesi                                                           |
| @ A                                     | vanti                                                                                                    |                   | Indietro                                                              |

- Selezionate il paese desiderato. Confermate la selezione premendo il tasto «OK».
- Selezionate la lingua desiderata. Confermate la selezione premendo il tasto «OK».

#### FASE 4

|      | Assistente prima messa il<br>Da qui si determina il live<br>Scegliendo lo "standarda e<br>consumo energetico della<br>serve a ottimizzare le imp<br>superiore in un contesto<br>al funzionamento a scopo | n funzion<br>ello di eff<br>eco" preca<br>propria<br>postazion<br>più lumin<br>o di preso | ne<br>icienza energetica de<br>definito viene data la<br>n rete domestica. La "<br>ni nel caso di un cons<br>noso. La "modalità riv<br>entazione commercia | I proprio televiso<br>preferenza al bas<br>modalità Premiur<br>umo energetico<br>renditore" è desti<br>le | re.<br>sso<br>m"<br>nata |
|------|----------------------------------------------------------------------------------------------------|-------------------------------------------------------------------------------------------|----------------------------------------------------------------------------------------------------|----------------------------------------------------------------------------------------------------|--------------------------|
|      | Efficienza energetica                                                                                                    |                                                                                           |                                                                                                    |                                                                                                    |                          |
| mium | Modalità rivenditore                                                                                                    | OK + F                                                                                    |                                                                                                    | Standard Eco                                                                                              | Modalità P               |
|      | Avanti                                                                                                    |                                                                                           | 🔫 Indietro                                                                                                    |                                                                                                    | riod difed 11            |

• Selezionate la voce di menu **«Impostazioni per il risparmio di energia»**. Confermate la selezione premendo il tasto **«OK»**. Per ulteriori informazioni sulle impostazioni per il risparmio di energia, consultate le istruzioni del vostro televisore.

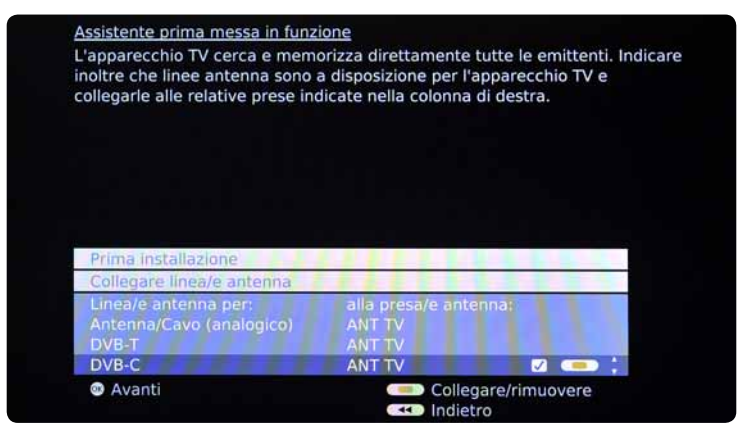

 Alla voce di menu «Cavo antenna» selezionate l'opzione «DVB-C». Confermate la selezione premendo il tasto «OK».

#### FASE 6

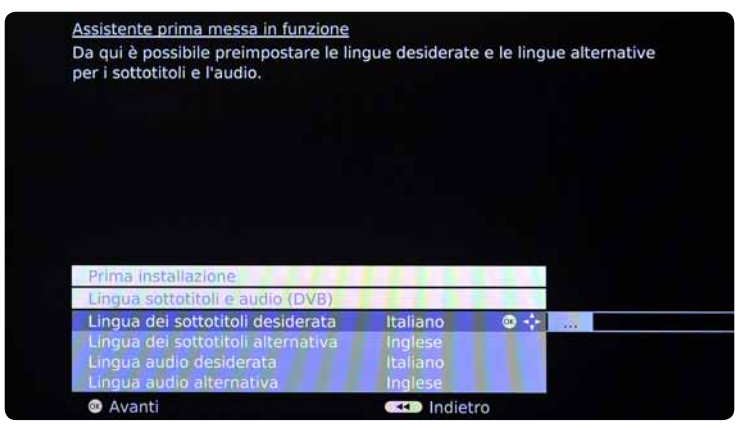

 Alla voce di menu «Lingua per sottotitoli e audio» selezionate le lingue desiderate o confermate le selezioni preimpostate dal produttore. Per ulteriori informazioni sulle lingue, consultate le istruzioni del vostro televisore.

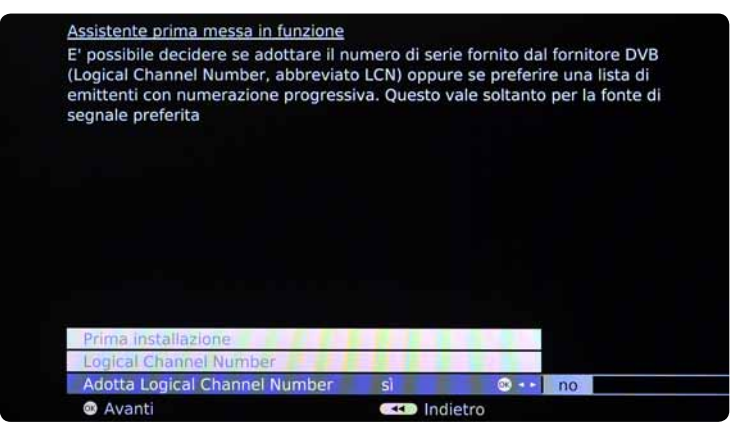

• Alla voce di menu «Logical Channel Number» selezionate i dati desiderati o confermate le selezioni preimpostate dal produttore. Per ulteriori informazioni sul Logical Channel Number, consultate le istruzioni del vostro televisore.

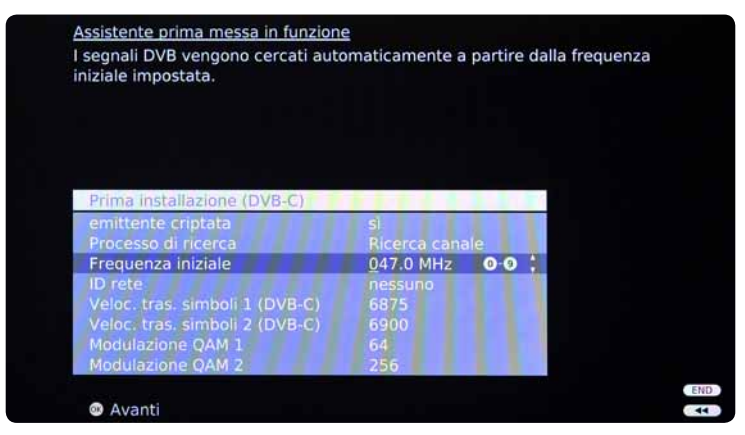

- Prendete la lettera informativa su Digital TV, che trovate in allegato alla DigiCard. Nell'infocard Digital TV trovate tutti i parametri da inserire.
- Usate il telecomando per selezionare le diverse opzioni (tasti freccia) e inserite i valori numerici (tasti con i numeri).

| Canali criptati                                                                          | Sì                                                             |
|------------------------------------------------------------------------------------------|----------------------------------------------------------------|
| Procedura di ricerca                                                                     | Ricerca canali                                                 |
| Frequenza di avvio<br>(MHz o kHz)                                                        | Entrambi i codici sono riportati nella<br>lettera informativa. |
| ID di rete                                                                               | Il codice è riportato nella lettera<br>informativa.            |
| Symbol rate 1<br>Symbol rate 2                                                           | Il codice è riportato nella lettera<br>informativa.            |
| Modulazione QAM<br>(ampiezza quadratura) 1<br>Modulazione QAM<br>(ampiezza quadratura) 2 | Il codice è riportato nella lettera<br>informativa.            |

Confermate i valori inseriti premendo il tasto «OK».

| Fonte del segnale | DVB-C |         |  |
|-------------------|-------|---------|--|
| Canale            | Gulli |         |  |
| Ricerca in corso  |       | 546 MHz |  |
|                   |       |         |  |
|                   |       |         |  |
|                   |       |         |  |
|                   |       |         |  |
|                   |       |         |  |
|                   |       |         |  |
|                   |       |         |  |
|                   |       |         |  |
|                   |       |         |  |
|                   |       |         |  |
|                   |       |         |  |
|                   |       |         |  |

 Confermate i valori inseriti premendo il tasto «OK». Si avvierà la procedura di ricerca automatica.

#### FASE 10

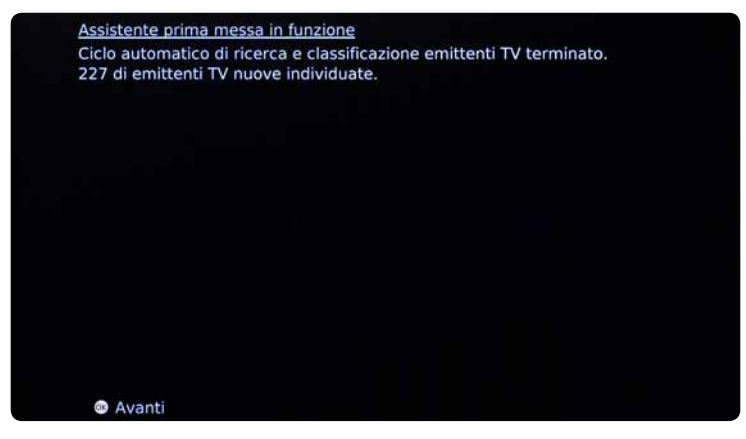

- Attendete fino a quando la ricerca dei canali è conclusa.
- Confermate i dati premendo il tasto **«OK»**. Attenzione, questa procedura può richiedere alcuni minuti (max. 10).

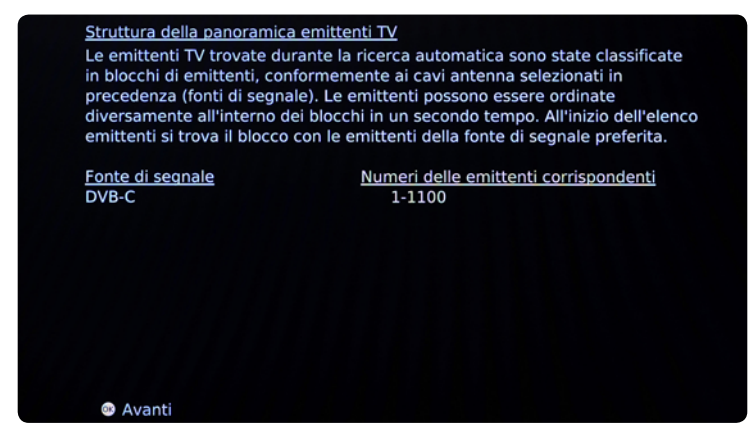

- Attendete fino a quando viene visualizzata la panoramica dei canali TV.
- Confermate i dati premendo il tasto «OK».

#### **FASE 12**

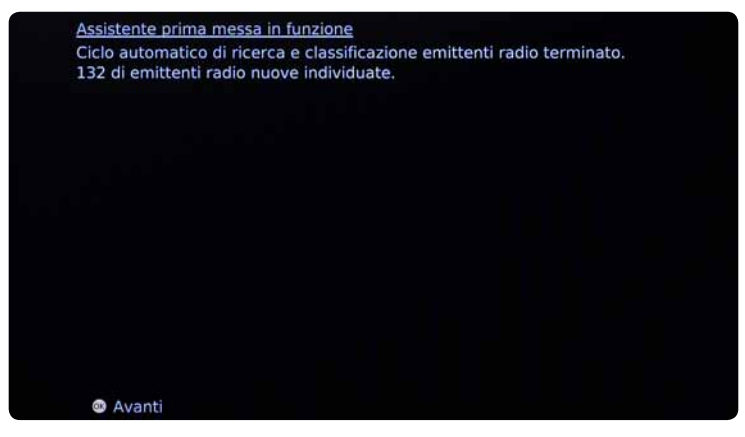

- Attendete fino a quando la ricerca dei canali radio è conclusa.
- Confermate i dati premendo il tasto «OK».

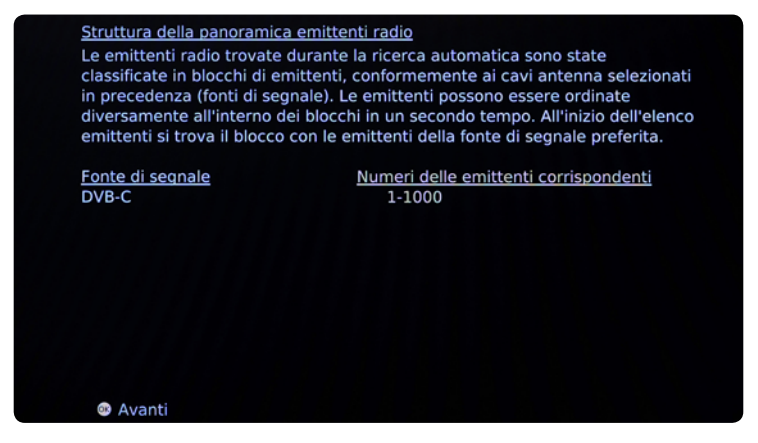

- Attendete fino a quando viene visualizzata la panoramica dei canali radio.
- Confermate i dati premendo il tasto «OK».

#### FASE 14

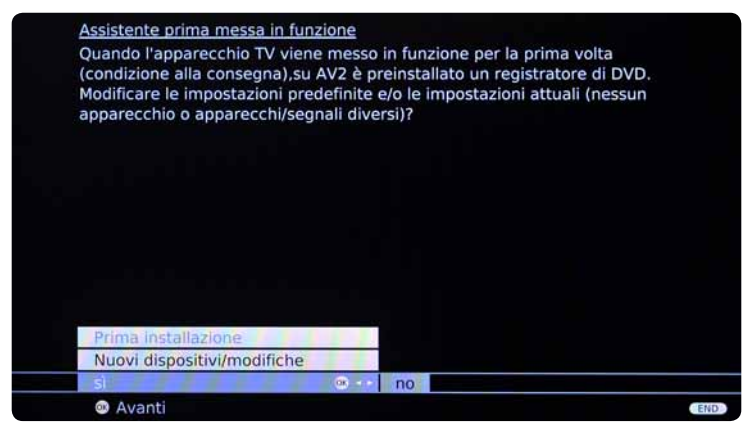

 Andate alle voci di menu «Impostazioni limite d'età», «Nuovi apparecchi» e «Impostazioni audio» e selezionate le impostazioni desiderate oppure confermate le selezioni preimpostate dal produttore. Per ulteriori informazioni, consultate le istruzioni del vostro televisore.

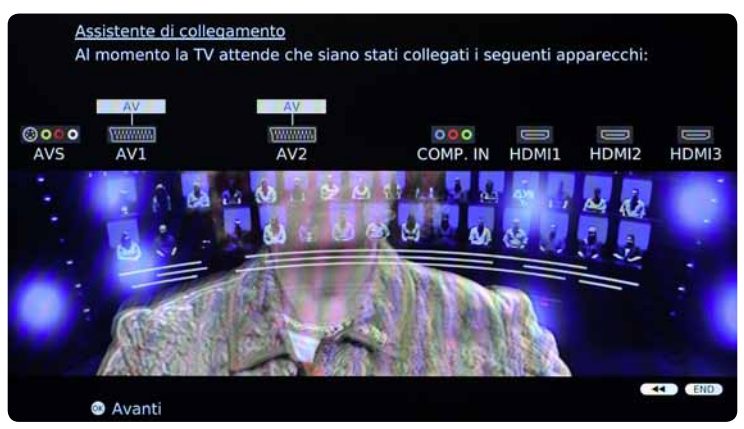

- **Ora inserite la DigiCard** ed eseguite il processo d'installazione descritto nel manuale DigiCard.
- Spegnete il televisore e poi riaccendetelo.
- Attendete l'autenticazione automatica.
- Il televisore visualizza automaticamente il primo canale.

Vi auguriamo buon divertimento con Digital TV.

33

# LOEWE.

## DigiCard Installation -Loewe TV Sets

Follow these instructions to install the DigiCard in a Loewe TV set. Please ensure your TV set is connected to the cable network and plugged in to the mains socket. You will need the DigiCard case provided with this manual for the installation, as well as the «Digital TV information letter». This letter contains all required installation parameters.

All items of information regarding hardware and software can be found in the operating instructions of your TV set. The software and each installation stage can vary depending on the model and year of manufacture. upc cablecom assumes no liability whatsoever for any faults on your TV set. In that case, kindly contact the manufacturer directly.

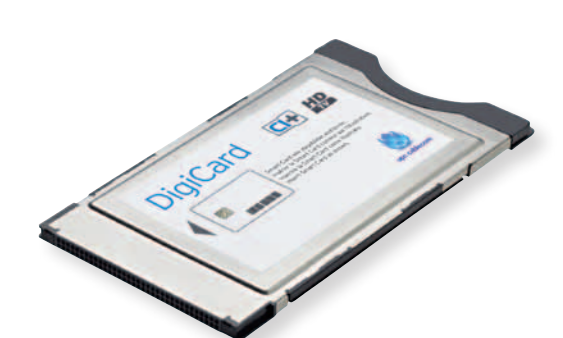

#### **STEP 1**

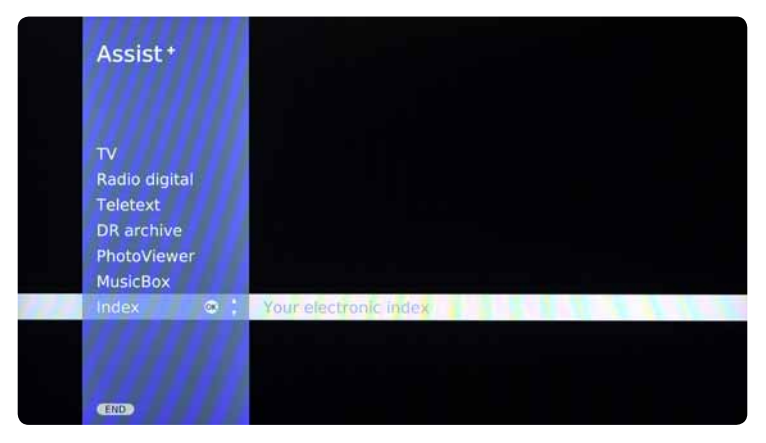

- Do not insert the DigiCard into your TV set yet. Switch on the TV.
- Press the **«assist»** button on your remote control. The menu appears.
- Select the menu item «Index» using your remote control. Confirm your selection by pressing «OK».

#### **STEP 2**

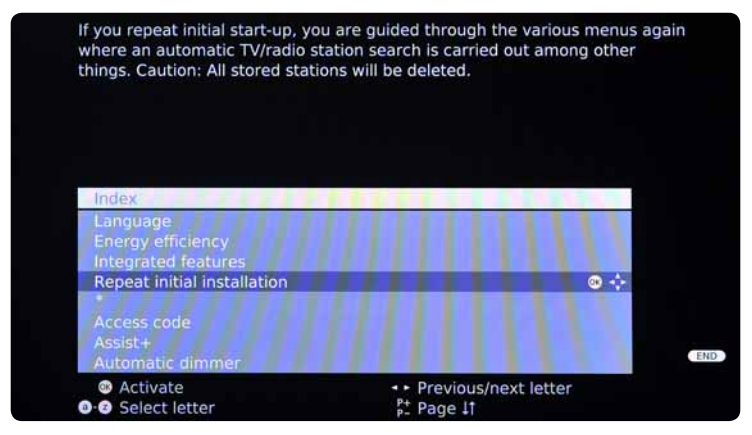

 Select the menu item «Repeat initial installation» using your remote control. Confirm your selection by pressing «OK». Please note that any current settings will be lost.

#### **STEP 3**

| ountr  | v.                |     |               |
|--------|-------------------|-----|---------------|
|        | (P)               |     |               |
| Initia | I installation    | 11. |               |
| Loca   | tion of TV set    |     | 11111111111   |
| A      | Austria           | NL  | Netherlands   |
|        | Belgium           |     | Portugal      |
| CH     | Switzerland 🛛 👁 💠 |     | Poland        |
| CZ     | Czech Republic    |     | Sweden        |
|        |                   |     | Hungary       |
| DK     | Denmark           | SLO | Slovenia      |
|        |                   | FIN | Finland       |
|        |                   |     | Australia     |
| UK     | United Kingdom    | RUS | Russia        |
|        |                   |     | Norway        |
|        | Italy             |     | Other country |

- Select the desired **country**. Confirm your selection by pressing **«OK»**.
- Select the desired language. Confirm your selection by pressing «OK».

#### STEP 4

|      | First installation wizz<br>Here you define how<br>Standard" presetting<br>use. The "Premium-<br>higher energy consu<br>showroom. | ard<br>v energy efficiently<br>g you put the focus<br>Mode" is optimised<br>imption. The "Dea | you operate your<br>s on low energy cor<br>l to a brighter envir<br>ler-Mode" is design | TV. With the "Ecc<br>sumption for hor<br>onment with a<br>ed for operation i | p-<br>me<br>in a |
|------|----------------------------------------------------------------------------------------------------|-----------------------------------------------------------------------------------------------|-----------------------------------------------------------------------------------------|------------------------------------------------------------------------------|------------------|
| mode | Shop mode                                                                                                    | œ                                                                                             |                                                                                         | Eco standard                                                                 | Premiun          |
|      | Proceed                                                                                                    |                                                                                               | Back                                                                                    |                                                                              |                  |

 Select the menu item «Energy efficiency». Confirm your selection by pressing «OK». Further information regarding the energy settings can be found in the operating instructions of your TV set.

35

#### **STEP 5**

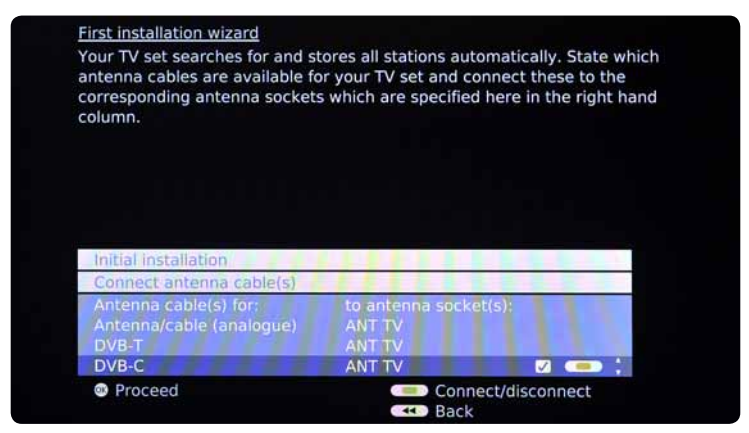

 Select the option «DVB-C» via the menu item «Connect antenna cables». Confirm your selection by pressing «OK».

#### **STEP 6**

| lages and reserve  | languages for subtitles an |
|--------------------|----------------------------|
|                    |                            |
|                    |                            |
|                    |                            |
|                    |                            |
|                    |                            |
|                    |                            |
|                    |                            |
| DVB)               |                            |
| English            | 0 🔶 🐘                      |
|                    |                            |
| English            |                            |
| English<br>English |                            |
|                    | DVB)<br>Frailich           |

 Select the menu item «Subtitle and audio languages», then select your desired languages. If you wish to keep the manufacturer's default settings, this step can be ignored. Further information regarding the available languages can be found in the operating instructions of your TV set.
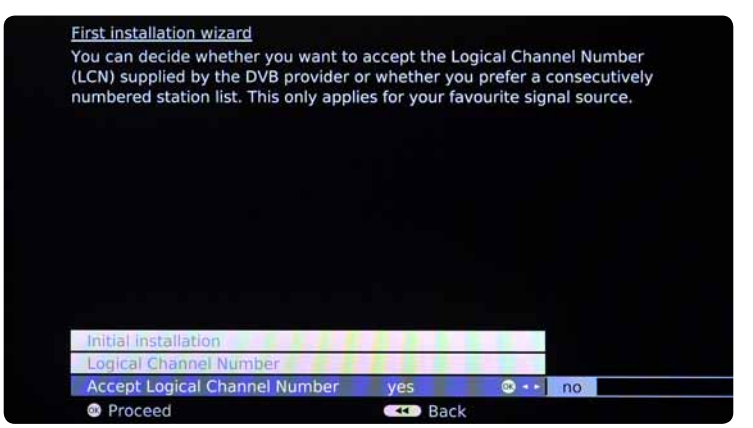

 Select the menu item «Logical Channel Number», then select your desired settings. If you wish to keep the manufacturer's default settings, this step can be ignored. Further information regarding the Logical Channel Number can be found in the operating instructions of your TV set.

37

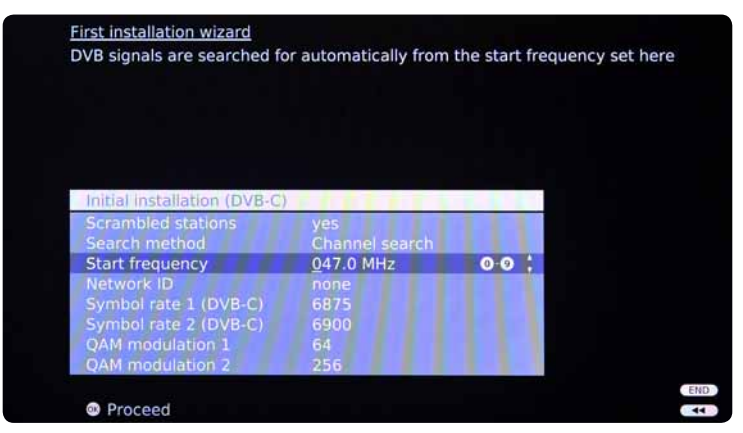

- Ensure you have the **Digital TV information letter** at hand, which was provided with your DigiCard. You will find all required parameters on the Digital TV information card.
- Select the various options using the arrow keys on your remote control and enter the numerical values using the number pad.

| Encoded channel?                     | Yes                                                |
|--------------------------------------|----------------------------------------------------|
| Search procedure                     | Channel search                                     |
| Start frequency<br>(MHz or KHz)      | Both codes can be found in the information letter. |
| Network ID                           | The code can be found in the information letter.   |
| Symbol rate 1<br>Symbol rate 2       | The code can be found in the information letter.   |
| QAM modulation 1<br>QAM modulation 2 | The code can be found in the information letter.   |

Confirm your entries by pressing «OK».

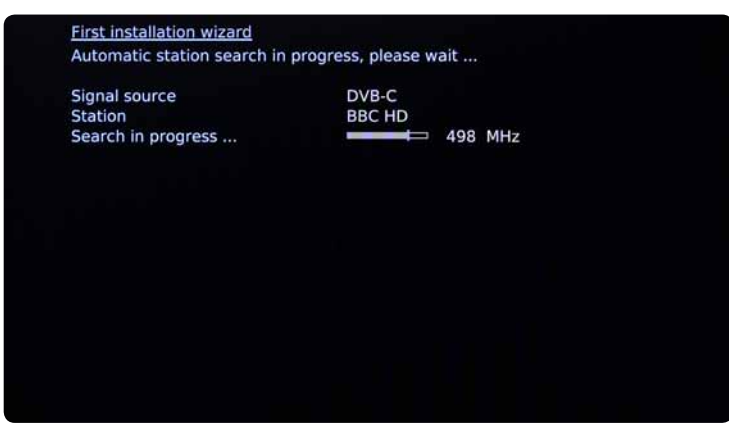

• Press **«OK»** to proceed. The automatic search process will then start.

#### **STEP 10**

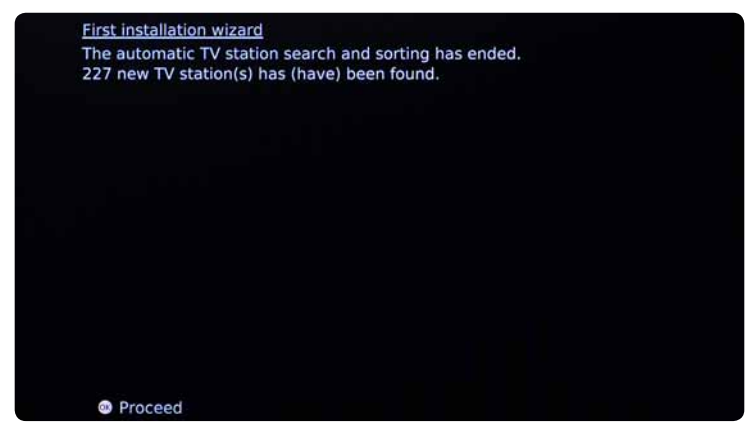

- Wait until the channel search process has finished.
- Press **«OK»** to proceed.

Please note that this process can take up to 10 minutes to complete.

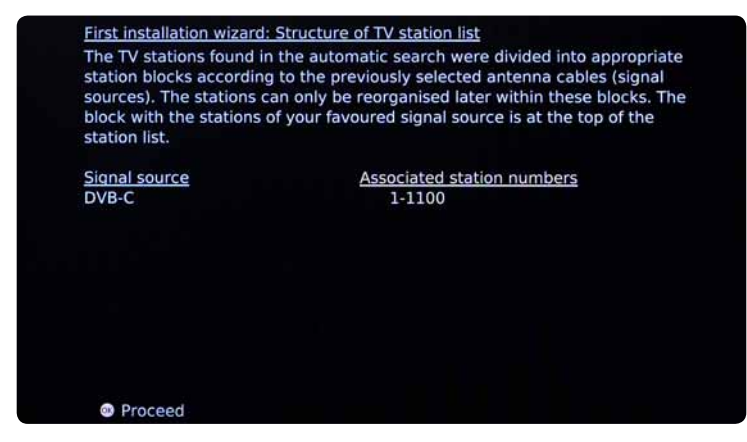

- · Wait until Structure of TV channel overview appears.
- Press «OK» to proceed.

#### **STEP 12**

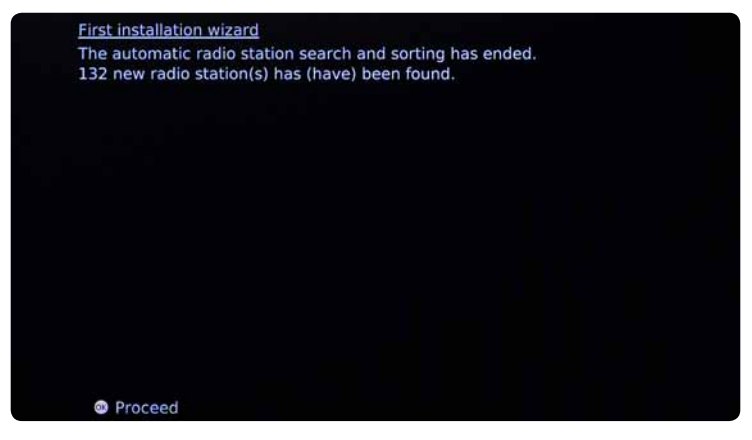

- Wait until the radio station search process has finished.
- Press «OK» to proceed.

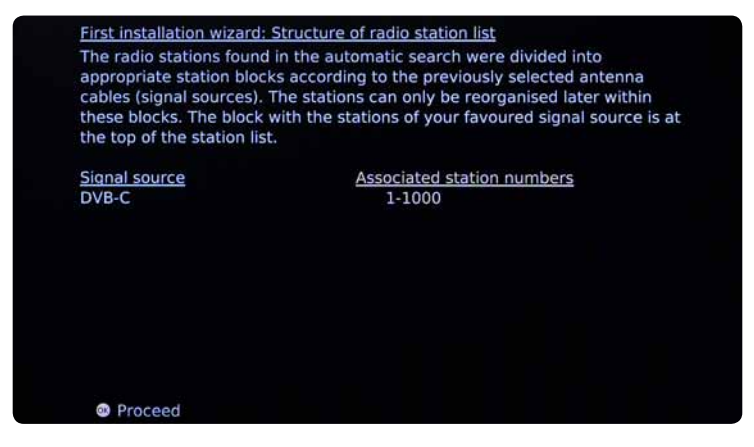

- Wait until Structure of radio station overview appears.
- Press «OK» to proceed.

#### **STEP 14**

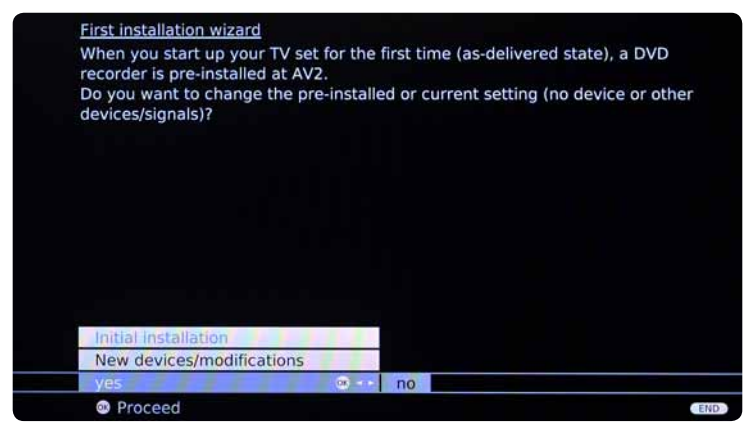

 Select the menu items «Age restriction settings», «New devices/ modifications» and «Sound settings», then select your desired settings. If you wish to keep the manufacturer's default settings, this step can be ignored. Further information can be found in the operating instructions of your TV set.

41

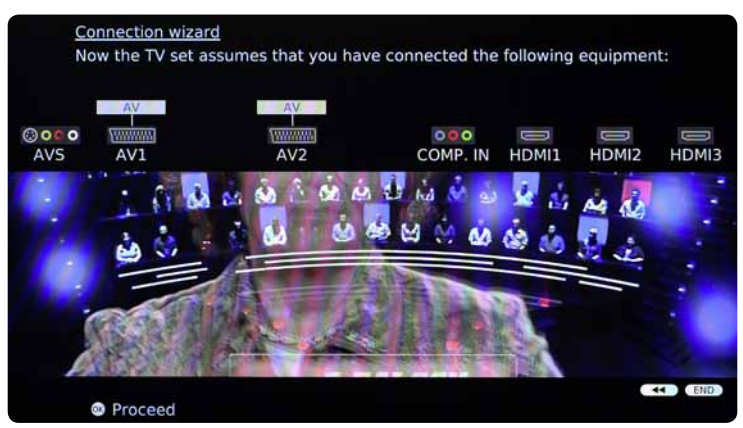

- Now insert the DigiCard and follow the instructions provided in the DigiCard manual.
- Switch your TV set off and then back on.
- Wait for the automatic authentication process to finish.
- The first channel will be configured automatically.

You can now start enjoying some great entertainment with Digital TV.

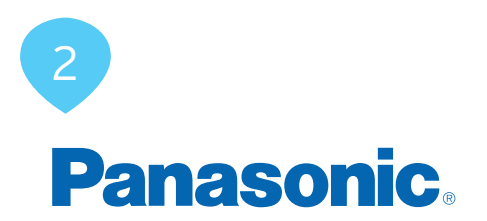

### Installation DigiCard Panasonic TV-Geräte

Folgen Sie den vorliegenden Anweisungen um die DigiCard bei einem Panasonic TV-Gerät zu installieren. Bitte vergewissern Sie sich, dass Ihr TV-Gerät am Kabelnetz angeschlossen und die Stromzufuhr sichergestellt ist. Sie benötigen für die Installation das in der DigiCard-Hülle enthaltene Manual sowie den «Digital TV Infobrief». Auf diesem Brief finden Sie alle benötigten Installationsparameter.

Alle Informationen zur Hard- und Software entnehmen Sie der Bedienungsanleitung Ihres TV-Gerätes. Die Software und die einzelnen Zwischenschritte können je nach Modell und Jahrgang variieren. Für allfällige Fehler auf Ihrem TV-Gerät übernimmt upc cablecom keine Haftung. Wenden Sie sich dafür bitte an den Hersteller Ihres Gerätes.

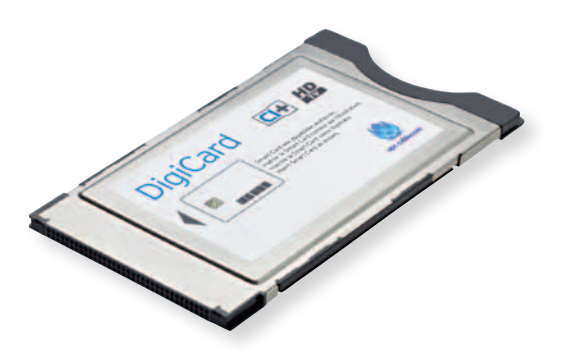

| Bild                      | Kein Signal |  |
|---------------------------|-------------|--|
| Ton                       |             |  |
| Wählen<br>Zugriff Abbruch |             |  |
| Zurück                    |             |  |
|                           |             |  |

- DigiCard noch nicht in Ihr TV-Gerät einstecken. TV-Gerät einschalten.
- Drücken Sie auf die Taste **«MENU»** auf Ihrer Fernbedienung. Es erscheint das Haupt-Menü.
- Wählen Sie mit Ihrer Fernbedienung den Menüpunkt **«Setup»**. Bestätigen Sie Ihre Auswahl mit der Taste **«OK»**.

#### **SCHRITT 2**

| 😵 Setup                                | 2/2                                                  |       |
|----------------------------------------|------------------------------------------------------|-------|
| Netzwerk-Setup                         |                                                      |       |
| DivX® VOD                              |                                                      |       |
| Erweitert(isfccc)                      | Aus                                                  |       |
| System-Menü                            | Zugriff                                              |       |
| Andere Einstellungen                   |                                                      |       |
|                                        | Koin Signac                                          | HIMPY |
| Wählen<br>Zugriff de Abbruch<br>Zurück | Seite nach oben <mark>A</mark><br>Seite nach unten V |       |

 Wählen Sie mit Ihrer Fernbedienung den Menüpunkt «System-Menü» auf der 2. Menü-Seite. Bestätigen Sie Ihre Auswahl mit der Taste «OK».

| System-Menü         |                  |      |  |
|---------------------|------------------|------|--|
| Layout USB-Tastatur | Schweiz(Deutsch) |      |  |
| Werkseinstellungen  | Zugriff          | 1010 |  |
| Software-Update     |                  |      |  |
| Software-Lizenz     | *********        | 1112 |  |
| Systeminformationen |                  |      |  |
| Zugriff Abbruch     |                  |      |  |

• Wählen Sie mit Ihrer Fernbedienung den Menüpunkt «Werkseinstellungen». Bestätigen Sie Ihre Auswahl mit der Taste «OK».

#### **SCHRITT 4**

|       | Werkseinstellungen                                                       |          |
|-------|--------------------------------------------------------------------------|----------|
| Fidd: | Alle Senderdaten werden gelöscht<br>Sind Sie sicher?<br>Sind Sie sicher? | A STREET |
|       | OK Abbruch<br>Zurück                                                     |          |
|       |                                                                          |          |

- Drücken Sie <u>3 Mal</u> auf die Taste «OK» auf Ihrer Fernbedienung, Ihr TV-Gerät wird nun auf die Werkseinstellungen zurückgesetzt. Bitte beachten Sie, dass Ihre bestehenden Einstellungen dabei verloren gehen.
- Das TV-Gerät am Hauptschalter aus und wieder einschalten.

| enusprache | Danck    | Polski     | Senchi           |
|------------|----------|------------|------------------|
| English    | Svanska  | ćeština    | Hevateki         |
| Français   | Norsk    | Magyar     | Slovenščina      |
| Italiano   | Suomi    | Slovenčina | Latviešu         |
| Español    | Türkçe   | Български  | eesti keel       |
| Português  | Ελληνικά | Română     | Lietuvių         |
| Nederlands |          |            | <b>CERTINEED</b> |
| Wählen     |          |            |                  |

 Wählen Sie die gewünschte Sprache. Bestätigen Sie Ihre Auswahl mit der Taste «OK».

#### **SCHRITT 6**

| eutschland                          | Dänemark     | Polen             |
|-------------------------------------|--------------|-------------------|
| Österreich                          | Schweden     | Tschechische Rep. |
| Frankreich                          | Norwegen     | Ungarn            |
| Italien                             | Finnland     | Slowakei          |
| Spanien                             | Luxemburg    | Slowenien         |
| Portugal                            | Belgien      | Estland           |
| Schweiz                             | Niederlande  | Litauen           |
| Malta                               | Türkel       | Andere            |
| Andorra                             | Griechenland | en mare           |
| Wählen<br>ugriff<br>Wähle<br>Zurüci | n<br>k       |                   |

• Wählen Sie das gewünschte Land. Bestätigen Sie Ihre Auswahl mit der Taste «OK».

Bei einigen TV-Geräten erscheinen nun noch Zusatzeinstellungen wie z. B. **«Betrachtungsmodus»**. Wählen Sie die Ihnen zusagenden Einstellungen aus oder belassen Sie die Einstellungen des Herstellers. Weitere Informationen entnehmen Sie der Betriebsanleitung Ihres TV-Gerätes.

- Wählen Sie im Menüpunkt «TV-Signalwahl» die Option «DVB-C» aus. Bestätigen Sie Ihre Auswahl mit der Taste «OK». Es erscheint einen Haken. Bei allen übrigen Signalquellen bitte den Haken mit der Taste «OK» entfernen.
- Bestätigen Sie Ihre Angaben mit der Taste **«OK»** um den automatischen Suchlauf zu starten.
- Wählen Sie die Option «Auto Setup starten» aus und bestätigen Sie Ihre Auswahl mit der Taste «OK».

| Bitte geb              | en Sie, falls nötig, Heimfrequenz | 13862  |
|------------------------|-----------------------------------|--------|
| und Netz               | werk-ID Inres Kabelanbieters ein. | 194.84 |
| DVB-C-Netzwerkeinstell | unden                             |        |
| Frequenz               | 362 MHz                           |        |
| Netzwerk ID            | 43016                             |        |
|                        | Auto Setup starten                | 1112.  |
| Wählen                 | — 9 Frequenz eingeben             |        |
| Zuruck                 |                                   |        |

- Nehmen Sie den der DigiCard beiliegenden Digital TV Infobrief zur Hand. Auf der Digital TV Infocard finden Sie die erforderlichen Eingabeparameter.
- Wählen Sie mit Ihrer Fernbedienung die verschiedenen Optionen (Pfeiltasten) an und geben Sie die Zahlenwerte (Zahlenblock) ein.

| Startfrequenz<br>(MHz oder kHz) | Beide Codes finden Sie auf dem Infobrief. |
|---------------------------------|-------------------------------------------|
| Netzwerk-ID                     | Den Code finden Sie auf dem Infobrief.    |

• Wählen Sie mit der Pfeiltaste **«Auto Setup starten»** und anschliessend die entsprechende Taste **«OK»** um mit dem Suchlauf zu starten.

| lieser Vorga | ng beansprucht etwa 3 Minuten. |            |                                          |
|--------------|--------------------------------|------------|------------------------------------------|
| Nr.          | Sendername                     | Тур        | Qualität                                 |
| 376          | MTVN HD                        | Pay TV     | 9                                        |
| 377          | 3D Test                        | Free TV    | 9                                        |
| 378          | BVN TV                         | Pay TV     | 7                                        |
| 379          | Test Radio 2                   | Radio      | 7                                        |
| 380          | Diagnostics                    | Free TV    | 7                                        |
| 381          | Vorschau                       | Pay TV     | 7                                        |
| ree TV: 4    | Pay TV: 243                    | Radio: 134 | 1.1.1.1.1.1.1.1.1.1.1.1.1.1.1.1.1.1.1.1. |
|              | Suche läuft                    |            |                                          |

- Warten Sie, bis die Sendersuche abgeschlossen ist.
- Bestätigen Sie Ihre Angaben mit der Taste **«OK»** um fortzufahren. Bitte beachten Sie, dass dieser Vorgang bis zu 10 Minuten dauern kann.
- Stecken Sie nun die DigiCard ein und befolgen Sie den im DigiCard Manual beschriebenen Installationsprozess.
- Schalten Sie Ihr TV-Gerät aus und wieder ein.
- Warten Sie die anschliessende automatische Authentifizierung ab.
- Der erste Sender wird automatisch eingestellt.

Wir wünschen Ihnen gute Unterhaltung mit Digital TV.

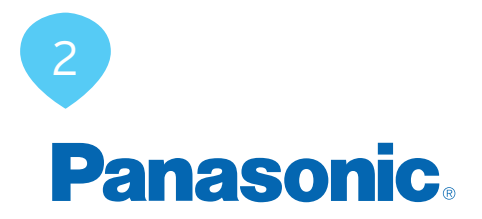

## Installation de la DigiCard sur les téléviseurs Panasonic

Voici les instructions à suivre pour installer la DigiCard sur un téléviseur Panasonic. Veuillez vous assurer que votre téléviseur est relié au réseau câblé et qu'il est bien alimenté en électricité. Pour l'installation, vous avez besoin du manuel contenu dans l'enveloppe DigiCard, ainsi que de la «Lettre d'info Digital TV» sur laquelle se trouvent tous les paramètres d'installation nécessaires.

Le mode d'emploi de votre téléviseur vous fournit toutes les informations relatives au matériel et au logiciel. Le logiciel et les différentes étapes intermédiaires peuvent varier selon le modèle et l'année. upc cablecom décline toute responsabilité pour d'éventuelles erreurs dues à votre téléviseur. Veuillez dans ce cas vous adresser au fabricant de votre appareil.

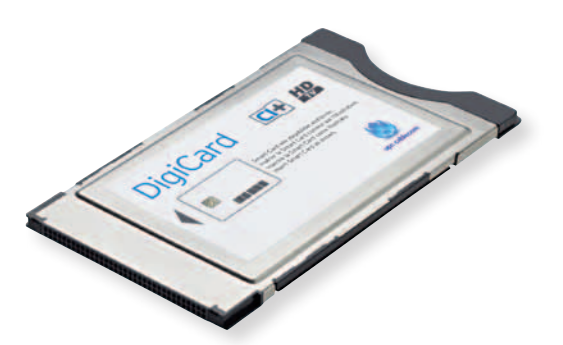

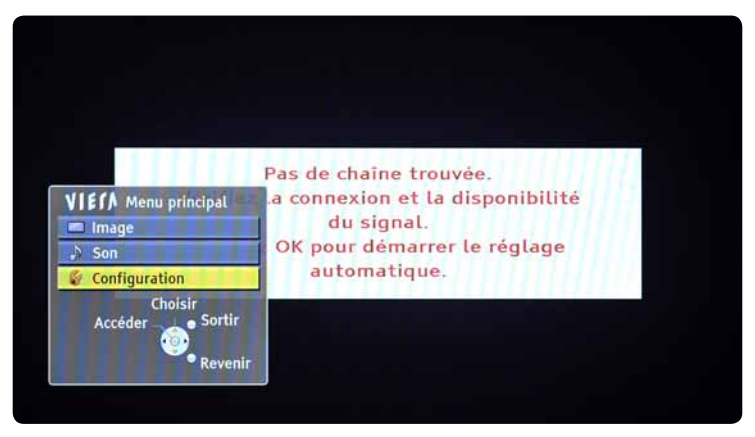

- N'insérez pas encore la DigiCard dans votre téléviseur. Allumez votre téléviseur.
- Appuyez sur la touche **«MENU»** de votre télécommande. Le menu principal s'affiche.
- A l'aide de votre télécommande, sélectionnez le point de menu «Configuration». Confirmez votre sélection avec la touche «OK».

#### **ETAPE 2**

| Configuration           | 1                 | 2/.                             | 2         |
|-------------------------|-------------------|---------------------------------|-----------|
| <b>Configuration Ré</b> | seau              |                                 |           |
| DivX® VOD               |                   |                                 |           |
| Avancé(isfccc)          | Désa              | activé                          | 1         |
| Menu système            | Accé              | éder                            |           |
| Autres réglages         |                   |                                 |           |
|                         | VALUE THE REAL AV | innexion et la BR               | onibilité |
|                         |                   |                                 |           |
|                         |                   |                                 |           |
|                         |                   |                                 | énlane    |
|                         |                   |                                 | églage    |
|                         |                   |                                 | ·églage   |
| Chois                   | Pressez OK        |                                 | réglage   |
| Choi:<br>Accéder        | Sortir            | pour d'Anarra Le<br>automatique | réglage   |
| Choi:<br>Accéder        | sir<br>Sortir     | Vers le haut <mark>A</mark>     | réglage   |

• A l'aide de votre télécommande, sélectionnez le point de menu «Menu système». Confirmez votre sélection avec la touche «OK».

| Menu système              |             |           |
|---------------------------|-------------|-----------|
| Disposition clavier USB   | Anglais(US) |           |
| Réglage usine             | Accéder     | onibilité |
| Mise à jour système       |             |           |
| Licence logicielle        | 1111111111  | réglage   |
| Informations système      |             |           |
| Accéder Sortir<br>Revenir |             |           |

• A l'aide de votre télécommande, sélectionnez le point de menu «Réglage usine». Confirmez votre sélection avec la touche «OK».

#### **ETAPE 4**

|       | Réglage usine                                                   |        |
|-------|-----------------------------------------------------------------|--------|
| Vérit | Les données tuner seront éffacées<br>Confirmer ?<br>Confirmer ? | bilité |
| Pre   | Confirmer - Sortir                                              | age    |
|       | Revenir                                                         |        |

- Appuyez **3 fois** sur la touche **«OK»** de votre télécommande. Les paramètres d'usine sont maintenant réinitialisés sur votre téléviseur. Attention! Cela supprime vos paramètres existants.
- Le téléviseur s'éteint automatiquement. Rallumez-le au bout d'env. 1 minute.

| Deutsch                          | Dansk    | Polski     | Srpski      |
|----------------------------------|----------|------------|-------------|
| English                          | Svenska  | čeština    | Hrvatski    |
| Français                         | Norsk    | Magyar     | Slovenščina |
| Italiano                         | Suomi    | Slovenčina | Latviešu    |
| Español                          | Türkçe   | Български  | eesti keel  |
| Português                        | Ελληνικά | Română     | Lietuvių    |
| Nederlands                       |          |            |             |
| Choisir<br>Mémoriser –<br>أي - C | ihoisir  |            |             |

Sélectionnez la langue désirée. Confirmez votre sélection avec la touche «OK».

#### ETAPE 6

| Allemagne         | Danemark   | Pologne            |
|-------------------|------------|--------------------|
| Autriche          | Suède      | République tchèque |
| France            | Norvège    | Hongrie            |
| Italie            | Finlande   | Slovaquie          |
| Espagne           | Luxembourg | Slovénie           |
| Portugal          | Belgique   | Estonie            |
| Suisse            | Pays-Bas   | Lituanie           |
| Malte             | Turquie    | Autres             |
| Andorre           | Grèce      |                    |
| Choisir<br>ccéder | ir<br>nir  |                    |

 Sélectionnez le pays désiré. Confirmez votre sélection avec la touche «OK».

Sur certains téléviseurs, vous voyez encore apparaître des paramètres supplémentaires comme par ex. **«Environnement de visionnement»**. Sélectionnez les paramètres qui vous conviennent ou conservez les réglages du fabricant. Veuillez consulter le mode d'emploi de votre téléviseur pour de plus amples informations.

| and the second |                                       |  |
|----------------|---------------------------------------|--|
| Sélec          | tion du signal téléviseur             |  |
| •              | A DVB-S                               |  |
| Ø              | C DVB-C                               |  |
| 0              | THE DVB-T                             |  |
| ٥              | 🐘 Prise en charge DVB-T pour serv. HD |  |
| 0              | te Analogique                         |  |
|                | Début ATP                             |  |
| Supp           | Choisir<br>rimer                      |  |

- Dans le point de menu «Sélection du signal téléviseur», sélectionnez l'option «DVB-C». Confirmez votre sélection avec la touche «OK». Une coche apparaît. Veuillez décocher toutes les autres sources de signal avec la touche «OK».
- Confirmez votre sélection avec la touche **«OK»** pour lancer la recherche automatique.
- Sélectionnez l'option **«Lancer configuration auto»** et confirmez votre choix avec la touche **«OK»**.

| Veuillez s           | aisir fréquence d'accueil et l'ID réseau | 1411 |
|----------------------|------------------------------------------|------|
| Spé                  | cifié par votre fournisseur cable.       |      |
|                      |                                          |      |
| Réglage réseau DVB-0 |                                          |      |
| Fréquence            | 362 MHz                                  |      |
| ID réseau            | 43016                                    |      |
|                      | Début ATP                                |      |
| Choisir              |                                          |      |
|                      | 0 — 9 Entrer fréquence                   |      |
| Reve                 | enir                                     | 1111 |
|                      |                                          |      |

- Prenez la Lettre d'info Digital TV jointe à la DigiCard. Sur la carte d'information Digital TV, vous trouverez les paramètres de saisie nécessaires.
- A l'aide de votre télécommande, sélectionnez les différentes options (touches fléchées) et saisissez les valeurs numériques (pavé numérique).

| Recherche                            | Toutes les chaînes                                |
|--------------------------------------|---------------------------------------------------|
| Recherche des<br>programmes          | Rapide                                            |
| Fréquence de départ<br>(MHz ou kHz)  | Les deux codes figurent dans la lettre<br>d'info. |
| ID réseau                            | Le code figure dans la lettre d'info.             |
| Débit symbole 1<br>Débit symbole 2   | Le code figure dans la lettre d'info.             |
| Modulation QAM 1<br>Modulation QAM 2 | Le code figure dans la lettre d'info.             |

 Confirmez ensuite 2 fois les valeurs saisies avec la touche «OK» afin de poursuivre avec «Lancer configuration auto».

| Configuration<br>Progression | n automatique DVB-C<br>0%     |             | 100 |
|------------------------------|-------------------------------|-------------|-----|
| Cette opérati                | on prendra environ 3 minutes. |             |     |
| No.                          | Nom de la chaine              | Туре        | QTE |
| 1                            | Welcome                       | TV gratuite | 10  |
| 2                            | RTS Sat                       | TV payante  | 10  |
| 3                            | HRT TV 1                      | TV payante  | 10  |
| 4                            | Radio Beograd                 | Radio       | 10  |
| 5                            | Kral FM                       | Radio       | 10  |
| 6                            | HRT-HR1                       | Radio       | 10  |
| TV gratuite:                 | 1 TV payante: 2               | Radio: 3    |     |
|                              | Recherche en cour             | 5           |     |
| 1000.000                     |                               |             |     |
| Sortir                       |                               |             |     |
| 9                            |                               |             |     |

- Patientez jusqu'à la fin de la recherche de chaînes.
- Confirmez votre sélection avec la touche **«OK»** pour poursuivre. Attention! Ce processus peut durer 10 minutes.
- Insérez maintenant la DigiCard et suivez la procédure d'installation décrite dans le manuel DigiCard.
- Eteignez, puis rallumez votre téléviseur.
- Patientez pendant l'authentification automatique qui suit.
- La première chaîne s'affiche automatiquement.

Nous vous souhaitons un excellent divertissement avec Digital TV.

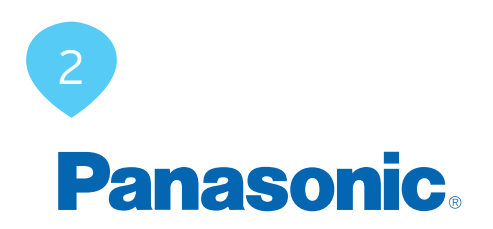

# Installazione DigiCard per televisori Panasonic

Seguite le istruzioni riportate qui di seguito per installare la DigiCard in un televisore Panasonic. Verificate che il televisore sia collegato alla rete via cavo e all'alimentazione elettrica. Per l'installazione avete bisogno del manuale contenuto nella confezione della DigiCard e della «lettera informativa su Digital TV». La lettera contiene tutti i parametri necessari per l'installazione.

Per tutte le informazioni sull'hardware e sul software, consultate le istruzioni del vostro televisore. Il software e le singole fasi della procedura possono variare in funzione del modello e dell'anno di produzione. upc cablecom declina ogni responsabilità per eventuali errori relativi al vostro televisore. In questo caso, vi invitiamo a contattare il produttore dell'apparecchio.

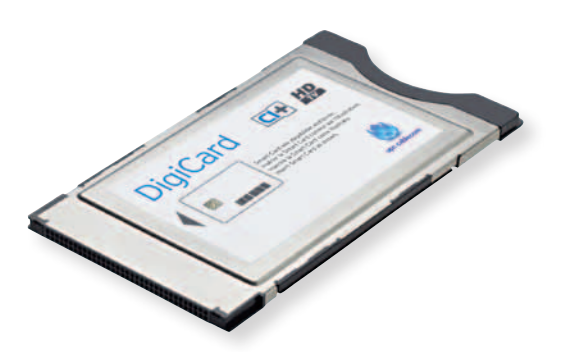

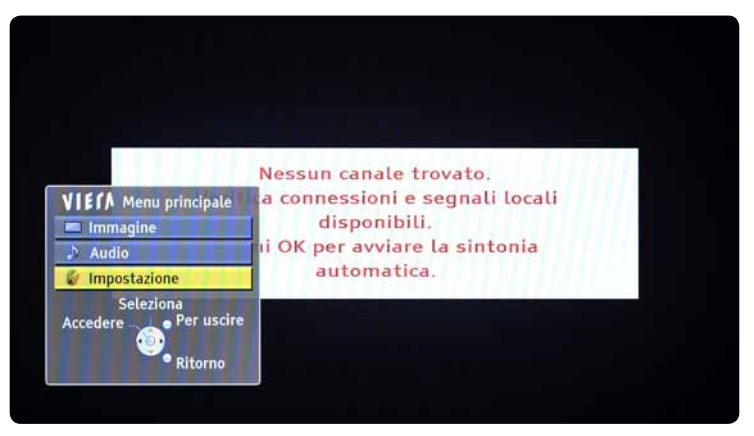

- Non inserite ancora la DigiCard nel televisore. Accendete il televisore.
- Premete il tasto «MENU» sul vostro telecomando. Viene visualizzato il menu principale.
- Usate il telecomando per selezionare la voce di menu «Impostazione». Confermate la selezione premendo il tasto «OK».

#### FASE 2

| 🔝 Menu funzioni      |                 | 2/2                           |      |
|----------------------|-----------------|-------------------------------|------|
| Impostazioni di rete |                 | 222                           |      |
| DivX® VOD            |                 |                               |      |
| Avanzamento(isfccc)  | Off             |                               |      |
| Menu sistema         | Accedere        |                               |      |
| Altre impostazioni   |                 |                               | 11.5 |
| Veri                 | THE COMPLEMENTE | i locali                      | 11.1 |
|                      |                 |                               |      |
|                      |                 | Lusintonia                    | 111  |
|                      |                 | coma                          |      |
|                      |                 |                               |      |
| Seleziona            |                 | 1010                          |      |
| Accedere Per uscir   | •               |                               |      |
| ••••                 | Pa              | gina su 🔨                     |      |
|                      |                 | THE REAL PROPERTY AND INCOME. |      |
| • Ritorno            | Pag             |                               |      |

 Usate il telecomando per selezionare la voce di menu «menu sistema». Confermate la selezione premendo il tasto «OK».

| Menu sistema                     |                    |          |  |
|----------------------------------|--------------------|----------|--|
| Configuraz. tastiera USB         | Svizzero(Francese) |          |  |
| Impostazioni originali           | Accedere           | i locali |  |
| Aggiorn. sistema                 | COLUMN TITLE       |          |  |
| Licenza software                 |                    | tonia    |  |
| Informazioni di sistema          |                    |          |  |
| Seleziona<br>Accedere<br>Ritorno |                    |          |  |

 Usate il telecomando per selezionare la voce di menu «Impostazioni originali». Confermate la selezione premendo il tasto «OK».

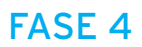

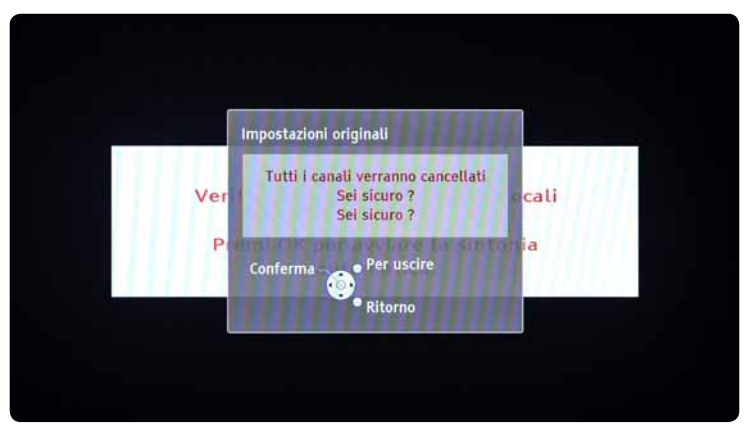

- Premete **3 volte** il tasto **«OK»** del vostro telecomando. Vengono ripristinate le impostazioni di fabbrica del televisore. Attenzione: le impostazioni esistenti andranno perse.
- Il televisore si spegne automaticamente. Prima di riaccendere il televisore, attendete ca. 1 minuto.

| Deutsch                                 | Dansk    | Polski      | Srocki      |
|-----------------------------------------|----------|-------------|-------------|
| English                                 | Svenska  | čeština     | Hrvatski    |
| Français                                | Norsk    | Magyar      | Slovenščina |
| Italiano                                | Suomi    | Slovenčina  | Latviešu    |
| Español                                 | Türkçe   | Български   | eesti keel  |
| Português                               | Ελληνικά | Română      | Lietuvių    |
| Nederlands                              |          | 11111111111 |             |
| Nederlands<br>Seleziona<br>emorizza – 🔔 |          | Kullalla    | Lietuvių    |

 Selezionate la lingua desiderata. Confermate la selezione premendo il tasto «OK».

#### FASE 6

| Germania                             | Danimarca      | Polonia         |
|--------------------------------------|----------------|-----------------|
| Austria                              | Svezia         | Repubblica Ceca |
| Francia                              | Norvegia       | Ungheria        |
| Italia                               | Finlandia      | Slovacchia      |
| Spagna                               | Lussemburgo    | Slovenia        |
| Portogallo                           | Belgio         | Estonia         |
| Svizzera                             | Olanda         | Lituania        |
| Malta                                | Turchia        | Altri           |
| Andorra                              | Grecia         |                 |
| Seleziona<br>Accedere<br>Sel<br>Rite | eziona<br>orno |                 |

 Selezionate il paese desiderato. Confermate la selezione premendo il tasto «OK».

In alcuni televisori è presente anche un'ulteriore regolazione, ad es. **«Modalità di visione»**. Selezionate le impostazioni desiderate o confermate le selezioni preimpostate dal produttore. Per ulteriori informazioni, consultate le istruzioni del vostro televisore.

| Selez | ione segnale TV                 |  |
|-------|---------------------------------|--|
|       | A DVB-S                         |  |
| ď     | DVB-C                           |  |
| 0     | TE DVB-T                        |  |
| 0     | 🎋 Supporto DVB-T per servizi HD |  |
| 0     | te Analogico                    |  |
|       | Avvio ATP                       |  |
| Can   | Seleziona<br>cella<br>Ritorno   |  |

- Alla voce di menu «Selezione segnale TV» selezionate l'opzione «DVB-C». Confermate la selezione premendo il tasto «OK». Compare un segno di spunta. Rimuovete il segno di spunta da tutte le altre fonti di segnale premendo il tasto «OK».
- Confermate le selezioni premendo il tasto **«OK»**. Si avvierà la procedura di ricerca automatica.
- Scegliete l'opzione «Avvia setup automatico» e confermate premendo il tasto «OK».

| Ins. Home freq          | uency e network ID provider via cavo. |  |
|-------------------------|---------------------------------------|--|
|                         |                                       |  |
| Impostazioni rete DVB-C |                                       |  |
| Frequenza               | 362 MHz                               |  |
| ID di rete              | 43016                                 |  |
|                         | Avvio ATP                             |  |
| Seleziona               | 0 — 9 Inserisci frequenza             |  |
|                         |                                       |  |

- Prendete la lettera informativa su Digital TV, che trovate in allegato alla DigiCard. Nell'infocard Digital TV trovate tutti i parametri da inserire.
- Usate il telecomando per selezionare le diverse opzioni (tasti freccia) e inserite i valori numerici (tasti con i numeri).

| Ricerca                                                                                  | Tutti i canali                                                 |
|------------------------------------------------------------------------------------------|----------------------------------------------------------------|
| Ricerca programmi                                                                        | Rapida                                                         |
| Frequenza di avvio<br>(MHz o kHz)                                                        | Entrambi i codici sono riportati nella<br>lettera informativa. |
| ID di rete                                                                               | Il codice è riportato nella lettera<br>informativa.            |
| Symbol rate 1<br>Symbol rate 2                                                           | Il codice è riportato nella lettera<br>informativa.            |
| Modulazione QAM<br>(ampiezza quadratura) 1<br>Modulazione QAM<br>(ampiezza quadratura) 2 | Il codice è riportato nella lettera<br>informativa.            |

• Confermate i valori inseriti premendo **2 volte** il tasto **«OK»** per continuare con il **«Setup automatico»**.

| ogres.        |                 | 0,0              | <b>TRACTOR</b> |         |
|---------------|-----------------|------------------|----------------|---------|
| iò richiede 3 | 3 minuti circa. |                  |                |         |
| N°            | Nor             | ne canale        | Tipo           | Qualità |
| 1             | Welcome         | 1111111          | TV in Chiaro   | 10      |
| 2             | RTS Sat         | 11111111         | Pay TV         | 10      |
| 3             | HRT TV 1        | 11111111         | Pay TV         | 10      |
| 4             | Radio Beograd   |                  | Radio          | 10      |
| 5             | Kral FM         | 151594777        | Radio          | 10      |
| 6             | HRT-HR1         |                  | Radio          | 10      |
| V in Chiaro:  | 1 Pay           | TV: 2            | Radio: 3       |         |
|               |                 | Ricerca in corso |                |         |

- Attendete fino a quando la ricerca dei canali è conclusa.
- Confermate i dati premendo il tasto **«OK»**. Attenzione, questa procedura può richiedere alcuni minuti (max. 10).
- Ora inserite la DigiCard ed eseguite il processo d'installazione descritto nel manuale DigiCard.
- Spegnete il televisore e poi riaccendetelo.
- Attendete l'autenticazione automatica.
- Il televisore visualizza automaticamente il primo canale.

Vi auguriamo buon divertimento con Digital TV.

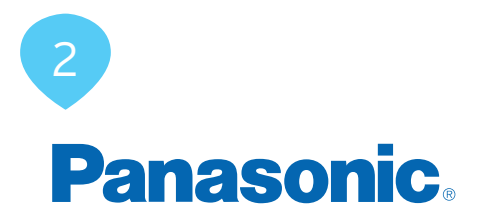

## DigiCard Installation -Panasonic TV Sets

Follow these instructions to install the DigiCard in a Panasonic TV set. Please ensure your TV set is connected to the cable network and plugged in to the mains socket. You will need the DigiCard case provided with this manual for the installation as well as the «Digital TV information letter». This letter contains all required installation parameters.

All items of information regarding hardware and software can be found in the operating instructions of your TV set. The software and each installation stage can vary depending on the model and year of manufacture. upc cablecom assumes no liability whatsoever for any faults on your TV set. In that case, kindly contact the manufacturer directly.

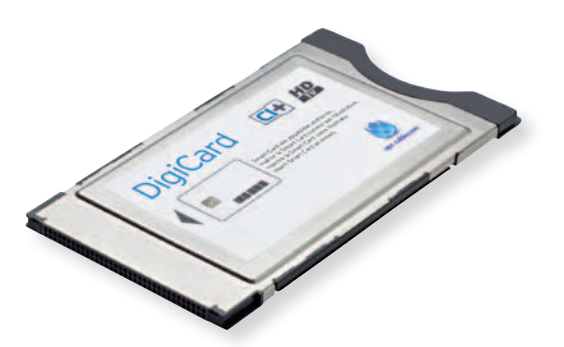

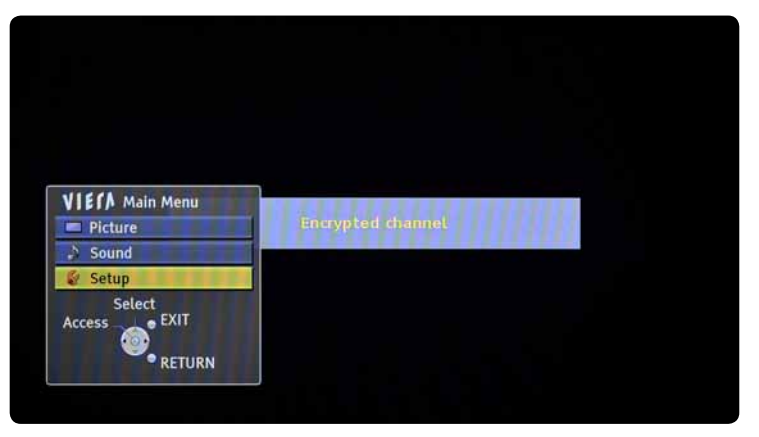

- Do not insert the DigiCard into your TV set yet. Switch on the TV.
- Press the «MENU» button on your remote control. The main menu will appear.
- Select the menu item **«Setup»** using your remote control. Confirm your selection by pressing **«OK»**.

#### **STEP 2**

| 🚱 Setup Menu    |        | 2/2                    |
|-----------------|--------|------------------------|
| Network Setup   |        |                        |
| DivX® VOD       |        | 111111                 |
| Advance(isfccc) | Off    | 111111                 |
| System Menu     | Access |                        |
| Other Settings  | HILL.  |                        |
| Access          |        | Page up <mark>A</mark> |
| • RETURN        |        | Page down v            |

• Select the menu item **«System menu»** using your remote control. Confirm your selection by pressing **«OK»**.

| System Menu         |                     |
|---------------------|---------------------|
| USB Keyboard Layout | Switzerland(German) |
| Shipping Condition  | Access              |
| System Update       |                     |
| Software Licence    | 10111111111         |
| System Information  |                     |
| Access              |                     |

• Select the menu item **«Shipping Condition»** using your remote control. Confirm your selection by pressing **«OK»**.

#### **STEP 4**

| SI | hipping Condition                                                  |  |
|----|--------------------------------------------------------------------|--|
|    | All tuning data will be erased<br>Are you sure ?<br>Are you sure ? |  |
|    | Confirm - EXIT<br>RETURN                                           |  |
|    |                                                                    |  |

- Press the **«OK»** button on your remote control **3 times**; the factory settings will now be restored on your TV set. Please note that any current settings will be lost.
- The TV set will switch itself off automatically. Turn the TV back on after approx. 1 minute.

| Deutsch         | Dansk    | Polski     | Srpski      |
|-----------------|----------|------------|-------------|
| English         | Svenska  | ćeština    | Hrvatski    |
| Français        | Norsk    | Magyar     | Slovenščina |
| Italiano        | Suomi    | Slovenćina | Latviešu    |
| Español         | Türkçe   | Български  | eesti keel  |
| Português       | Ελληνικά | Română     | Lietuvių    |
| Nederlands      |          | THEFT      | HALLER      |
| Select<br>Store | Select   |            |             |

• Select the desired language. Confirm your selection by pressing «OK».

#### STEP 6

| Germany                           | Denmark     | Poland    |
|-----------------------------------|-------------|-----------|
| Austria                           | Sweden      | Czech     |
| France                            | Norway      | Hungary   |
| Italy                             | Finland     | Slovakia  |
| Spain                             | Luxembourg  | Slovenia  |
| Portugal                          | Belgium     | Estonia   |
| Switzerland                       | Netherlands | Lithuania |
| Malta                             | Turkey      | Others    |
| Andorra                           | Greece      | 11111111  |
| Select<br>Cess<br>Select<br>RETUR | N           |           |

• Select the desired **country**. Confirm your selection by pressing **«OK»**. Some TV sets will now display some additional settings options, such as **«Viewing mode»**. Change these settings as required or accept the manufacturer's default settings. Further information can be found in the operating instructions of your TV set.

| v Sign | al Selection                         |  |
|--------|--------------------------------------|--|
| 0      | A DVB-S                              |  |
| ď      | DVB-C                                |  |
| 0      | Tes DVB-T                            |  |
|        | Section 2018 Support for HD services |  |
| 0      | 🕫 Analogue                           |  |
|        | Start Auto Setup                     |  |
|        | Select                               |  |

- Select the option «DVB-C» via the menu item «TV signal selection». Confirm your selection by pressing «OK». A tick will appear. Please remove the tick for all other signal sources by pressing the «OK» button after selecting each entry.
- Press **«OK»** to proceed. The automatic search process will then start.
- Select the option «Start Auto Setup» and confirm your selection by pressing «OK».

| Please ent           | er the Home Frequency and Network ID. |  |
|----------------------|---------------------------------------|--|
| sį                   | ecified by your cable provider.       |  |
| DVR-C Network Settin | ne                                    |  |
| Frequency            | gs<br>B62 MHz                         |  |
| Network ID           | 43016                                 |  |
|                      | Start Auto Setup                      |  |
| Select               | 0 — 9 Enter frequency                 |  |
| • RETUR              |                                       |  |
|                      |                                       |  |

- Ensure you have the **Digital TV information letter** at hand, which was provided with your DigiCard. You will find all required parameters on the Digital TV information card.
- Select the various options using the arrow keys on your remote control and enter the numerical values using the number pad.

| Channel search                       | All channels                                       |
|--------------------------------------|----------------------------------------------------|
| Programme search                     | Fast                                               |
| Start frequency<br>(MHz or KHz)      | Both codes can be found in the information letter. |
| Network ID                           | The code can be found in the information letter.   |
| Symbol rate 1<br>Symbol rate 2       | The code can be found in the information letter.   |
| QAM modulation 1<br>QAM modulation 2 | The code can be found in the information letter.   |

 Please confirm your entries by pressing the «OK» button 2 times. The «Start Auto Setup» process will now continue.

| Quality      |
|--------------|
| Quality      |
| -            |
| A CONTRACTOR |
|              |
|              |
|              |
|              |
|              |
|              |
|              |
|              |
|              |
|              |

- Wait until the channel search process has finished.
- Press **«OK»** to proceed. Please note that this process can take up to 10 minutes to complete.
- Now insert the DigiCard and follow the instructions provided in the DigiCard manual.
- Switch your TV set off and then back on.
- Wait for the automatic authentication process to finish.
- The first channel will be configured automatically.

You can now start enjoying some great entertainment with Digital TV.

## 3 PHILIPS

## Installation DigiCard Philips TV-Geräte

Folgen Sie den vorliegenden Anweisungen um die DigiCard bei einem Philips TV-Gerät zu installieren. Bitte vergewissern Sie sich, dass Ihr TV-Gerät am Kabelnetz angeschlossen und die Stromzufuhr sichergestellt ist. Sie benötigen für die Installation das in der DigiCard-Hülle enthaltene Manual sowie den «Digital TV Infobrief». Auf diesem Brief finden Sie alle benötigten Installationsparameter.

Alle Informationen zur Hard- und Software entnehmen Sie der Bedienungsanleitung Ihres TV-Gerätes. Die Software und die einzelnen Zwischenschritte können je nach Modell und Jahrgang variieren. Für allfällige Fehler auf Ihrem TV-Gerät übernimmt upc cablecom keine Haftung. Wenden Sie sich dafür bitte an den Hersteller Ihres Gerätes.

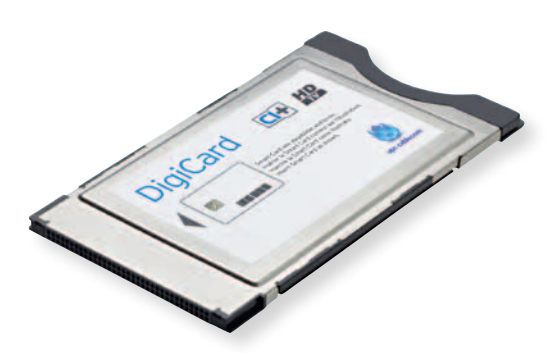

| Fernsehen     | USB durchsuchen            | PC durchsuchen    |
|---------------|----------------------------|-------------------|
| NectV         |                            | Geräte hinzufügen |
| Konfiguration | Scenea<br>Benutzerhandbuch |                   |

- DigiCard noch nicht in Ihr TV-Gerät einstecken. TV-Gerät einschalten.
- Drücken Sie auf die Taste **«HOME»** auf Ihrer Fernbedienung. Es erscheint das Haupt-Menü.
- Wählen Sie mit Ihrer Fernbedienung (Zahnrad-Taste) den Menüpunkt «Konfiguration». Bestätigen Sie Ihre Auswahl mit der Taste «OK».

#### **SCHRITT 2**

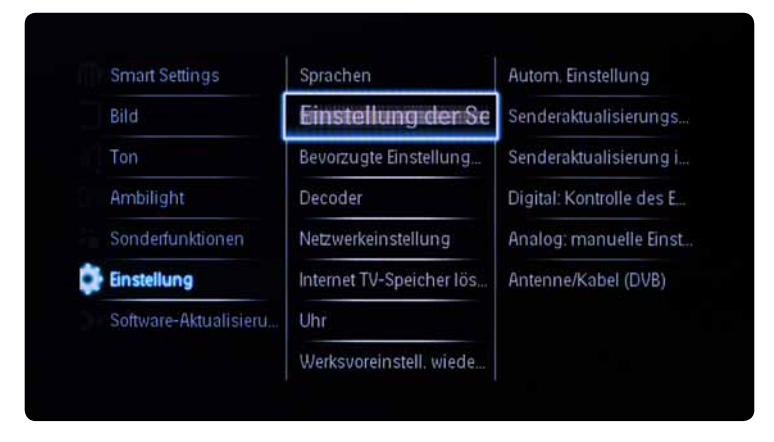

 Wählen Sie mit Ihrer Fernbedienung den Menüpunkt «Einstellungen», anschliessend die erscheinende Option «Einstellungen der Sender» und zum Schluss die Option «Autom. Einstellungen». Bestätigen Sie Ihre Auswahl mit der Taste «OK».
| Einstellung der Sender<br>Pomernen Friedelinen<br>Aktualisieren Sie Ihre Sendi | Sendersktur<br>Sendersktur | ilisierungs.<br>dictoren l<br>ren Sie alle Sender erneut; |  |
|--------------------------------------------------------------------------------|----------------------------|-----------------------------------------------------------|--|
|                                                                                | Abbrechen                  | Starten                                                   |  |
|                                                                                |                            |                                                           |  |

 Wählen Sie die Option «Starten» aus und bestätigen Sie Ihre Auswahl mit der Taste «OK».

#### **SCHRITT 4**

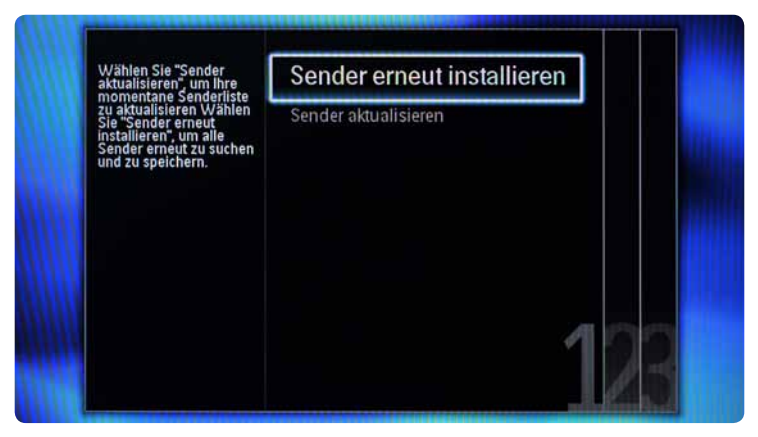

 Wählen Sie mit Ihrer Fernbedienung den Menüpunkt «Sender erneut installieren». Bestätigen Sie Ihre Auswahl mit der Taste «OK». Bitte beachten Sie, dass Ihre alten Einstellungen dabei verloren gehen.

|      |                            | Türkei    |  |
|------|----------------------------|-----------|--|
|      |                            | Schweiz   |  |
| 111  |                            | Schweden  |  |
|      |                            | Spanien   |  |
| 1111 |                            | Slowenien |  |
|      |                            | Slowakei  |  |
|      |                            | Serbien   |  |
|      | Bitte wählen Sie Ihr Land. | Russland  |  |

 Wählen Sie das gewünschte Land. Bestätigen Sie Ihre Auswahl mit der Taste «OK».

#### **SCHRITT 6**

| Wählen Sie "Kabel",<br>wenn Sie an ein digitales | Antenne |    |  |
|--------------------------------------------------|---------|----|--|
| Kabelnetzwerk (DVB-C)<br>angeschlossen sind.     | Kabel   |    |  |
|                                                  |         |    |  |
|                                                  |         |    |  |
|                                                  |         | 00 |  |
|                                                  |         | 25 |  |

 Wählen Sie die Option «Kabel». Bestätigen Sie Ihre Auswahl mit der Taste «OK».

|    | Suche nach Sendern jet:<br>dauern. | zt beginnen. Dieser Vorgang kar | n einige Minuten |  |
|----|------------------------------------|---------------------------------|------------------|--|
|    |                                    |                                 |                  |  |
|    |                                    |                                 |                  |  |
| 12 | Starten                            | Einstellungen                   | 3                |  |

• Wählen Sie die Option **«Einstellungen»**. Bestätigen Sie Ihre Auswahl mit der Taste **«OK»**.

#### **SCHRITT 8**

|                | renotariange oderre |  |
|----------------|---------------------|--|
| Frequenzsuche  |                     |  |
| Analoge Sender |                     |  |
| Zurücksetzen   |                     |  |
| Fertig         |                     |  |

• Wählen Sie im Menüpunkt **«Frequenzsuche»** die Option **«Schnellsuche»** aus. Bestätigen Sie Ihre Auswahl mit der Taste **«OK»**.

| Symbol rate    |  |
|----------------|--|
| Frequenzsuche  |  |
| Analoge Sender |  |
| Zurücksetzen   |  |
| Fertig         |  |

 Wählen Sie die Option «Fertig». Bestätigen Sie Ihre Auswahl mit der Taste «OK».

#### **SCHRITT 10**

 Wählen Sie die Option «Starten». Bestätigen Sie Ihre Auswahl mit der Taste «OK».

|                         | Suche wird durchgeführt.<br>Dies kann einige Minuten<br>dauern. Bitte warten |                                                                               |               |
|-------------------------|------------------------------------------------------------------------------|-------------------------------------------------------------------------------|---------------|
| Geben Sie<br>Sie auf "A | e die Netzwerkfrequenz ein, die<br>Abbrechen", wenn kein digitales i         | von Ihrem Kabelanbieter bereitgestellt<br>Kabelnetzwerk (DVB-C) verfügbar ist | wird. Drücken |
|                         |                                                                              |                                                                               |               |
|                         | Abbrechen                                                                    | CO.CO Fertig                                                                  |               |
|                         | Abbrechen                                                                    | 00.00 Fertig                                                                  |               |

- Nehmen Sie den der DigiCard beiliegenden **Digital TV Infobrief** zur Hand. Auf der Digital TV Infocard finden Sie die erforderlichen Eingabe-parameter.
- Wählen Sie mit Ihrer Fernbedienung die verschiedenen Optionen (Pfeiltasten) an und geben Sie die Zahlenwerte (Zahlenblock) ein.

| Startfrequenz<br>(MHz oder kHz)      | Beide Codes finden Sie auf dem<br>Infobrief. |
|--------------------------------------|----------------------------------------------|
| Netzwerk-ID                          | Den Code finden Sie auf dem Infobrief.       |
| Symbolrate 1<br>Symbolrate 2         | Den Code finden Sie auf dem Infobrief.       |
| QAM-Modulation 1<br>QAM-Modulation 2 | Den Code finden Sie auf dem Infobrief.       |

• Bestätigen Sie Ihre Angaben mit der Taste **«OK»** um den automatischen Suchlauf zu starten.

|    | Sendersuche vollständig<br>abgeschlossen. | Digitale Sender gespeichert<br>Analoge Sender gespeichert<br>Erster Radiosender: | 364<br>0<br>1001 |
|----|-------------------------------------------|----------------------------------------------------------------------------------|------------------|
| 12 | Fertig                                    |                                                                                  | 3                |

- Warten Sie, bis die Sendersuche abgeschlossen ist.
- Bestätigen Sie Ihre Angaben mit der Taste **«OK»** um fortzufahren. Bitte beachten Sie, dass dieser Vorgang bis zu 10 Minuten dauern kann.
- Stecken Sie nun die DigiCard ein und befolgen Sie den im DigiCard Manual beschriebenen Installationsprozess.
- Schalten Sie Ihr TV-Gerät aus und wieder ein.
- Warten Sie die anschliessende automatische Authentifizierung ab.
- Der erste Sender wird automatisch eingestellt.

Wir wünschen Ihnen gute Unterhaltung mit Digital TV.

# 3 PHILIPS

# Installation de la DigiCard sur les téléviseurs Philips

Voici les instructions à suivre pour installer la DigiCard sur un téléviseur Philips. Veuillez vous assurer que votre téléviseur est relié au réseau câblé et qu'il est bien alimenté en électricité. Pour l'installation, vous avez besoin du manuel contenu dans l'enveloppe DigiCard, ainsi que de la «Lettre d'info Digital TV» sur laquelle se trouvent tous les paramètres d'installation nécessaires.

Le mode d'emploi de votre téléviseur vous fournit toutes les informations relatives au matériel et au logiciel. Le logiciel et les différentes étapes intermédiaires peuvent varier selon le modèle et l'année. upc cablecom décline toute responsabilité pour d'éventuelles erreurs dues à votre téléviseur. Veuillez dans ce cas vous adresser au fabricant de votre appareil.

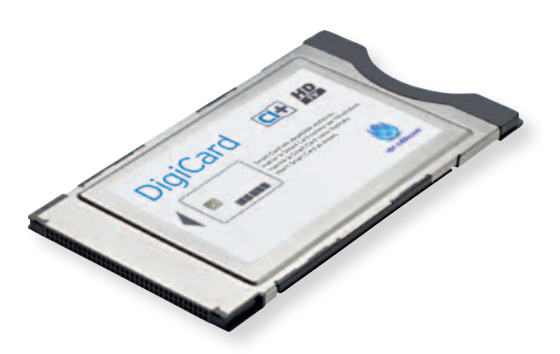

| Regarder TV   | Parcourir USB | Parcourir PC          |
|---------------|---------------|-----------------------|
| NetT          |               | Ajouter vos appareils |
| Configuration | Scenea        |                       |
|               | Manuel        |                       |

- N'insérez pas encore la DigiCard dans votre téléviseur. Allumez votre téléviseur.
- Appuyez sur la touche «HOME» de votre télécommande. Le menu principal s'affiche.
- A l'aide de votre télécommande (roulette de défilement), sélectionnez le point de menu «Configuration». Confirmez votre sélection avec la touche «OK».

#### ETAPE 2

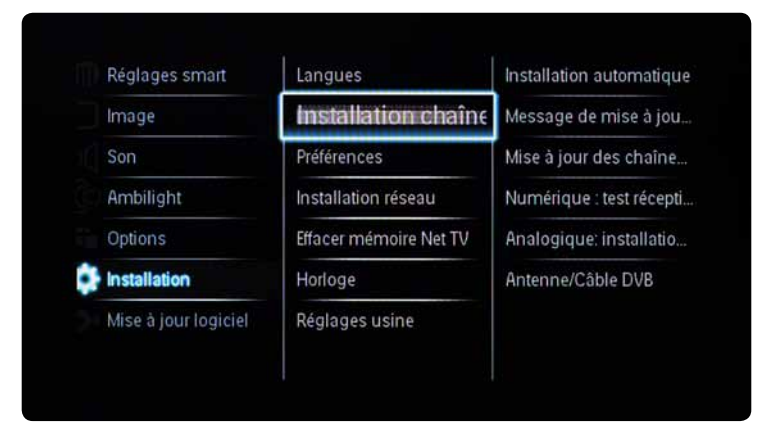

 A l'aide de votre télécommande, sélectionnez le point de menu «Installation», puis l'option «Installation chaînes» qui s'affiche et ensuite l'option «Installation automatique». Confirmez votre sélection avec la touche «OK».

| Installation chaines     | Message di          | emise à jou_ |  |
|--------------------------|---------------------|--------------|--|
|                          |                     |              |  |
|                          |                     |              |  |
|                          | Annuler             | Lancer       |  |
| Honoge                   | Annuler             | Lancer       |  |
| Honoge<br>Réglages usine | Annuler<br>Annamars | Lancer       |  |

• Sélectionnez l'option **«Lancer»** et confirmez votre choix avec la touche **«OK»**.

#### **ETAPE 4**

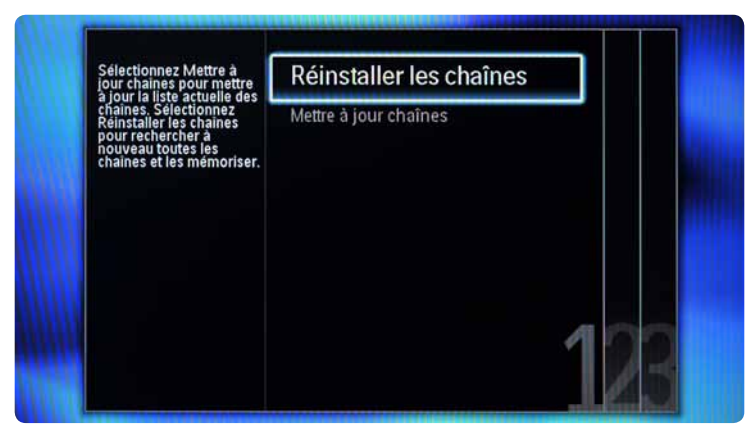

• A l'aide de votre télécommande, sélectionnez le point de menu «Réinstaller les chaînes». Confirmez votre sélection avec la touche «OK». Attention! Cela supprime vos anciens paramètres.

| Sélectionnez votre p | ays. Russie |  |
|----------------------|-------------|--|
|                      | Serbie      |  |
|                      | Slovaquie   |  |
|                      | Slovénie    |  |
|                      | Espagne     |  |
|                      | Suède       |  |
| 10                   | Suisse      |  |
|                      | Turquie     |  |

 Sélectionnez le pays désiré. Confirmez votre sélection avec la touche «OK».

#### ETAPE 6

|     | Sélectionnez Cáble si<br>vous êtes connecté à un | Antenne |            |
|-----|--------------------------------------------------|---------|------------|
|     | réseau câblé numérique<br>DVB-C.                 | Câble   |            |
| Ni. |                                                  |         | Press of   |
|     |                                                  |         |            |
|     |                                                  |         |            |
|     |                                                  |         | <b>2</b> 8 |

 Sélectionnez l'option «Câble». Confirmez votre sélection avec la touche «OK».

|    | Lancez la recherche des chaines. Ce processus peut prendre quelques minutes. |          | prendre quelques |  |
|----|------------------------------------------------------------------------------|----------|------------------|--|
|    |                                                                              |          |                  |  |
| 12 | Lancer                                                                       | Réglages | 3                |  |

 Sélectionnez l'option «Réglages». Confirmez votre sélection avec la touche «OK».

#### ETAPE 8

| Débit symbole         | Balayage complet |  |
|-----------------------|------------------|--|
| Balayage de fréquence |                  |  |
| Chaînes analogiques   |                  |  |
| Rétablir              |                  |  |
| Fait                  |                  |  |
|                       |                  |  |

• Dans le point de menu **«Balayage de fréquence»**, sélectionnez l'option **«Balayage rapide»**. Confirmez votre sélection avec la touche **«OK»**.

| Débit symbole         |  |  |
|-----------------------|--|--|
| Balayage de fréquence |  |  |
| Chaînes analogiques   |  |  |
| Rétablir              |  |  |
| Fait                  |  |  |
|                       |  |  |

 Sélectionnez l'option «Fait». Confirmez votre sélection avec la touche «OK».

#### **ETAPE 10**

| h | ancez la recherche des<br>ninutes. | : chaines. Ce processus peut | : prendre quelques |  |
|---|------------------------------------|------------------------------|--------------------|--|
|   |                                    |                              |                    |  |
|   |                                    | _                            | _                  |  |
|   | Lancer                             | Réglages                     |                    |  |

 Sélectionnez l'option «Lancer». Confirmez votre sélection avec la touche «OK».

|           | Recherche en cours. Cela<br>peut prendre quelques<br>minutes, veuillez<br>patienter |                       |                        |           |
|-----------|-------------------------------------------------------------------------------------|-----------------------|------------------------|-----------|
| Entrez la | fréquence réseau indiquée par li                                                    | e fournisseur d'accès | s au cáble. Appuyez su | r Annuler |
| ei aucun  | recegur cohie numérigue DUR.Cu                                                      | n'act disagninia      |                        |           |
| si aucun  | reseau cable numérique DVB-C r<br>Annuler 0                                         | 0 0 . 0 0             | Fait                   |           |
| si aucun  | reseau cable numérique DVB-C r<br>Annuler                                           | 0 0 0 0               | Fait                   |           |
| si aucun  | Annuler                                                                             | 0 0 0 0 0             | Fait                   |           |

- Prenez la Lettre d'info Digital TV jointe à la DigiCard. Sur la carte d'information Digital TV vous trouverez les paramètres de saisie nécessaires.
- A l'aide de votre télécommande, sélectionnez les différentes options (touches fléchées) et saisissez les valeurs numériques (pavé numérique).

| Fréquence de départ<br>(MHz ou kHz)  | Les deux codes figurent dans la lettre d'info. |
|--------------------------------------|------------------------------------------------|
| ID réseau                            | Le code figure dans la lettre d'info.          |
| Débit symbole 1<br>Débit symbole 2   | Le code figure dans la lettre d'info.          |
| Modulation QAM 1<br>Modulation QAM 2 | Le code figure dans la lettre d'info.          |

Confirmez votre sélection avec la touche «OK» pour lancer la recherche automatique.

|    | Recherche des chaînes<br>terminée. | Chaînes numériques<br>Chaînes analogiques<br>Première chaîne radio | 364<br>0<br>1001 |
|----|------------------------------------|--------------------------------------------------------------------|------------------|
| 12 | Fait                               |                                                                    | 3                |

- Patientez jusqu'à la fin de la recherche de chaînes.
- Confirmez votre sélection avec la touche **«OK»** pour poursuivre. Attention! Ce processus peut durer 10 minutes.
- Insérez maintenant la DigiCard et suivez la procédure d'installation décrite dans le manuel DigiCard.
- Eteignez, puis rallumez votre téléviseur.
- Patientez pendant l'authentification automatique qui suit.
- La première chaîne s'affiche automatiquement.

Nous vous souhaitons un excellent divertissement avec Digital TV.

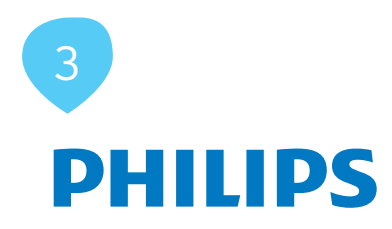

## Installazione DigiCard per televisori Philips

Seguite le istruzioni riportate qui di seguito per installare la DigiCard in un televisore Philips. Verificate che il televisore sia collegato alla rete via cavo e all'alimentazione elettrica. Per l'installazione avete bisogno del manuale contenuto nella confezione della DigiCard e della «lettera informativa su Digital TV». La lettera contiene tutti i parametri necessari per l'installazione.

Per tutte le informazioni sull'hardware e sul software, consultate le istruzioni del vostro televisore. Il software e le singole fasi della procedura possono variare in funzione del modello e dell'anno di produzione. upc cablecom declina ogni responsabilità per eventuali errori relativi al vostro televisore. In questo caso, vi invitiamo a contattare il produttore dell'apparecchio.

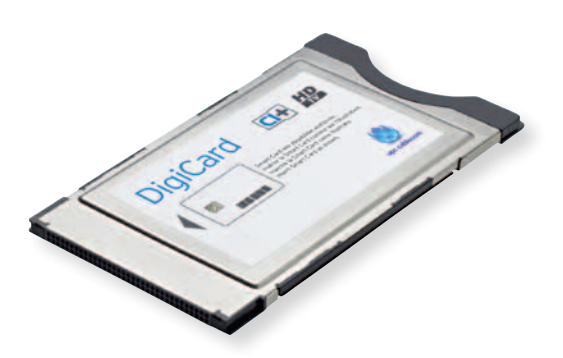

| Visione prog. TV | Ricerca in USB | Ricerca in PC        |
|------------------|----------------|----------------------|
| Net              | E.             | Aggiungi dispositivo |
| Setup            | Scenea         |                      |
|                  | Manuale        |                      |

- Non inserite ancora la DigiCard nel televisore. Accendete il televisore.
- Premete il tasto «HOME» sul vostro telecomando. Viene visualizzato il menu principale.
- Usate il telecomando (tasto con la ruota dentata) per selezionare la voce di menu «Setup». Confermate la selezione premendo il tasto «OK».

#### FASE 2

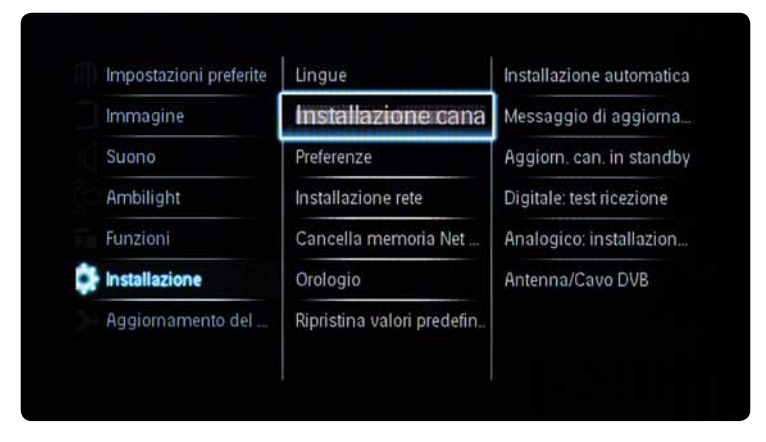

 Usate il telecomando per andare alla voce di menu «Installazione» e selezionate l'opzione «Installazione canali» e poi l'opzione «Installazione automatica». Confermate la selezione premendo il tasto «OK».

| Lingue<br>Installazione canali       | Messaggio              | di aggioma            |  |
|--------------------------------------|------------------------|-----------------------|--|
| Preferenze                           | Andiom co              | n in stindby          |  |
| Anniorpare l'elenco attuale          | e dei canali o reinsta | llare tutti i canali. |  |
| riggionale reletico acuan            |                        |                       |  |
| riggioniare, elenco audan            | Annulla                | Avvio                 |  |
| Utblogio                             | Annulla                | Avvio                 |  |
| orologio<br>Ripristina valori predel | Annulla<br>Anennoves   | Avvio                 |  |

• Scegliete l'opzione «Avvio» e confermate premendo il tasto «OK».

#### FASE 4

| Selezionare Aggiorna<br>canali per aggiornare                                                                                                    | Reinstalla canali |     |  |
|----------------------------------------------------------------------------------------------------|-------------------|-----|--|
| Valian per aggioritare<br>l'elenco attuale dei canali.<br>Selezionare Reinstalla<br>canali per cercare e<br>memorizzare<br>nuovamente tutti i canali. | Aggiorna canali   |     |  |
|                                                                                                    |                   | 123 |  |

 Usate il telecomando per selezionare la voce di menu «Reinstalla canali». Confermate la selezione premendo il tasto «OK». Attenzione: le impostazioni esistenti andranno perse.

| Russia     |                                                                                       |
|------------|---------------------------------------------------------------------------------------|
| Serbia     |                                                                                       |
| Slovacchia |                                                                                       |
| Slovenia   |                                                                                       |
| Spagna     |                                                                                       |
| Svezia     |                                                                                       |
| Svizzera   |                                                                                       |
| Turchia    |                                                                                       |
|            | Russia<br>Serbia<br>Slovacchia<br>Slovenia<br>Spagna<br>Svezia<br>Svizzera<br>Turchia |

 Selezionate il paese desiderato. Confermate la selezione premendo il tasto «OK».

#### FASE 6

| Selezionare Cavo se si è<br>collegati a una rete via | Antenna |      |
|------------------------------------------------------|---------|------|
| cavo digitale DVB-C.                                 | Cavo    |      |
|                                                      |         | Hite |
|                                                      |         |      |
|                                                      |         |      |
|                                                      |         | 22   |

 Selezionate l'opzione «Cavo». Confermate la selezione premendo il tasto «OK».

|    | Avviare la ricerca dei canali ora. La procedura richiede alcuni minuti. |          | e alcuni minuti. |  |
|----|-------------------------------------------------------------------------|----------|------------------|--|
|    |                                                                         |          |                  |  |
|    |                                                                         |          |                  |  |
| 12 | Αννίο                                                                   | Settaggi | 3                |  |

• Selezionate l'opzione **«Settaggi»**. Confermate la selezione premendo il tasto **«OK»**.

#### FASE 8

| Symbol rate       | Ricerca completa |  |
|-------------------|------------------|--|
| Ricerca frequenza |                  |  |
| Canali analogici  |                  |  |
| Resettare         |                  |  |
| Compiuto          |                  |  |

• Alla voce di menu «Ricerca frequenze» selezionate l'opzione «Ricerca rapida». Confermate la selezione premendo il tasto «OK».

| Symbol rate       |  |  |
|-------------------|--|--|
| Ricerca frequenza |  |  |
| Canali analogici  |  |  |
| Resettare         |  |  |
| Compiuto          |  |  |

• Selezionate l'opzione **«Compiuto»**. Confermate la selezione premendo il tasto **«OK»**.

#### FASE 10

| Avviare la ricerca dei ca | nali ora. La procedura richi | ede alcuni minuti. |  |
|---------------------------|------------------------------|--------------------|--|
|                           |                              |                    |  |
|                           |                              | <i>c</i>           |  |
| Avvio                     | Settaggi                     |                    |  |

 Selezionate l'opzione «Avvio». Confermate la selezione premendo il tasto «OK».

|            | Potrebbero essere<br>necessari alcuni minuti.<br>Attendere |                       |                         |             |
|------------|------------------------------------------------------------|-----------------------|-------------------------|-------------|
| monotton   | e la frequenza di rete fornita                             | dal orovider di servi | zi uia caun. Se la frer | uonza dolla |
| umetten    | e la freduciiva arrece fornita                             | net highlight macini  | TI AND COART OF HE HER  | uenza uena  |
| ete via c  | avo digitale DVB-C non è disp                              | ponibile, premere Ar  | inulia.                 | uenza dena  |
| rete via c | avo digitale DVB-C non è disc<br>Annulla                   | onibile, premere Ar   | Compiuto                | uenza uena  |
| rete via c | avo digitale DVB-C non é disc<br>Annulla                   | 0 0 0 0 0 0           | Compiuto                | uenza dena  |
| rete via c | avo digitale DVB-C non è disc<br>Annulla                   | onibile, premere Ar   | Compiuto                | uenza uena  |

- Prendete la lettera informativa su Digital TV, che trovate in allegato alla DigiCard. Nell'infocard Digital TV trovate tutti i parametri da inserire.
- Usate il telecomando per selezionare le diverse opzioni (tasti freccia) e inserite i valori numerici (tasti con i numeri).

| Frequenza di avvio (MHz                                                                  | Entrambi i codici sono riportati nella              |
|------------------------------------------------------------------------------------------|-----------------------------------------------------|
| o kHz)                                                                                   | lettera informativa.                                |
| ID di rete                                                                               | Il codice è riportato nella lettera<br>informativa. |
| Symbol rate 1                                                                            | Il codice è riportato nella lettera                 |
| Symbol rate 2                                                                            | informativa.                                        |
| Modulazione QAM<br>(ampiezza quadratura) 1<br>Modulazione QAM<br>(ampiezza quadratura) 2 | Il codice è riportato nella lettera<br>informativa. |

• Confermate i dati premendo il tasto **«OK»**. Si avvierà la procedura di ricerca automatica.

|    | Ricerca dei canali<br>completata. | Canali digitali memorizzati<br>Canali analogici memorizzati<br>Primo canale radio | 364<br>0<br>1001 |
|----|-----------------------------------|-----------------------------------------------------------------------------------|------------------|
| 12 | Compiuto                          | ]                                                                                 | 3                |

- Attendete fino a quando la ricerca dei canali è conclusa.
- Confermate i dati premendo il tasto **«OK»**. Attenzione, questa procedura può richiedere alcuni minuti (max. 10).
- **Ora inserite la DigiCard** ed eseguite il processo d'installazione descritto nel manuale DigiCard.
- Spegnete il televisore e poi riaccendetelo.
- Attendete l'autenticazione automatica.
- Il televisore visualizza automaticamente il primo canale.

Vi auguriamo buon divertimento con Digital TV.

# 3 PHILIPS

## DigiCard Installation - Philips TV Sets

Follow these instructions to install the DigiCard in a Philips TV set. Please ensure your TV set is connected to the cable network and plugged in to the mains socket. You will need the DigiCard case provided with this manual for the installation as well as the «Digital TV information letter». This letter contains all required installation parameters.

All items of information regarding hardware and software can be found in the operating instructions of your TV set. The software and each installation stage can vary depending on the model and year of manufacture. upc cablecom assumes no liability whatsoever for any faults on your TV set. In that case, kindly contact the manufacturer directly.

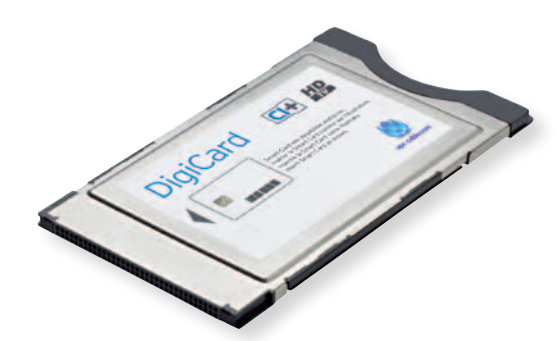

| Watch TV | Browse USB | Browse PC        |
|----------|------------|------------------|
| NetTV    |            | Add your devices |
| Setup    | Scenea     |                  |

- Do not insert the DigiCard into your TV set yet. Switch on the TV.
- Press the «HOME» button on your remote control. The main menu will appear.
- Select the menu item «Setup» using your remote control (dial button). Confirm your selection by pressing «OK».

#### **STEP 2**

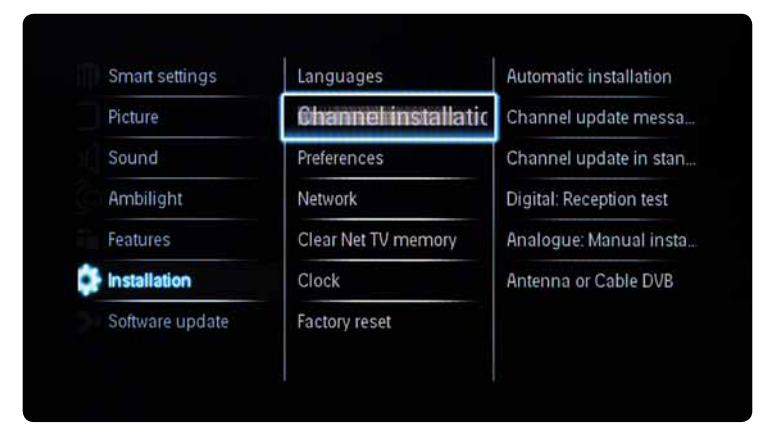

 Use your remote control to select the menu item «Installation», then the select the option «Channel installation» followed by the option «Automatic settings». Confirm your selection by pressing «OK».

| Channel installation      | Channel u               | odate messa    |  |
|---------------------------|-------------------------|----------------|--|
| Preferences               | Channel u               | idate jo, stan |  |
| Update your current chann | el list or Re-install a | ll channels.   |  |
|                           |                         |                |  |
|                           | Cancel                  | Start          |  |
| Glock                     | Cancel                  | Start          |  |

 Select the option «Start» and confirm your selection by pressing «OK».

#### **STEP 4**

| Select Update channels<br>to update your current                                           | Re-install channels |     |  |
|--------------------------------------------------------------------------------------------|---------------------|-----|--|
| channel list. Select Re-<br>instali channels to search<br>and store all channels<br>again. | Update channels     |     |  |
|                                                                                            |                     | 123 |  |

Select the menu item **«Re-install channels»** using your remote control. Confirm your selection by pressing **«OK»**. Please note that any current settings will be lost.

| M |                      | Turkey      |  |
|---|----------------------|-------------|--|
|   |                      | Switzerland |  |
|   |                      | Sweden      |  |
|   |                      | Spain       |  |
|   |                      | Slovenia    |  |
|   |                      | Slovakia    |  |
|   |                      | Serbia      |  |
|   | Select your country. | Russia      |  |

• Select the desired **country**. Confirm your selection by pressing **«OK»**.

#### STEP 6

| Select Cable if you are<br>connected to a DVB-C | Antenna |    |
|-------------------------------------------------|---------|----|
| digital cable network.                          | Cable   |    |
|                                                 |         |    |
|                                                 |         |    |
|                                                 |         | 00 |
|                                                 |         |    |

• Select the option «Cable». Confirm your selection by pressing «OK».

|    | Start to search channels | : now. This can take a few minutes. |      |
|----|--------------------------|-------------------------------------|------|
|    |                          |                                     | Sec. |
|    |                          |                                     |      |
| 12 | Start                    | Settings                            |      |

 Select the option «Settings». Confirm your selection by pressing «OK».

#### **STEP 8**

| Symbol rate mode  | Quick scall |  |
|-------------------|-------------|--|
| Symbol rate       | Full scan   |  |
| Frequency scan    |             |  |
| Analogue channels |             |  |
| Reset             |             |  |
| Done              |             |  |

 Select the option «Quick scan» via the menu item «Frequency scan». Confirm your selection by pressing «OK».

| Symbol rate       |  |  |
|-------------------|--|--|
| Frequency scan    |  |  |
| Analogue channels |  |  |
| Reset             |  |  |
| Done              |  |  |
|                   |  |  |

• Select the option **«Done»**. Confirm your selection by pressing **«OK»**.

#### **STEP 10**

| Start to search channels | now. This can take a few minute: | 5. |
|--------------------------|----------------------------------|----|
|                          |                                  |    |
|                          |                                  |    |
| Start                    | Settings                         |    |

• Select the option **«Start»**. Confirm your selection by pressing **«OK»**.

|           | Searching, This can take<br>several minutes. Please<br>walt |                                           |              |
|-----------|-------------------------------------------------------------|-------------------------------------------|--------------|
| Enter the | Network frequency supplied by                               | your cable provider. Press Cancel if no D | VB-C digital |
| cable ne  | Cancel                                                      | D D D D Dope                              |              |
|           | Currer                                                      | <b>V</b>                                  | -            |
|           |                                                             |                                           |              |
|           |                                                             |                                           |              |

- Ensure you have the **Digital TV information letter** at hand, which was provided with your DigiCard. You will find all required parameters on the Digital TV information card.
- Select the various options using the arrow keys on your remote control and enter the numerical values using the number pad.

| Start frequency<br>(MHz or KHz)      | Both codes can be found in the information letter. |
|--------------------------------------|----------------------------------------------------|
| Network ID                           | The code can be found in the information letter.   |
| Symbol rate 1<br>Symbol rate 2       | The code can be found in the information letter.   |
| QAM modulation 1<br>QAM modulation 2 | The code can be found in the information letter.   |

• Press **«OK»** to proceed. The automatic search process will then start.

|    | Channel search finished. | Digital channels stored<br>Analogue channels stored<br>First radio channel | 364<br>0<br>1001 |
|----|--------------------------|----------------------------------------------------------------------------|------------------|
| 12 | Done                     |                                                                            | 3                |

- Wait until the channel search process has finished.
- Press **«OK»** to proceed. Please note that this process can take up to 10 minutes to complete.
- Now insert the DigiCard and follow the instructions provided in the DigiCard manual.
- Switch your TV set off and then back on.
- Wait for the automatic authentication process to finish.
- The first channel will be configured automatically.

You can now start enjoying some great entertainment with Digital TV.

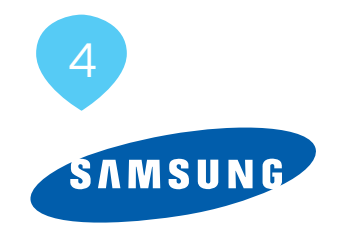

### Installation DigiCard Samsung TV-Geräte

Folgen Sie den Anweisungen dieser Anleitung um die DigiCard bei einem Samsung TV-Gerät zu installieren. Bitte vergewissern Sie sich, dass Ihr TV-Gerät am Kabelnetz angeschlossen und die Stromzufuhr sichergestellt ist. Sie benötigen für die Installation das in der DigiCard-Hülle enthaltene Manual sowie den «Digital TV Infobrief». Auf diesem Brief finden Sie alle benötigten Installationsparameter.

Alle Informationen zur Hard- und Software entnehmen Sie der Bedienungsanleitung Ihres TV-Gerätes. Die Software und die einzelnen Zwischenschritte können je nach Modell und Jahrgang variieren. Für allfällige Fehler auf Ihrem TV-Gerät übernimmt upc cablecom keine Haftung. Wenden Sie sich dafür bitte an den Hersteller Ihres Gerätes.

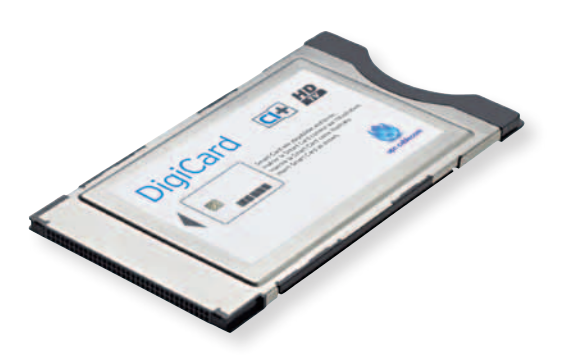

| Setzt all<br>Standar | le Einstellungen auf o<br>dwerte zurück.<br>Abbrechen | lie |  |
|----------------------|-------------------------------------------------------|-----|--|
|                      |                                                       |     |  |

- DigiCard noch nicht in Ihr TV-Gerät einstecken. TV-Gerät einschalten.
- Drücken Sie ca. 20 Sekunden auf die Taste «EXIT» auf Ihrer Fernbedienung. Es erscheint dann die Frage «Setzt alle Einstellungen auf die Standardwerte zurück».
- Wählen Sie mit Ihrer Fernbedienung den Menüpunkt **«OK»**. Bestätigen Sie Ihre Auswahl mit der entsprechenden Taste. Bitte beachten Sie, dass Ihre bestehenden Einstellungen dabei verloren gehen.
- Das TV-Gerät schaltet sich nach der Rücksetzung automatisch ab. Schalten Sie das TV-Gerät nach ca. 1 Minute wieder ein.

| Plug &                     | Play           |
|----------------------------|----------------|
| Sprache des Bildschirmment | Français       |
| Sprache :                  | Deutsch        |
|                            | Ελληνικά       |
|                            | ≎ Navig. 🗗 Ein |

• Wählen Sie die gewünschte **Sprache**. Bestätigen Sie Ihre Auswahl mit der entsprechenden Taste.

#### **SCHRITT 3**

| Plu                                                  | g & Play                                      |
|------------------------------------------------------|-----------------------------------------------|
| Wählen Sie 'Privatgebrau<br>Fernseher in einem Priva | ich', wenn Sie diesen<br>thaushalt verwenden. |
| Shop Demo                                            | Privatgebrauch                                |
|                                                      | + Navig. 🕑 Eingabe                            |

 Wählen Sie im Menüpunkt «Einsatzmodus» die Option «Privatgebrauch» aus. Bestätigen Sie Ihre Auswahl mit der entsprechenden Taste.

| P                | lug & | Play            |      |
|------------------|-------|-----------------|------|
| Das Land wählen. |       | Spanien         | 1    |
| Land             | - :   | Schweiz         |      |
|                  |       | Großbritannien  |      |
|                  |       | ≎ Navig. 🕞 Eing | jabe |

• Wählen Sie das gewünschte Land. Bestätigen Sie Ihre Auswahl mit der entsprechenden Taste.

#### **SCHRITT 5**

| Plug & Play                        |
|------------------------------------|
| Sendertyp zum Speichern auswählen. |
| Terrestrisch                       |
| Kabel Start                        |
| ≑ Navig. ট Eingabe III Überspr.    |

• Wählen Sie im Menüpunkt **«Antennentyp»** die Option **«Kabel»** aus. Bestätigen Sie Ihre Auswahl (Start) mit der entsprechenden Taste.

|              | Plug             | a & Play   |          |
|--------------|------------------|------------|----------|
| Sendertyp fü | r den Suchlauf a | iuswählen. |          |
| Digital ur   | nd Analog        |            | Start    |
| Digital      |                  |            | Start    |
| Analog       |                  |            | Start    |
|              | \$ Navig.        | E Eingabe  | Überspr. |

• Wählen Sie im Menüpunkt **«Sendertyp»** die Option **«Digital»** aus. Bestätigen Sie Ihre Auswahl mit der entsprechenden Taste.

|                 | Plug 8          | k Play       |          |
|-----------------|-----------------|--------------|----------|
| Wert für die Su | che nach Kabelk | anälen einge | ben.     |
| Suchlaufmod     | us Netzwerki    | kennung      | Frequenz |
| Schnell         | Manueli         |              | KHz      |
| Modulation      | Symbo           | olrate       |          |
| 64 QAM          | k               | (S/s         |          |
|                 | + Navig.        | 0-9 Zah      | Übersor  |

- Nehmen Sie den der DigiCard beiliegenden **Digital TV Infobrief** zur Hand. Auf der Digital TV Infocard finden Sie die erforderlichen Eingabe-parameter.
- Wählen Sie mit Ihrer Fernbedienung die verschiedenen Optionen (Pfeiltasten) an und geben Sie die Zahlenwerte (Zahlenblock) ein.

| Suchlauf                             | Schnell                                      |
|--------------------------------------|----------------------------------------------|
| Netzwerkeinstellungen                | Manuell                                      |
| Startfrequenz<br>(MHz oder kHz)      | Beide Codes finden Sie auf dem<br>Infobrief. |
| Netzwerk-ID                          | Den Code finden Sie auf dem Infobrief.       |
| Symbolrate 1<br>Symbolrate 2         | Den Code finden Sie auf dem Infobrief.       |
| QAM-Modulation 1<br>QAM-Modulation 2 | Den Code finden Sie auf dem Infobrief.       |

• Bestätigen Sie Ihre Angaben mit der entsprechenden Taste «OK» um den automatischen Suchlauf zu starten.
|                         | Plug & Play                      |            |
|-------------------------|----------------------------------|------------|
| Autom. Sende            | erspeicherung ist abgeschlossen. |            |
| Digitale S<br>Analoge S | ender: 350<br>Gender: 0          |            |
|                         | ОК                               |            |
|                         | C Eingabe                        | D Überspr. |

- Warten Sie, bis die Sendersuche abgeschlossen ist. Bitte beachten Sie, dass dieser Vorgang bis zu 10 Minuten dauern kann.
- Bestätigen Sie Ihre Angaben mit der Taste «OK» um fortzufahren.
- Optional: Sie werden aufgefordert den Satellit zu suchen; bitte überspringen Sie diesen Punkt mit der entsprechenden Taste.

| Plug & Play   |           |            |  |  |
|---------------|-----------|------------|--|--|
| Uhrmodus eins | tellen    |            |  |  |
| Uhr-Modus     | : Auto    | Þ          |  |  |
|               | C Eingabe | 🛄 Überspr. |  |  |

• Wählen Sie beim Menüpunkt **«Uhr-Modus»** die Ihnen zusagenden Einstellungen aus oder belassen Sie die Einstellungen des Herstellers auf Auto. Weitere Informationen entnehmen Sie der Bedienungsanleitung Ihres TV-Gerätes.

# **SCHRITT 10**

| Plug & Play                                                                                     |
|-------------------------------------------------------------------------------------------------|
| 1/2<br>So erzielen Sie mit Ihrem HDTV optimale Leistung                                         |
| Schritt 1. Schließen Sie die HD-Box mit dem HDMI- oder<br>Komponentenkabel an den Fernseher an. |
| - HD-Box<br>TV, Ansicht von<br>hinten                                                           |
| HOM GUT                                                                                         |
|                                                                                                 |
| 🛔 🛔 🛔 🛔 Komponentenkabel 🛔 🛔 🛔 🛔                                                                |
| • Weiter III Überspr.                                                                           |

• Sie werden aufgefordert die Installationsanweisungen für Set-up-Boxen durchzulesen, **bitte überspringen** Sie diesen Punkt mit der entsprechenden Taste.

| Cuto Ecrosolu      | ante haltunal |  |
|--------------------|---------------|--|
| Anleitung anzeigen | Fernsehen     |  |
|                    |               |  |
|                    |               |  |

- Wählen Sie im Menüpunkt «Gute Fernsehunterhaltung» die Option «Fernsehen» aus. Bestätigen Sie Ihre Auswahl mit der entsprechenden Taste.
- Stecken Sie nun die DigiCard ein und befolgen Sie den im DigiCard Manual beschriebenen Installationsprozess.
- Schalten Sie Ihr TV-Gerät aus und wieder ein.
- Warten Sie die anschliessende automatische Authentifizierung ab.
- Der erste Sender wird automatisch eingestellt.

Wir wünschen Ihnen gute Unterhaltung mit Digital TV.

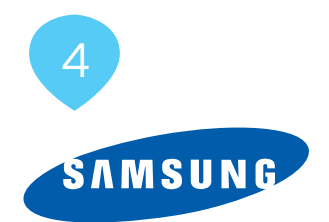

# Installation de la DigiCard sur les téléviseurs Samsung

Voici les instructions à suivre pour installer la DigiCard sur un téléviseur Samsung. Veuillez vous assurer que votre téléviseur est relié au réseau câblé et qu'il est bien alimenté en électricité. Pour l'installation, vous avez besoin du manuel contenu dans l'enveloppe DigiCard, ainsi que de la «Lettre d'info Digital TV» sur laquelle se trouvent tous les paramètres d'installation nécessaires.

Le mode d'emploi de votre téléviseur vous fournit toutes les informations relatives au matériel et au logiciel. Le logiciel et les différentes étapes intermédiaires peuvent varier selon le modèle et l'année. upc cablecom décline toute responsabilité pour d'éventuelles erreurs dues à votre téléviseur. Veuillez dans ce cas vous adresser au fabricant de votre appareil.

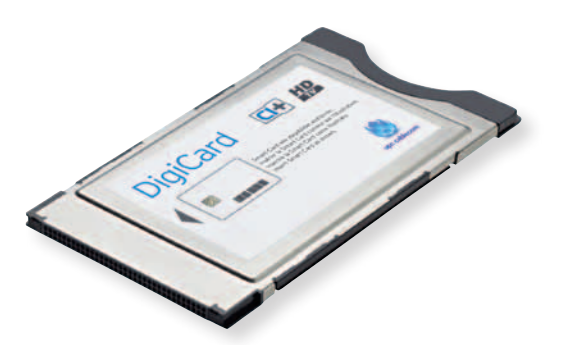

- N'insérez pas encore la DigiCard dans votre téléviseur. Allumez votre téléviseur.
- Appuyez sur la touche «EXIT» de votre télécommande, pendant env. 20 secondes. La question «Réinitialise tous les paramètres en rétablissant les valeurs standard» apparaît alors.
- A l'aide de votre télécommande, sélectionnez le point de menu «OK». Confirmez votre sélection avec la touche correspondante. Attention! Cela supprime vos anciens paramètres.
- Le téléviseur s'éteint automatiquement. Rallumez-le au bout d'env. 1 minute.

| Plu                      | ug & Play    |        |
|--------------------------|--------------|--------|
| Sélectionnez la langue d | le l'C Suomi |        |
| Langue                   | Français     |        |
|                          | Deutsch +    |        |
|                          | ¢ Dépl. ⊡    | Entrer |

• Sélectionnez la **langue** désirée. Confirmez votre sélection avec la touche correspondante.

| Plug                                     | & Play                 |        |
|------------------------------------------|------------------------|--------|
| Sélectionner "Util. domicil<br>domicile. | e" pour installation i |        |
| Enr. démo                                | Util. domicile         | 3      |
|                                          | + Dépl. [              | Entrer |

 Dans le point de menu «Mode d'utilisation», sélectionnez l'option «Usage domicile». Confirmez votre sélection avec la touche correspondante.

| Plug                  | g & Play     |
|-----------------------|--------------|
| Sélectionnez un pays. | Espagne      |
| Pays                  | Suisse       |
|                       | Royaume-Uni  |
|                       | ¢ Dépl. 🕑 Er |

• Sélectionnez le **pays** désiré. Confirmez votre sélection avec la touche correspondante.

| _   | -  |   | -  | - |
|-----|----|---|----|---|
| F 1 | ΙΔ | Ρ | F. | 5 |
|     |    |   |    | - |

|                 | Plug &            | Play          |             |  |
|-----------------|-------------------|---------------|-------------|--|
| Sélectionner le | s antennes à mett | re en mémoire |             |  |
| Hertzien        |                   | De            | marrer      |  |
| Cáble           |                   | De            | imarrer     |  |
|                 | ¢ Dépl.           | 🕑 Entrer      | III Ignorer |  |

 Dans le point de menu «Type d'antenne», sélectionnez l'option «Câble». Confirmez votre sélection (Démarrer) avec la touche correspondante.

|                 | Plug &           | Play         |             |
|-----------------|------------------|--------------|-------------|
| Sélectionnez la | source de chaîne | à mémoriser. |             |
| Numérique       | et Analogique    | De           | imarrer     |
| Numérique       |                  | De           | émarrer     |
| Analogique      |                  | De           | amarrer     |
|                 | ≎ Dépl.          | E Entrer     | III Ignorer |

 Dans le point de menu «Type de chaînes», sélectionnez l'option «Numérique». Confirmez votre sélection (Démarrer) avec la touche correspondante.

|                    | Plug & Play              |                 |
|--------------------|--------------------------|-----------------|
| Entrez valeur pour | r rech. chaines câblées. |                 |
| Mode de rech.      | ID réseau                | Fréquence       |
| Rapide             | Manuel                   | KHz             |
| Modulation         | Taux de symbole          |                 |
| 64 QAM             | KS/s                     |                 |
|                    | • Déol. 0-9 Nun          | téro III lanore |

- Prenez la Lettre d'info Digital TV jointe à la DigiCard. Sur la carte d'information Digital TV, vous trouverez les paramètres de saisie nécessaires.
- A l'aide de votre télécommande, sélectionnez les différentes options (touches fléchées) et saisissez les valeurs numériques (pavé numérique).

| Mode de recherche                    | Rapide                                            |
|--------------------------------------|---------------------------------------------------|
| Réglages réseau                      | Manuellement                                      |
| Fréquence de départ<br>(MHz ou kHz)  | Les deux codes figurent dans la lettre<br>d'info. |
| ID réseau                            | Le code figure dans la lettre d'info.             |
| Débit symbole 1<br>Débit symbole 2   | Le code figure dans la lettre d'info.             |
| Modulation QAM 1<br>Modulation QAM 2 | Le code figure dans la lettre d'info.             |

• Confirmez votre sélection avec la touche **«OK»** pour lancer la recherche automatique.

| Plug & C                                            | 917                |  |
|-----------------------------------------------------|--------------------|--|
| Programme Auto terminé                              | ay                 |  |
| Chaines numériques : 350<br>Chaines analogiques : 0 |                    |  |
| ОК                                                  | P Entrer M lanorer |  |
|                                                     |                    |  |
|                                                     |                    |  |

- Patientez jusqu'à la fin de la recherche de chaînes. Attention! Ce processus peut durer 10 minutes.
- Confirmez vos spécifications avec la touche **«OK»** pour poursuivre.
- En option: le système va vous inviter à chercher le satellite; veuillez sauter ce point à l'aide de la touche correspondante.

|                     | Plug & Play |             |
|---------------------|-------------|-------------|
| Définit le mode Hor | loge        |             |
| Mode Horloge        | : Auto.     | ۲           |
|                     |             |             |
|                     | C Entrer    | III Ignorer |

 Pour le point de menu «Mode Horloge», sélectionnez les paramètres qui vous conviennent ou conservez les réglages du fabricant. Veuillez consulter le mode d'emploi de votre téléviseur pour de plus amples informations.

#### **ETAPE 10**

|    | Plug & Play                                                                               |
|----|-------------------------------------------------------------------------------------------|
|    | Obtenir le meilleur de votre téléviseur HDTV                                              |
|    | Etape 1. Branchez le décodeur HD au téléviseur à l'aide des câbles<br>HDMI ou Composante. |
|    | Décodeur HD Vue arrière du téléviseur                                                     |
|    | HOM GUT                                                                                   |
|    |                                                                                           |
| l. | 🛔 🛔 🛔 🛔 Cáble Composante 🛔 🛔 🛔 🛔                                                          |
|    | ► Suivant III Ignorer                                                                     |

 Le système va vous inviter à lire les instructions d'installation pour les boîtiers décodeurs; veuillez sauter ce point à l'aide de la touche correspondante.

| Profitez de votr   | e téléviseur.  |  |
|--------------------|----------------|--|
| Voir Guide produit | Regarder la TV |  |
|                    |                |  |
|                    |                |  |
|                    |                |  |

- Dans le point de menu «Profitez de votre téléviseur», sélectionnez l'option «Regarder la TV». Confirmez votre sélection avec la touche correspondante.
- Insérez maintenant la DigiCard et suivez la procédure d'installation décrite dans le manuel DigiCard.
- Eteignez, puis rallumez votre téléviseur.
- Patientez pendant l'authentification automatique qui suit.
- La première chaîne s'affiche automatiquement.

Nous vous souhaitons un excellent divertissement avec Digital TV.

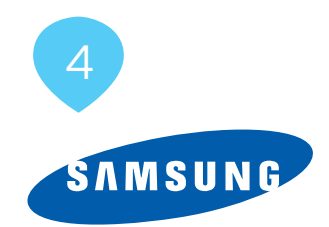

# Installazione DigiCard per televisori Samsung

Seguite le istruzioni riportate qui di seguito per installare la DigiCard in un televisore Samsung. Verificate che il televisore sia collegato alla rete via cavo e all'alimentazione elettrica. Per l'installazione avete bisogno del manuale contenuto nella confezione della DigiCard e della «lettera informativa su Digital TV». La lettera contiene tutti i parametri necessari per l'installazione.

Per tutte le informazioni sull'hardware e sul software, consultate le istruzioni del vostro televisore. Il software e le singole fasi della procedura possono variare in funzione del modello e dell'anno di produzione. upc cablecom declina ogni responsabilità per eventuali errori relativi al vostro televisore. In questo caso, vi invitiamo a contattare il produttore dell'apparecchio.

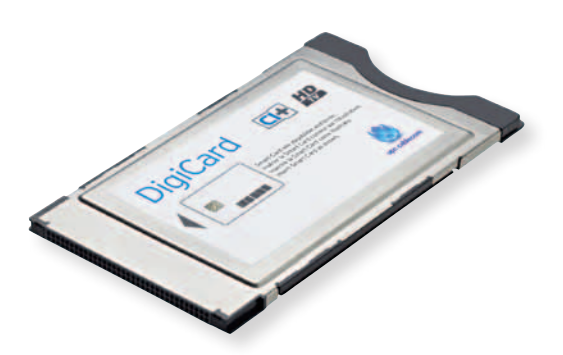

| Ripristina tutte le impostazioni ai<br>valori predefiniti.<br>OK Cancella |  |
|---------------------------------------------------------------------------|--|
|                                                                           |  |

- Non inserite ancora la DigiCard nel televisore. Accendete il televisore.
- Tenete premuto per ca. 20 secondi il tasto «EXIT» sul vostro telecomando. Comparirà la domanda «Volete ripristinare tutte le impostazioni di fabbrica?».
- Usate il telecomando per selezionare la voce di menu **«OK»**. Confermate la selezione premendo il tasto corrispondente. Attenzione: le impostazioni esistenti andranno perse.
- Il televisore si spegne automaticamente. Prima di riaccendere il televisore, attendete ca. 1 minuto.

| Plug &                       | Play       |
|------------------------------|------------|
| Seleziona la lingua dei menu | Magyar     |
| Lingua :                     | Italiano   |
|                              | Latviešu   |
|                              | 🕈 Sposta 🕞 |

• Selezionate la lingua desiderata. Confermate la selezione premendo il tasto corrispondente.

| FA | S   | E | 3      |
|----|-----|---|--------|
|    | · • |   | $\sim$ |

|                                        | Plug &     | Play            |        |
|----------------------------------------|------------|-----------------|--------|
| Selezionare 'Uso<br>televisore a casa. | domestico' | quando si insta | lla il |
| Demo Ne                                | egozio     | Uso dom.        |        |
|                                        |            | + Sposta        | Conf.  |

 Alla voce di menu «Modalità d'uso» selezionate l'opzione «Uso domicile». Confermate la selezione premendo il tasto corrispondente.

| Plu                 | ug & Play   |
|---------------------|-------------|
| Seleziona il Paese. | Spagna      |
| Paese               | Svizzera    |
|                     | Regno Unito |
|                     | 🗘 Sposta 🕞  |

• Selezionate il **paese** desiderato. Confermate la selezione premendo il tasto corrispondente.

| Plug & Play                           |
|---------------------------------------|
| Selezionare l'antenna da memorizzare. |
| Antenna Avvio<br>Cavo Avvio           |
| ≎ Sposta                              |
|                                       |

• Alla voce di menu **«Tipo di antenna»** selezionate l'opzione **«Cavo»**. Confermate la selezione (Avvio) premendo il tasto corrispondente.

| SEMIC LENDA    | Plug & Pla            | ay.           |           |
|----------------|-----------------------|---------------|-----------|
| Selezionare la | sorgente del canale o | da memorizzar | e.        |
| Digitale e     | Analogico             | A             | vio       |
| Digitale       |                       | A             | vio       |
| Analogico      |                       | A             | vio       |
|                |                       | Conf.         | III Salta |

• Alla voce di menu **«La sorgenta del canale»** selezionate l'opzione **«Digitale»**. Confermate la selezione (Avvio) premendo il tasto corrispondente.

|                 | Plug 8             | k Play       |               |
|-----------------|--------------------|--------------|---------------|
| Indicare un val | ore per ricerca ca | anali via ca | vo.           |
| Mod ricerca     | ID di              | rete         | Frequenza     |
| Rapida          | Manuale            |              | KHz           |
| Modulation      | Symbo              | Rate         |               |
| 64 QAM          | }                  | (S/s         |               |
|                 | th Sposta          | 0-9 N        | mero III Salt |

- Prendete la lettera informativa su Digital TV, che trovate in allegato alla DigiCard. Nell'infocard Digital TV trovate tutti i parametri da inserire.
- Usate il telecomando per selezionare le diverse opzioni (tasti freccia) e inserite i valori numerici (tasti con i numeri).

| Modalità di ricerca                                                                      | Rapida                                                         |
|------------------------------------------------------------------------------------------|----------------------------------------------------------------|
| Impostazioni di rete                                                                     | Manuali                                                        |
| Frequenza di avvio (MHz<br>o kHz)                                                        | Entrambi i codici sono riportati nella<br>lettera informativa. |
| ID di rete                                                                               | Il codice è riportato nella lettera<br>informativa.            |
| Symbol rate 1<br>Symbol rate 2                                                           | Il codice è riportato nella lettera<br>informativa.            |
| Modulazione QAM<br>(ampiezza quadratura) 1<br>Modulazione QAM<br>(ampiezza quadratura) 2 | Il codice è riportato nella lettera<br>informativa.            |

• Confermate i dati premendo il tasto **«OK»**. Si avvierà la procedura di ricerca automatica.

| P                                             | lug & Play |            |
|-----------------------------------------------|------------|------------|
| Memorizzazione auto com                       | pleta.     |            |
| Canali digitali : 350<br>Canali analogici : 0 |            |            |
| (                                             | ОК         |            |
|                                               | Con        | l. 🔟 Salta |

- Attendete fino a quando la ricerca dei canali è conclusa. Attenzione, questa procedura può richiedere alcuni minuti (max. 10).
- Confermate i dati premendo il tasto «OK».
- **Opzione:** il sistema vi chiederà di cercare il satellite; **saltate** questo punto premendo il tasto corrispondente.

|                       | Plug & Play |        |  |
|-----------------------|-------------|--------|--|
| Imposta la modalità O | rologio     |        |  |
| Modalità orologio     | : Auto      | •      |  |
|                       |             |        |  |
|                       | Conf.       | 🖽 Salt |  |

• Alla voce di menu **«Modalità orologio»** selezionate le impostazioni desiderate o confermate le selezioni preimpostate dal produttore (Auto). Per ulteriori informazioni, consultate le istruzioni del vostro televisore.

|                      | Plug & Play                                                                 |
|----------------------|-----------------------------------------------------------------------------|
| Ottener              | e le prestazioni migliori dal nuovo HDTV                                    |
| Fase 1. Colle<br>HDN | legare il ricevitore HD al televisore utilizzando i cavi<br>Il o Component. |
| - Ric                | vista posteriore TV:                                                        |
|                      | Cavo HDMI                                                                   |
|                      |                                                                             |
| 4 4 1                | Gavo Component                                                              |

• Il sistema vi chiederà di leggere le istruzioni d'installazione per i Set-Top-Box; saltate questo punto premendo il tasto corrispondente.

| Buona visio | one.        |                                         |                                         |
|-------------|-------------|-----------------------------------------|-----------------------------------------|
| a prodotto  | Guarda TV   |                                         |                                         |
|             |             |                                         |                                         |
|             |             |                                         |                                         |
|             | Buona visio | Buona visione.<br>la prodotto Guarda TV | Buona visione.<br>la prodotto Guarda TV |

- Alla voce di menu «Buona visione» selezionate l'opzione «Guarda TV». Confermate la selezione premendo il tasto corrispondente.
- Ora inserite la DigiCard ed eseguite il processo d'installazione descritto nel manuale DigiCard.
- Spegnete il televisore e poi riaccendetelo.
- Attendete l'autenticazione automatica.
- Il televisore visualizza automaticamente il primo canale.

Vi auguriamo buon divertimento con Digital TV.

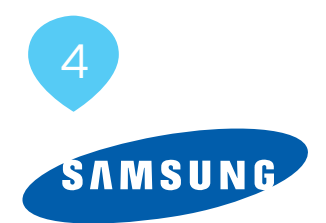

# DigiCard Installation -Samsung TV Sets

Follow these instructions to install the DigiCard in a Samsung TV set. Please ensure your TV set is connected to the cable network and plugged in to the mains socket. You will need the DigiCard case provided with this manual for the installation as well as the «Digital TV information letter». This letter contains all required installation parameters.

All items of information regarding hardware and software can be found in the operating instructions of your TV set. The software and each installation stage can vary depending on the model and year of manufacture. upc cablecom assumes no liability whatsoever for any faults on your TV set. In that case, kindly contact the manufacturer directly.

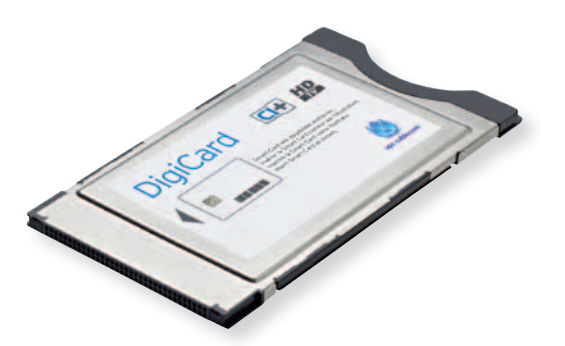

|  | Resets all settings to the default values. |  |
|--|--------------------------------------------|--|
|  | OK                                         |  |
|  |                                            |  |

- Do not insert the DigiCard into your TV set yet. Switch on the TV.
- Press the **«EXIT»** button on your remote control for approximately 20 seconds. The following message will appear: **«Restore all default** settings»
- Select **«OK»** using your remote control. Confirm your selection using the appropriate button. Please note that any current settings will be lost.
- The TV set will switch itself off automatically. Turn the TV back on after approximately 1 minute.

|                   | Plug & Play |         |
|-------------------|-------------|---------|
| Select the OSD La | nguage.     |         |
| Language          | : English   | ۲       |
|                   |             | C Enter |

• Select the desired **language**. Confirm your selection using the appropriate button.

| ST | ΈΡ | 3 |
|----|----|---|
|    |    |   |

|     |                 |           | Plug 8   | k Play  |            |      |       |
|-----|-----------------|-----------|----------|---------|------------|------|-------|
| Sel | ect 'Hor<br>ne. | ne Use' v | when ins | talling | this TV in | your |       |
|     |                 | Store De  | mo       | H       | lome Use   |      |       |
|     |                 |           |          |         | • Move     | C    | Enter |

• Select the option **«Home Use»** via the menu item **«Operation mode»**. Confirm your selection using the appropriate button.

|                 | Plug & Play    |
|-----------------|----------------|
| Select Country. | Spain          |
| Country         | Switzerland    |
|                 | United Kingdom |
|                 | ¢ Move ⊡ E     |

• Select the desired **country**. Confirm your selection using the appropriate button.

|                 |                       | STEP 5                  |
|-----------------|-----------------------|-------------------------|
|                 |                       |                         |
|                 |                       |                         |
|                 |                       | Plug & Play             |
|                 | Select the Antenn     | nna source to memorise. |
|                 | Air<br>Cable          | Start Start             |
|                 |                       | ≑Move ট≝Enter III Skip  |
| Selects Cable t | o perform the Auto Si | Store function.         |

• Select the option **«Cable»** via the menu item **«Antenna type»**. Confirm your selection using the appropriate button (Start).

| Plug & Play                            |
|----------------------------------------|
| Select the Channel source to memorise. |
| Digital & Analogue Start               |
| Analogue                               |
| ◆ Move 卍 Enter Ⅲ Skip                  |

• Select the option **«Digital»** via the menu item **«Channel type»**. Confirm your selection using the appropriate button (Start).

|         |            | Plug &         | Play     |       |          |
|---------|------------|----------------|----------|-------|----------|
| Provide | a value to | scan for cable | channels |       |          |
| Sear    | ch Mode    | Netwo          | ik ID    | Free  | quency   |
|         | Duick      | Manual         | -        | -     | KHz      |
| Mod     | lulation   | Symbol         | Rate     |       |          |
| 64      | QAM        | К              | S/s      |       |          |
|         |            | + Move         | 0~9 N    | umber | III Skip |

- Ensure you have the **Digital TV information letter** at hand, which was provided with your DigiCard. You will find all required parameters on the Digital TV information card.
- Select the various options using the arrow keys on your remote control and enter the numerical values using the number pad.

| Search mode                          | Fast                                               |
|--------------------------------------|----------------------------------------------------|
| Network settings                     | Manual                                             |
| Start frequency<br>(MHz or KHz)      | Both codes can be found in the information letter. |
| Network ID                           | The code can be found in the information letter.   |
| Symbol rate 1<br>Symbol rate 2       | The code can be found in the information letter.   |
| QAM modulation 1<br>QAM modulation 2 | The code can be found in the information letter.   |

• Press **«OK»** to proceed. The automatic search process will then start.

|                     | Plug & Play                                     |
|---------------------|-------------------------------------------------|
| A                   | uto Store is completed.                         |
|                     | Digital Channels : 350<br>Analogue Channels : 0 |
|                     | ОК                                              |
|                     | 🖻 Enter 🖽 Skip                                  |
|                     |                                                 |
| Press "OK" to exit. |                                                 |

- Wait until the channel search process has finished. Please note that this process can take up to 10 minutes to complete.
- Press «OK» to proceed.
- Alternatively: you may be asked to search for the satellite. Please skip this step by pressing the appropriate button.

|                  | Plug & Play |             |
|------------------|-------------|-------------|
| Set the Clock Me | ode.        |             |
| Clock Mode       | : Auto      | •           |
|                  |             |             |
|                  | C Er        | nter 🛄 Skip |

 Select the menu item «Clock mode», then select your desired settings or leave the manufacturer's default settings on Auto. Further information can be found in the operating instructions of your TV set.

### **STEP 10**

|                              | Plug & Play                                 |
|------------------------------|---------------------------------------------|
| How to get the               | 1/2<br>best performance from your new HDTV  |
| Step 1. Connect t<br>cables, | he HD Box to the TV using HDMI or Component |
| - HD box                     | TV rear views                               |
|                              | HDMI Cable                                  |
| COMPONENT OUT AUDI           |                                             |
|                              | Component Cable                             |
|                              | ► Next III Skip                             |

• You will be asked to read through the installation instructions for settop boxes. Please skip this step by pressing the appropriate button.

| Enjoy yo          | ur TV.   |
|-------------------|----------|
| See Product Guide | Watch TV |
|                   |          |
|                   |          |

- Select the option **«Watch TV»** via the menu item **«Enjoy your TV»**. Confirm your selection using the appropriate button.
- Now insert the DigiCard and follow the instructions provided in the DigiCard manual.
- Switch your TV set off and then back on.
- Wait for the automatic authentication process to finish.
- The first channel will be configured automatically.

You can now start enjoying some great entertainment with Digital TV.

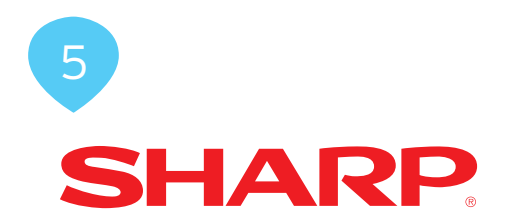

# Installation DigiCard Sharp TV-Geräte

Folgen Sie den Anweisungen dieser Anleitung um die DigiCard bei einem Sharp TV-Gerät zu installieren. Bitte vergewissern Sie sich, dass Ihr TV-Gerät am Kabelnetz angeschlossen und die Stromzufuhr sichergestellt ist. Sie benötigen für die Installation das in der DigiCard-Hülle enthaltene Manual sowie den «Digital TV Infobrief». Auf diesem Brief finden Sie alle benötigten Installationsparameter.

Alle Informationen zur Hard- und Software entnehmen Sie der Bedienungsanleitung Ihres TV-Gerätes. Die Software und die einzelnen Zwischenschritte können je nach Modell und Jahrgang variieren. Für allfällige Fehler auf Ihrem TV-Gerät übernimmt upc cablecom keine Haftung. Wenden Sie sich dafür bitte an den Hersteller Ihres Gerätes.

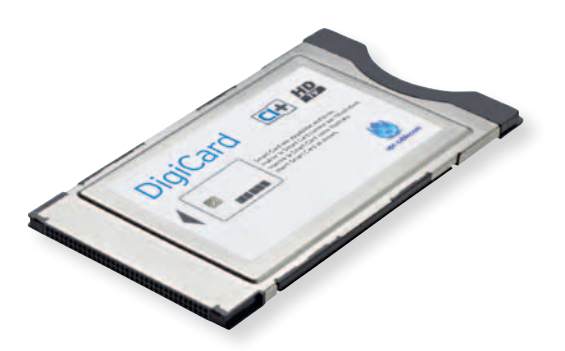

| 7 | Werkzeug | Betrieb            | EPG  | liste                        | Setup                           |
|---|----------|--------------------|------|------------------------------|---------------------------------|
|   |          |                    |      | +\$+ :Wahlen 📴 :OK 😁 :Zurück | Bildeinstellungen               |
|   |          |                    |      |                              | AutoInstallation                |
|   |          |                    |      |                              | Kanaleinstellungen              |
|   | ·        |                    |      |                              | Schnelistart                    |
|   |          |                    |      |                              | DivX(R)-Setup                   |
|   |          | Verschlüsselter Di | enst |                              | Individuelle Einstellung        |
|   |          |                    |      |                              | Audio-Setup Wandmontage         |
|   |          |                    |      |                              | Ricksetzen auf Werksensteilung, |
|   |          |                    |      |                              | Rücksetzen                      |
|   |          |                    |      |                              | T SHOULD BE THE T               |
|   |          |                    |      |                              |                                 |
|   |          |                    |      |                              | 1015/1011145                    |
|   |          |                    |      |                              | [01] 3/10 11:43                 |

- DigiCard noch nicht in Ihr TV-Gerät einstecken. TV-Gerät einschalten.
- Drücken Sie auf die Taste **«MENU»** auf Ihrer Fernbedienung. Es erscheint das Hauptmenü.
- Wählen Sie mit Ihrer Fernbedienung den Menüpunkt **«Setup»**. Bestätigen Sie Ihre Auswahl mit der Taste **«OK»**.
- Wählen Sie mit Ihrer Fernbedienung den Menüpunkt **«Bildein**stellungen». Bestätigen Sie Ihre Auswahl mit der Taste **«OK»**.
- Wählen Sie mit Ihrer Fernbedienung den Menüpunkt «Rücksetzen». Bestätigen Sie Ihre Auswahl mit der Taste «OK». Bitte beachten Sie, dass Ihre alten Einstellungen dabei verloren gehen.

| Werkzeug | Betrieb           | EPG  | Naliai-<br>liste       | Setup                                                             |   |
|----------|-------------------|------|------------------------|-------------------------------------------------------------------|---|
|          |                   | 4\$* | :Wahlen 💭 IOK 😁 IZurud | * Setup<br>Bildeinstellungen                                      |   |
|          |                   |      | _                      | Rücksetzen<br>Bitte geben Sie Pre<br>perschliche Gebehmummer ein. |   |
|          | Verschlüsseiter D | enst |                        |                                                                   |   |
|          |                   |      |                        | • • Wahlen<br>O- O: Geteinnummer eingeben<br>20/00k               |   |
|          |                   |      |                        | [Di] 5/10 11:4                                                    | 7 |

• Geben Sie mit Ihrer Fernbedienung (Zahlenblock) den Sicherheitspincode ein. Bestätigen Sie Ihre Auswahl mit der Taste **«OK»**. Der Standardpincode ist 1234.

#### **SCHRITT 3**

| Rücksetzen auf Werkt | seinstellung. |
|----------------------|---------------|
| Ja                   | Nein          |
|                      |               |
|                      |               |

• Wählen Sie im Menüpunkt **«Zurücksetzen»** die Option **«Ja»** aus. Bestätigen Sie Ihre Auswahl mit der Taste **«OK»**.

| Der TV startet automa             | tisch neu. 0K? |
|-----------------------------------|----------------|
|                                   |                |
|                                   |                |
| Ja                                | Nein           |
|                                   |                |
|                                   |                |
|                                   |                |
|                                   |                |
|                                   |                |
|                                   |                |
| • :Wählen 🖙 :0K 🖘 :Zurück 🕬 :Ende |                |

- Wählen Sie im Menüpunkt **«Autoneustart»** die Option **«Ja»** aus. Bestätigen Sie Ihre Auswahl mit der Taste **«OK»**.
- Das TV-Gerät schaltet sich automatisch ab. Schalten Sie das TV-Gerät nach ca. 1 Minute wieder ein.

#### **SCHRITT 5**

| English     | Deutsch    | Français   |
|-------------|------------|------------|
| Italiano    | Español    | Nederlands |
| Svenska     | Português  | Suomi      |
| Ελληνικά    | Русский    | Türkçe     |
| Polski      | Česky      | Dansk      |
| Magyar      | Slovenski  | Slovensky  |
| Norsk       | Eesti      | Latviski   |
| Lietuviškai | Українська |            |

 Wählen Sie die gewünschte Sprache. Bestätigen Sie Ihre Auswahl mit der Taste «OK».

| Wählen Sie den TV-Standort.<br>Das Bild wird auf diesen optimiert. |            |  |  |  |  |  |
|--------------------------------------------------------------------|------------|--|--|--|--|--|
| DALEN                                                              | RECUIET    |  |  |  |  |  |
| U/4/32/01                                                          | desenter i |  |  |  |  |  |
|                                                                    |            |  |  |  |  |  |
|                                                                    |            |  |  |  |  |  |

 Wählen Sie im Menüpunkt «TV-Standort» die Option «Daheim» aus. Bestätigen Sie Ihre Auswahl mit der Taste «OK».

# **SCHRITT 7**

| Osterreich   |            | 8/G | Brigen     | 9    | B/G | Dânemark              | 0K   | B/G  |
|--------------|------------|-----|------------|------|-----|-----------------------|------|------|
| Finland      | EN         | 8/G | Frankreich |      | LA. | Deutschland           | D    | BAG  |
| Griechenland | GR         | U/G | rland      | R    | 1   | italen                | 1    | 8/0  |
| Luxenburg    | L          | B/G | Nederlande | NL   | B/G | Norwegen              | 8    | B/a  |
| Polen        | <b>R</b> . | D/K | Portugal   | P    | B/G | Russland              | RUS  | D/K  |
| Spanien      | 1          | B/G | Schweden   | 5    | 0/G | Schweiz               | 01   | 11/1 |
| Türkei       | TR         | B/G | England    | GÐ - | 1   | Techechische Republik | ez.  | 0/8  |
| Ungam        | HU         | 0/K | Slowenien  | 8.   | B/G | Slowekei              | sk   | B/G  |
| Estland      | Œ          | 8/G | Lettland   | LV   | D/K | Litauen               | UT - | D/X  |
| Island.      | ß          | 8/G | Ukrainisch | UA   | D/K | Westeuropa            | 11   | 8/6  |
| Osteuropa    |            | 0/K | 1          |      |     |                       |      |      |

 Wählen Sie das gewünschte Land. Bestätigen Sie Ihre Auswahl mit der Taste «OK».

| Dienstesuche durchführen |             |  |  |  |  |  |
|--------------------------|-------------|--|--|--|--|--|
|                          |             |  |  |  |  |  |
|                          |             |  |  |  |  |  |
|                          |             |  |  |  |  |  |
| Digitalsuche             | Analogsuche |  |  |  |  |  |
|                          |             |  |  |  |  |  |
|                          |             |  |  |  |  |  |
|                          |             |  |  |  |  |  |
|                          |             |  |  |  |  |  |
|                          |             |  |  |  |  |  |
|                          |             |  |  |  |  |  |
|                          |             |  |  |  |  |  |
|                          |             |  |  |  |  |  |

• Wählen Sie im Menüpunkt **«Dienst»** die Option **«Digitalsuche»** aus. Bestätigen Sie Ihre Auswahl mit der Taste **«OK»**.

### **SCHRITT 9**

| Wählen Sie den Typ der Digital | suche. |
|--------------------------------|--------|
|                                |        |
|                                |        |
| Tarrastrisch                   | Kabol  |
| Terrestrisch                   | Rapel  |
|                                |        |
|                                |        |
|                                |        |
|                                |        |
|                                |        |
|                                |        |
|                                |        |

• Wählen Sie im Menüpunkt **«Digitalsuche»** die Option **«Kabel»** aus. Bestätigen Sie Ihre Auswahl mit der Taste **«OK»**.
| Verschlüsseltprogr, | [aL]    |
|---------------------|---------|
| Suchmethode         | (Kanal) |
| Startfrequenz       | [47.0]  |
| Netzwerk-ID         | IKeinel |
| Symbolrate 1        | [6875]  |
| Symbolrate 2        | (6900)  |
| GAM-Modulation 1    | [64]    |
| GAM-Modulation 2    | [256]   |
| Rücksetzen          |         |
| Suchstart           |         |

- Nehmen Sie den der DigiCard beiliegenden **Digital TV Infobrief** zur Hand. Auf der Digital TV Infocard finden Sie die erforderlichen Eingabe-parameter.
- Wählen Sie mit Ihrer Fernbedienung die verschiedenen Optionen (Pfeiltasten) an und geben Sie die Zahlenwerte (Zahlenblock) ein.

| Verschlüsselprogramm                 | Ja                                           |
|--------------------------------------|----------------------------------------------|
| Suchmethode                          | Schnell                                      |
| Startfrequenz<br>(MHz oder kHz)      | Beide Codes finden Sie auf dem<br>Infobrief. |
| Netzwerk-ID                          | Den Code finden Sie auf dem Infobrief.       |
| Symbolrate 1<br>Symbolrate 2         | Den Code finden Sie auf dem Infobrief.       |
| QAM-Modulation 1<br>QAM-Modulation 2 | Den Code finden Sie auf dem Infobrief.       |

• Bestätigen Sie Ihre Angaben mit der Taste **«OK»** um den automatischen Suchlauf zu starten.

| Verschüsseltprogr. | (set)     | Suche starten? |      |
|--------------------|-----------|----------------|------|
| Suchmethode        | (Schnell) |                |      |
| Startfrequenz      | [306.0]   |                |      |
| Netzwerk-ID        | [43039]   |                |      |
| Symbolrate 1       | (0000)    | eL             | Nein |
| Symbolrate 2       | (6900)    |                |      |
| GAM-Modulation 1   | [64]      |                |      |
| GAM-Modulation 2   | [64]      |                |      |
| Rücksetzen         |           |                |      |
| Suchstart          | 12.5      |                |      |

- Wählen Sie im Menüpunkt «Suche starten» die Option «Ja» aus. Bestätigen Sie Ihre Auswahl mit der entsprechenden Taste.
- Warten Sie, bis die Sendersuche abgeschlossen ist. Bitte beachten Sie, dass dieser Vorgang bis zu 10 Minuten dauern kann.
- Schalten Sie Ihr TV-Gerät aus und wieder ein.
- Stecken Sie nun die DigiCard ein und befolgen Sie den im DigiCard Manual beschriebenen Installationsprozess.
- Schalten Sie Ihr TV-Gerät aus und wieder ein.
- Warten Sie die anschliessende automatische Authentifizierung ab.
- Der erste Sender wird automatisch eingestellt. Bitte beachten Sie, dass dieser Vorgang bis zu 10 Minuten dauern kann.

Wir wünschen Ihnen gute Unterhaltung mit Digital TV.

# 5 SHARP

# Installation de la DigiCard sur les téléviseurs Sharp

Voici les instructions à suivre pour installer la DigiCard sur un téléviseur Sharp. Veuillez vous assurer que votre téléviseur est relié au réseau câblé et qu'il est bien alimenté en électricité. Pour l'installation, vous avez besoin du manuel contenu dans l'enveloppe DigiCard, ainsi que de la «Lettre d'info Digital TV» sur laquelle se trouvent tous les paramètres d'installation nécessaires.

Le mode d'emploi de votre téléviseur vous fournit toutes les informations relatives au matériel et au logiciel. Le logiciel et les différentes étapes intermédiaires peuvent varier selon le modèle et l'année. upc cablecom décline toute responsabilité pour d'éventuelles erreurs dues à votre téléviseur. Veuillez dans ce cas vous adresser au fabricant de votre appareil.

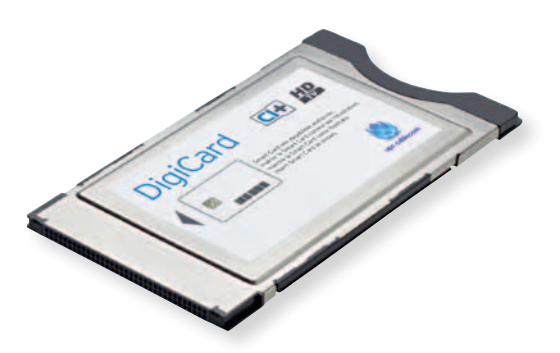

| 7 | Outil - | en Filaison    | EPG         | LIS      | te<br>NAUX | Installation                                             |
|---|---------|----------------|-------------|----------|------------|----------------------------------------------------------|
|   |         |                | Selectioner | OK HERRY | Précéd.    | Voir réglage                                             |
|   |         |                |             |          |            | Autoinstallation                                         |
|   |         |                |             |          |            | Réglages de canal                                        |
|   |         |                |             | ]        |            | Démarrage rapide<br>[Artet]<br>Configuration DivX(R)     |
|   |         | Service crypté |             |          |            | Réglage individuel                                       |
|   |         |                |             |          |            | Régl. audio mont. Mural<br>Retour aux préréglages d'usee |
|   |         |                |             |          |            | Réinitial.                                               |
|   |         |                |             |          |            |                                                          |
|   |         |                |             |          |            | [Mar] 5/10 11:55                                         |

- N'insérez pas encore la DigiCard dans votre téléviseur. Allumez votre téléviseur.
- Appuyez sur la touche **«MENU»** de votre télécommande. Le menu principal s'affiche.
- A l'aide de votre télécommande, sélectionnez le point de menu «Installation». Confirmez votre sélection avec la touche «OK».
- A l'aide de votre télécommande, sélectionnez le point de menu «Voir réglage». Confirmez votre sélection avec la touche «OK».
- A l'aide de votre télécommande, sélectionnez le point de menu «Réinitial.». Confirmez votre sélection avec la touche «OK». Attention! Cela supprime vos paramètres existants.

| Outil | en<br>liaison | EPG           | LISTE                  | Installation                                    |  |
|-------|---------------|---------------|------------------------|-------------------------------------------------|--|
|       |               | <2>:Sélection | ner 🕞 Entrer 🕾 Précéd. | Installation<br>Voir réglage                    |  |
|       |               |               |                        | Réinitial.<br>Vauillez entrer votre code secret |  |
|       | Service crypt | •             |                        |                                                 |  |
|       |               |               |                        |                                                 |  |
|       |               |               |                        | [Mar] 5/10 11:5                                 |  |

 A l'aide de votre télécommande (pavé numérique), saisissez le code PIN de sécurité. Confirmez votre sélection avec la touche «OK». Le code PIN par défaut est 1234.

| ETAPE                                   | 3          |
|-----------------------------------------|------------|
| Retour aux préréglage                   | es d'usine |
|                                         |            |
| oui                                     | non        |
|                                         |            |
|                                         |            |
| - Pálaslassar 🗺 Patrar 📾 Deásád dom Ele |            |

 Dans le point de menu «Réinitialiser», sélectionnez l'option «Oui». Confirmez votre sélection avec la touche «OK».

| À présent, le téléviseu                             | r va redémarrer |
|-----------------------------------------------------|-----------------|
| automatiqueme                                       | SHL OK ?        |
|                                                     |                 |
|                                                     |                 |
| oul                                                 | non             |
|                                                     |                 |
|                                                     |                 |
|                                                     |                 |
|                                                     |                 |
|                                                     |                 |
|                                                     |                 |
|                                                     |                 |
|                                                     |                 |
| - 15 Staationner (The Chiror (The Draadd (The Chiro |                 |

- Dans le point de menu **«Redémarrage automatique»**, sélectionnez l'option **«Oui»**. Confirmez votre sélection avec la touche **«OK»**.
- Le téléviseur s'éteint automatiquement. Rallumez-le au bout d'env. 1 minute.

| Rég         | lages de la langue d'affici | hage       |
|-------------|-----------------------------|------------|
| English     | Deutsch                     | Français   |
| Italiano    | Español                     | Nederlands |
| Svenska     | Português                   | Suomi      |
| Ελληνικά    | Русский                     | Türkçe     |
| Polski      | Česky                       | Dansk      |
| Magyar      | Slovenski                   | Slovensky  |
| Norsk       | Eesti                       | Latviski   |
| Lietuviškai | Українська                  |            |

 Sélectionnez la langue désirée. Confirmez votre sélection avec la touche «OK».

| Choisir l'emplac     | ement du téléviseu | r.     |  |
|----------------------|--------------------|--------|--|
| L'image sera optimis |                    |        |  |
|                      |                    |        |  |
|                      |                    |        |  |
| DOMICILE             | M - M              | AGASIN |  |
|                      |                    |        |  |
|                      |                    |        |  |
|                      |                    |        |  |
|                      |                    |        |  |
|                      |                    |        |  |
|                      |                    |        |  |
|                      |                    |        |  |
|                      |                    |        |  |

• Dans le point de menu **«Emplacement du téléviseur»**, sélectionnez l'option **«DOMICILE»**. Confirmez votre sélection avec la touche **«OK»**.

#### ETAPE 7

| Autone          | •   | Bru | Bergidue    | 8   | 18/10 | Danerhank          | DK   | e/r |
|-----------------|-----|-----|-------------|-----|-------|--------------------|------|-----|
| Finlande        | EN  | 8/6 | France      | F   | u.    | Allemagne          | D    | B/C |
| Grêce           | GR. | B/G | viande      | 8   |       | Itale              | 1    | B/( |
| Lixencourg      | L   | B/G | Pays-Bas    | N   | B/G   | Norvêge            | N    | B/C |
| Pologne.        | PL. | 0/K | Portugal    | P   | B/G   | Russie             | RUS  | DV  |
| Espagne         | -E  | B/G | Subde       | S,  | B/G   | Risse              | DI   | 8/0 |
| Turquie         | TR  | 8/G | Royaume-Uni | GÐ  | 1     | République tohéaue | C2   | DVI |
| Hongrie         | HU  | 0/K | Slovenie    | SL. | B/G   | Slovaque           | SK.  | BA  |
| Estone          | æ   | 9/G | Lettone     | LV  | 0/K   | Lituarie           | UT . | DA  |
| is ande         | 6   | B/G | Ukrainien   | UA  | D/K   | Europe de l'Ouest  |      | BA  |
| Europe de l'Est |     | D/K | 1           |     |       |                    |      |     |

 Sélectionnez le pays désiré. Confirmez votre sélection avec la touche «OK».

| Effectuer la recherc | the des services     |
|----------------------|----------------------|
| Recherche numérique. | Recherche analogique |
|                      |                      |
|                      |                      |

 Dans le point de menu «Service», sélectionnez l'option «Recherche numérique». Confirmez votre sélection avec la touche «OK».

# ETAPE 9

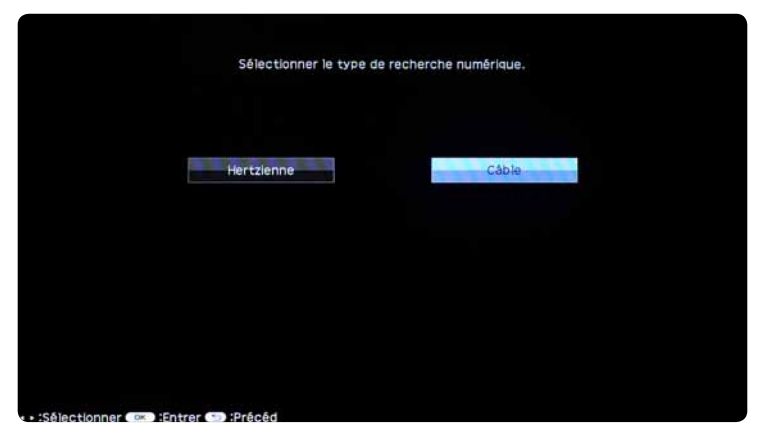

 Dans le point de menu «Recherche numérique», sélectionnez l'option «Câble». Confirmez votre sélection avec la touche «OK».

| Stations cryptèles    | [oui]    |
|-----------------------|----------|
| Méthode de recherche  | (Chaine) |
| Fréquence de albut    | [47.0]   |
| Identifiant Réseau    | [Aucune] |
| Débit symbol 1        | (6875)   |
| Débit symbol 2        | [6900]   |
| Modulation MAG 1      | [64]     |
| Modulation MAQ 2      | (256)    |
| Keinitial.            |          |
| Début de la recherche |          |

- Prenez la Lettre d'info Digital TV jointe à la DigiCard. Sur la carte d'information Digital TV, vous trouverez les paramètres de saisie nécessaires.
- A l'aide de votre télécommande, sélectionnez les différentes options (touches fléchées) et saisissez les valeurs numériques (pavé numérique).

| Stations cryptées                    | Oui                                               |
|--------------------------------------|---------------------------------------------------|
| Méthode de recherche                 | Rapide                                            |
| Fréquence de départ<br>(MHz ou kHz)  | Les deux codes figurent dans la lettre<br>d'info. |
| ID réseau                            | Le code figure dans la lettre d'info.             |
| Débit symbole 1<br>Débit symbole 2   | Le code figure dans la lettre d'info.             |
| Modulation QAM 1<br>Modulation QAM 2 | Le code figure dans la lettre d'info.             |

• Confirmez votre sélection avec la touche **«OK»** pour lancer la recherche automatique.

| Stations cryptiles    |          | Lancer la recherche ? |
|-----------------------|----------|-----------------------|
| Méthode de recherche  | (Rapide) |                       |
| Fréquence de début    | [306.0]  |                       |
| Identifiant Réseau    | [43039]  |                       |
| Débit symbol 1        | [6900]   | oul                   |
| Débit symbol 2        | [6900]   |                       |
| Modulation MAQ 1      | [64]     |                       |
| Modulation MAQ 2      | (64)     |                       |
| Réinitial.            |          |                       |
| Début de la recherche | 1        |                       |

- Dans le point de menu «Lancer la recherche», sélectionnez l'option «Oui». Confirmez votre sélection avec la touche correspondante.
- Patientez jusqu'à la fin de la recherche de chaînes. Attention! Ce processus peut durer 10 minutes.
- Eteignez, puis rallumez votre téléviseur.
- Insérez maintenant la DigiCard et suivez la procédure d'installation décrite dans le manuel DigiCard.
- Eteignez, puis rallumez votre téléviseur.
- Patientez pendant l'authentification automatique qui suit.
- La première chaîne s'affiche automatiquement.

Nous vous souhaitons un excellent divertissement avec Digital TV.

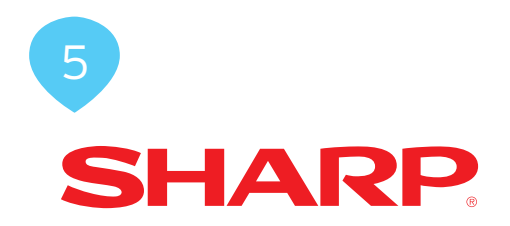

# Installazione DigiCard per televisori Sharp

Seguite le istruzioni riportate qui di seguito per installare la DigiCard in un televisore Sharp. Verificate che il televisore sia collegato alla rete via cavo e all'alimentazione elettrica. Per l'installazione avete bisogno del manuale contenuto nella confezione della DigiCard e della «lettera informativa su Digital TV». La lettera contiene tutti i parametri necessari per l'installazione.

Per tutte le informazioni sull'hardware e sul software, consultate le istruzioni del vostro televisore. Il software e le singole fasi della procedura possono variare in funzione del modello e dell'anno di produzione. upc cablecom declina ogni responsabilità per eventuali errori relativi al vostro televisore. In questo caso, vi invitiamo a contattare il produttore dell'apparecchio.

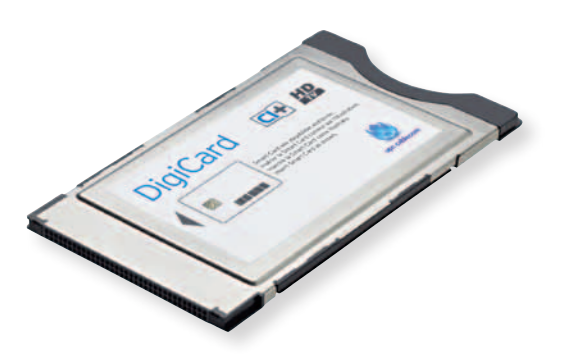

| 9 | Z Strumento | collegam.         | EPG              | Lista<br>CANALI            | Regolazione                                        |
|---|-------------|-------------------|------------------|----------------------------|----------------------------------------------------|
|   |             |                   | +\$+ :Selezionan | e 🛛 K i Conferma 🐑 lindetr | ° <mark>₩ 및 ∮ Ø ✿</mark> ⊠<br>Impostazione visione |
|   |             |                   |                  |                            | Autoinstallazione                                  |
|   |             |                   |                  |                            | Impostazioni canale                                |
|   |             |                   |                  | _                          | Avvio rapido                                       |
|   |             |                   |                  |                            | Impostazioni DivX(R)                               |
|   |             | Servizio criptato |                  |                            | Impostazione specifica                             |
|   |             |                   |                  |                            | Impost. audio TV a muro                            |
|   |             |                   |                  |                            | Lingua                                             |
|   |             |                   |                  |                            | monstations Inqua distilar                         |
|   |             |                   |                  |                            |                                                    |
|   |             |                   |                  |                            |                                                    |
|   |             |                   |                  |                            | [mar] 5/10 12:08                                   |

- Non inserite ancora la DigiCard nel televisore. Accendete il televisore.
- Premete il tasto «MENU» sul vostro telecomando. Viene visualizzato il menu principale.
- Usate il telecomando per selezionare la voce di menu **«Setup»**. Confermate la selezione premendo il tasto **«OK»**.
- Usate il telecomando per selezionare la voce di menu «Impostazioni canale». Confermate la selezione premendo il tasto «OK».
- Usate il telecomando per selezionare la voce di menu «Regolazione». Confermate la selezione premendo il tasto «OK». Attenzione: le impostazioni esistenti andranno perse.

| 7 | Strumento | -CIF | collegam.         | Ħ | EPG                            |           | CANALI           | Repolazione                                                   |
|---|-----------|------|-------------------|---|--------------------------------|-----------|------------------|---------------------------------------------------------------|
|   |           |      |                   | - | <ul> <li>Selezionar</li> </ul> | e DK :Cor | nferma 🐑 lindiet | Regolazione<br>Impostazione visione                           |
|   |           |      |                   |   |                                | _         |                  | Reset<br>Immettere Il proprio codice sepreto.                 |
|   |           |      | Servizio criptato |   |                                |           |                  |                                                               |
|   |           |      |                   |   |                                |           |                  | • • :Selezionare<br>0-0 inserire il codice segreto<br>indetro |
|   |           |      |                   |   |                                |           |                  | [mar] 5/10 12/00                                              |

 Usate il telecomando (tasti con i numeri) per inserire il codice PIN. Confermate la selezione premendo il tasto «OK». Il codice PIN standard è 1234.

| FASE                  | 3                |
|-----------------------|------------------|
| Ritorno alle impostaz | ioni predefinite |
| SI                    | No               |
|                       |                  |
|                       |                  |

 Alla voce di menu «Ripristina» selezionate l'opzione «Sì». Confermate la selezione premendo il tasto «OK».

| Ora il televisore ripartirà au                   | tomaticamente. |
|--------------------------------------------------|----------------|
| 0K?                                              |                |
|                                                  |                |
|                                                  |                |
|                                                  |                |
| SI                                               | No             |
|                                                  |                |
|                                                  |                |
|                                                  |                |
|                                                  |                |
|                                                  |                |
|                                                  |                |
|                                                  |                |
|                                                  |                |
|                                                  |                |
|                                                  |                |
| + Selezionare ( ) Conferma ( ) Indietro ( ) Eine |                |

- Alla voce di menu «Riavvio automatico» selezionate l'opzione «Sì».
   Confermate la selezione premendo il tasto «OK».
- Il televisore si spegne automaticamente. Prima di riaccendere il televisore, attendete ca. 1 minuto.

| W-38181     | impostazione lingua displa | y          |
|-------------|----------------------------|------------|
| English     | Deutsch                    | Français   |
| Italiano    | Español                    | Nederlands |
| Svenska     | Português                  | Suomi      |
| Ελληνικά    | Русский                    | Türkçe     |
| Polski      | Česky                      | Dansk      |
| Magyar      | Slovenski                  | Slovensky  |
| Norsk       | Eesti                      | Latviski   |
| Lietuviškai | Українська                 |            |

 Selezionate la lingua desiderata. Confermate la selezione premendo il tasto «OK».

| Selezionare la pos                        | iz. della TV.      |  |
|-------------------------------------------|--------------------|--|
| L'immag. verrå ottimizza                  | ita per tale posiz |  |
|                                           |                    |  |
|                                           |                    |  |
|                                           |                    |  |
|                                           |                    |  |
| CASA                                      | GRANDE MAGAZZINO   |  |
|                                           |                    |  |
|                                           |                    |  |
|                                           |                    |  |
|                                           |                    |  |
|                                           |                    |  |
|                                           |                    |  |
|                                           |                    |  |
|                                           |                    |  |
|                                           |                    |  |
|                                           |                    |  |
|                                           |                    |  |
| · Selezionare (PK) :Conferma (-) Indietro |                    |  |

 Alla voce di menu «Posizione TV» selezionate l'opzione «Casa». Confermate la selezione premendo il tasto «OK».

# FASE 7

| Austria          | Α.  | B/G | Belgio      | 8   | B/G  | Darvimarca         | DK  | 6/6 |
|------------------|-----|-----|-------------|-----|------|--------------------|-----|-----|
| Finlandia        | FN  | 8/6 | Francia     | F   | LIL. | Germania           | D   | B/G |
| Grecia           | GR  | H/G | rianda      | R.  | 1    | Italia             | J.  | B/G |
| Lussenburgo      | L   | B/G | Paesi Bassi | NL. | B/G  | Norvegia           | N   | 8/6 |
| Polonia          | PL. | D/K | Portogallo  | Ρ.  | 8/15 | Pussia             | PUS | D/K |
| Spagna           | E   | 8/G | Sveza       | s   | B/G  | Skizzera           | DI  | B/G |
| Turchia          | .TR | 9/G | Repro Unito | 68. | 4    | Repubblica Ceca    | CZ  | D/K |
| Ungheria         | HU  | D/K | Slovenia    | 9   | 8/G  | Stovacchia         | SK  | 8/G |
| Estonia          | EE  | B/G | Lettonia    | w   | D/K  | Lituaria           | LT  | D/K |
| Islanda          | IS  | B/G | Ucraino     | UA  | 0/K  | Europa Occidentale |     | 8/6 |
| Europa Orientale |     | D/K | 1           |     |      |                    |     |     |

 Selezionate il paese desiderato. Confermate la selezione premendo il tasto «OK».

| Eseguire ricerca | servizio          |  |
|------------------|-------------------|--|
|                  |                   |  |
| Ricerca dialtale | Ricerca analogica |  |
|                  |                   |  |
|                  |                   |  |
|                  |                   |  |
|                  |                   |  |

 Alla voce di menu «Servizio» selezionate l'opzione «Ricerca digitale». Confermate la selezione premendo il tasto «OK».

|                           | FAS                 | SE 9                  |  |
|---------------------------|---------------------|-----------------------|--|
|                           | Selezionare il tipo | o di ricerca digitale |  |
|                           | Terrestre           | Cavo                  |  |
|                           |                     |                       |  |
| • • 'Selezionare Core 'Co | nferma 🥽 Indietro   |                       |  |

• Alla voce di menu **«Ricerca digitale»** selezionate l'opzione **«Cavo»**. Confermate la selezione premendo il tasto **«OK»**.

| Netodol di ricerca (Canale)<br>Frequenza di avvoo (147.0)<br>Ol di rete (Ressuno)<br>Sumbol rate 1 (6875)<br>Sumbol rate 2 (6900)<br>Módulaz: di emelez: in quadrat. 1 (64)<br>Módulaz: di emelez: in quadrat. 2 (256)<br>Reset<br>Avvo nonca                 | Stazioni criptate                  | [51]      | Impostazioni frequenza d'avvio |
|----------------------------------------------------------------------------------------------------|------------------------------------|-----------|--------------------------------|
| Pressureda davivo     147.01       D di rete     Dessureda       Symboli rate 1     (6875)       Symboli rate 2     (6900)       Módulaz: di ameiez: in suedrati. 1     (64)       Modulaz: di ameiez: in suedrati. 2     (256)       Reset     Avvio riorica | Metodo di ricerca                  | (Canale)  |                                |
| D di rete Dessuno)<br>Symbol rate 1 (6875) - 3.0.6 Mhz<br>Symbol rate 2 (6900)<br>Modulaz, di ameiez, in suadrat, 1 (64)<br>Modulaz, di ameiez, in suadrat, 2 (256)<br>Reset                                                                                  | Frequenza di avvio                 | 147.01    |                                |
| Sumbor rate 1 (6875) - 3 0.6 0 Mhz<br>Sumbor rate 2 (6900)<br>Modulaz, diamelez, in quadrat, 1 (64)<br>Modulaz, diamelez, in quadrat, 2 (256)<br>Reset<br>Avvo ncorca                                                                                         | ID di rete                         | (Nessuno) |                                |
| Sumbol rate 2 [6900]<br>Modulaz, di emolez, in quadrat, 1 [64]<br>Modulaz, di emolez, in quadrat, 2 [256]<br>Reset<br>Avvo ncorca                                                                                                    | Symbol rate 1                      | (6875)    | - 3 0 6 . 0 Mhz                |
| Modulaz, di amolez, in quadrat, 1 (64)<br>Modulaz, di amolez, in quadrat, 2 (256)<br>Reset<br>Avvo ncorca                                                                                                    | Symbol rate 2                      | [6900]    |                                |
| Modulas, di ambiez, in quadrat, 2 [256]<br>Reset<br>Avvio ncerca                                                                                                    | Moduliaz, di ampiez, in quadrat, 1 | [64]      |                                |
| Reset<br>Avvo ricerca                                                                                                    | Modulaz, di amplez, in quadrat, 2  | [256]     |                                |
| Avve ricerce                                                                                                    | Reset                              |           |                                |
|                                                                                                    | Avvio ricerca                      |           |                                |
|                                                                                                    |                                    |           |                                |
|                                                                                                    |                                    |           |                                |

- Prendete la lettera informativa su Digital TV, che trovate in allegato alla DigiCard. Nell'infocard Digital TV trovate tutti i parametri da inserire.
- Usate il telecomando per selezionare le diverse opzioni (tasti freccia) e inserite i valori numerici (tasti con i numeri).

| Programmi criptati                                                                       | Sì                                                             |
|------------------------------------------------------------------------------------------|----------------------------------------------------------------|
| Metodo di ricerca                                                                        | Rapida                                                         |
| Frequenza di avvio<br>(MHz o kHz)                                                        | Entrambi i codici sono riportati nella<br>lettera informativa. |
| ID di rete                                                                               | Il codice è riportato nella lettera<br>informativa.            |
| Symbol rate 1<br>Symbol rate 2                                                           | Il codice è riportato nella lettera<br>informativa.            |
| Modulazione QAM<br>(ampiezza quadratura) 1<br>Modulazione QAM<br>(ampiezza quadratura) 2 | Il codice è riportato nella lettera<br>informativa.            |

• Confermate i dati che avete inserito premendo il tasto «OK». Si avvierà la procedura di ricerca automatica.

| Stazioni criptate                  |          |    | Avvio ricer | rca? |
|------------------------------------|----------|----|-------------|------|
| Metodo di ricerca                  | (Veloce) |    |             |      |
| Frequenza di avvio                 | 1306.03  |    |             |      |
| ID di rete                         | [43039]  |    |             |      |
| Symbol rate 1                      | [0000]   | ST | 3           | No   |
| Symbol rate 2                      | (6900)   |    |             |      |
| Moduliaz, di ampiez, in quadrat, 1 | [64]     |    |             |      |
| Modulaz, di amplez, in quadrat, 2  | [64]     |    |             |      |
| Reset                              |          |    |             |      |
| Avvio ricerca                      |          |    |             |      |

- Alla voce di menu **«Avvio ricerca»** selezionate l'opzione **«Sì»**. Confermate la selezione premendo il tasto corrispondente.
- Attendete fino a quando la ricerca dei canali è conclusa. Attenzione, questa procedura può richiedere alcuni minuti (max. 10).
- Spegnete il televisore e poi riaccendetelo.
- **Ora inserite la DigiCard** ed eseguite il processo d'installazione descritto nel manuale DigiCard.
- Spegnete il televisore e poi riaccendetelo.
- Attendete l'autenticazione automatica.
- Il televisore visualizza automaticamente il primo canale.

Vi auguriamo buon divertimento con Digital TV.

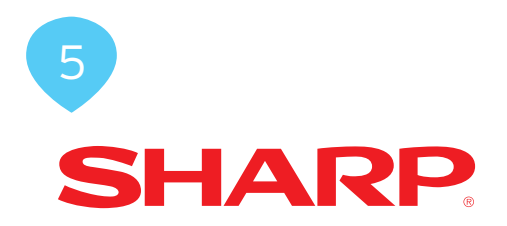

# DigiCard Installation - Sharp TV Sets

Follow these instructions to install the DigiCard in a Sharp TV set. Please ensure your TV set is connected to the cable network and plugged in to the mains socket. You will need the DigiCard case provided with this manual for the installation as well as the «Digital TV information letter». This letter contains all required installation parameters.

All items of information regarding hardware and software can be found in the operating instructions of your TV set. The software and each installation stage can vary depending on the model and year of manufacture. upc cablecom assumes no liability whatsoever for any faults on your TV set. In that case, kindly contact the manufacturer directly.

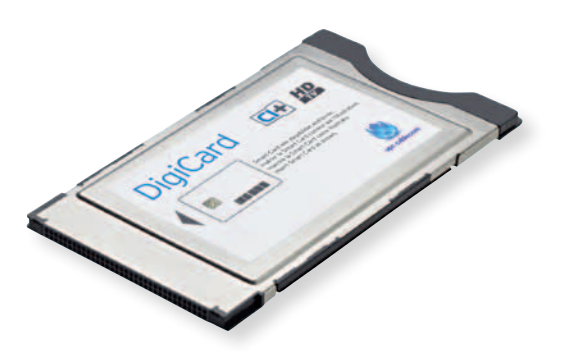

| Tool | operation         | EPG | CH list             | Setup                                                    |
|------|-------------------|-----|---------------------|----------------------------------------------------------|
|      |                   |     | DK Briter (2) :Back | View setting                                             |
|      |                   |     |                     | Auto installation                                        |
|      |                   |     |                     | Channel settings                                         |
|      |                   |     |                     | Quick start                                              |
|      |                   |     |                     | DivX(R) setup                                            |
|      | Scrambled service |     |                     | Individual setting                                       |
|      |                   |     |                     | Wall mount audio setup<br>Return to factory pre-settings |
|      |                   |     |                     | Reset                                                    |
|      |                   |     |                     |                                                          |
|      |                   |     |                     | [Tue] 5/10 12:18                                         |

- Do not insert the DigiCard into your TV set yet. Switch on the TV.
- Press the «MENU» button on your remote control. The main menu will appear.
- Select the menu item **«Setup»** using your remote control. Confirm your selection by pressing **«OK»**.
- Select the menu item **«Picture settings»** using your remote control. Confirm your selection by pressing **«OK»**.
- Select the menu item **«Reset»** using your remote control. Confirm your selection by pressing **«OK»**. Please note that any current settings will be lost.

| Tool | Operation         | EPG | CH list                       | Setup                         |
|------|-------------------|-----|-------------------------------|-------------------------------|
|      |                   |     | 44+ :Select OK :Enter 🐑 :Back | Setup<br>View setting         |
|      |                   |     |                               | Reset<br>Please enter your PN |
|      | Scrambled service | 13  |                               |                               |
|      |                   |     |                               | • • :Select @• @ :Incut PIN   |
|      |                   |     |                               | Tue15/10.12:10                |

• Enter the security PIN code using your remote control (number pad). Confirm your selection by pressing **«OK»**. The default pin code is 1234.

#### **STEP 3**

| Return to factory pre-setti | ngs |
|-----------------------------|-----|
|                             |     |
|                             |     |
| Yes                         | No  |
|                             |     |
|                             |     |
|                             |     |
|                             |     |
|                             |     |
|                             |     |
|                             |     |

 Select the option «Yes» via the menu item «Pre-Settings». Confirm your selection by pressing «OK».

| Now, TV will restart au                       | tomatically. OK? |
|-----------------------------------------------|------------------|
|                                               |                  |
|                                               |                  |
| Yes                                           | No               |
|                                               |                  |
|                                               |                  |
|                                               |                  |
|                                               |                  |
|                                               |                  |
|                                               |                  |
| - Select (The Seter Charles (Back (1990) Ford |                  |

- Select the option «Yes» via the menu item «Automatic restart». Confirm your selection by pressing «OK».
- The TV set will switch itself off automatically. Turn the TV back on after approximately 1 minute.

|             | Display language settings |            |
|-------------|---------------------------|------------|
| English     | Deutsch                   | Français   |
| Italiano    | Español                   | Nederlands |
| Svenska     | Português                 | Suomi      |
| Ελληνικά    | Русский                   | Türkçe     |
| Polski      | Česky                     | Dansk      |
| Magyar      | Slovenski                 | Slovensky  |
| Norsk       | Eesti                     | Latviski   |
| Lietuviškai | Українська                |            |

• Select the desired language. Confirm your selection by pressing «OK».

| Select the locat             | ion of TV.            |
|------------------------------|-----------------------|
| The picture will be optimize | ed for that location. |
|                              |                       |
|                              |                       |
|                              |                       |
| HOME                         | STORE                 |
|                              |                       |
|                              |                       |
|                              |                       |
|                              |                       |
|                              |                       |
|                              |                       |
|                              |                       |
|                              |                       |
|                              |                       |
| Select (DK) :Enter (S) :Back |                       |

• Select the option **«HOME»** via the menu item **«TV location»**. Confirm your selection by pressing **«OK»**.

| CT           |     | 7          |
|--------------|-----|------------|
|              | F 8 | <i>_ /</i> |
| $\mathbf{J}$ |     |            |

| Austria     | - A | B/G  | Beigium         | 8   | B/G | Deramark       | OK          | 8/6 |
|-------------|-----|------|-----------------|-----|-----|----------------|-------------|-----|
| Enland      | EN  | B/G  | France          | F   | w   | Germany        | D           | 8/6 |
| Greece      | GH  | B/G  | reland          | 8.  | -   | tay            | 1           | B/G |
| Luxencours  | 4   | B/G  | Netherlands     | NL. | B/G | Norway         | N           | B/G |
| Poland      | PL. | D/K  | Portugal        | P   | B/G | Russia         | RUS         | D/K |
| Seam        | L.  | B/G  | Sweden          | S.  | 8/G | Switzerland    | DI          | B/G |
| Turkey      | TR  | B/G: | Junited Kingdom | 68  |     | Czech Republic | CZ          | D/K |
| Hungary     | HU  | D/K  | Slovenia        | 9.  | B/G | Slovakia       | <b>\$</b> K | B/G |
| Estonia     | EE  | B/G  | Latvia          | τŸ  | D/K | Littunia       | u           | D/k |
| loeland     | S   | B/G  | Ukraine         | UA  | 0/K | West Europe    | 111         | B/G |
| East Europe |     | D/K  | 1               |     |     |                |             |     |

• Select the desired **country**. Confirm your selection by pressing **«OK»**.

| Perform service                | search          |
|--------------------------------|-----------------|
|                                |                 |
|                                |                 |
| Digital Search                 | Analogue Search |
|                                |                 |
|                                |                 |
|                                |                 |
|                                |                 |
| - Solook (CD) Solor (CD) (Doll |                 |

 Select the option «Digital search» via the menu item «Service». Confirm your selection by pressing «OK».

| STEP 9                             |
|------------------------------------|
| Select the type of digital search. |
| Terrestria)                        |
|                                    |
|                                    |
| v • 'Select 🚥 'Enter 🕶 'Back       |

• Select the option **«Cable»** via the menu item **«Digital search»**. Confirm your selection by pressing **«OK»**.

- Ensure you have the **Digital TV information letter** at hand, which was provided with your DigiCard. You will find all required parameters on the Digital TV information card.
- Select the various options using the arrow keys on your remote control and enter the numerical values using the number pad.

| Encoded programme                    | Yes                                               |
|--------------------------------------|---------------------------------------------------|
| Search method                        | Fast                                              |
| Start frequency<br>(MHz or KHz)      | Both codes can be found in the information letter |
| Network ID                           | The code can be found in the information letter.  |
| Symbol rate 1<br>Symbol rate 2       | The code can be found in the information letter.  |
| QAM modulation 1<br>QAM modulation 2 | The code can be found in the information letter.  |

• Press **«OK»** to proceed. The automatic search process will then start.

| Soranzbied statures (Yes) Start search?<br>Search method (Gudd<br>Start frequency (JO6.0)<br>hetwork (D (43038)<br>Sumbol rate 1 (6900)<br>Sumbol rate 2 (6900)<br>Gudd modulation 1 (64)<br>IGA4 modulation 2 (64)<br>Reset<br>Search Start | Scranchild statore     [Yes]     Start search?       Search method     (auck)     Start frequency       Start frequency     (306.0)       Network ID     (43038)       Symbol rate 1     (6900) |    |
|----------------------------------------------------------------------------------------------------|----------------------------------------------------------------------------------------------------|----|
| Search method (Guidd<br>Start frequency (1306.0)<br>hetwork (0 (43038)<br>Sumbol rate 1 (6900)<br>Guidd modulation 1 (64)<br>Guidd modulation 2 (64)<br>Reset                                                                                | Search method (Duick)<br>Start freeuency (1306.0)<br>Network ID (43038)<br>Symbol rate 1 (6900)<br>Symbol rate 2 (6900)                                                                         |    |
| Start freuwncy [306.0]<br>Network D [43038]<br>Sumbol rate 1 [6960]<br>Guld modulation 1 [64]<br>Guld modulation 2 [64]<br>Reset                                                                                                    | Start frequency         1306.0)           Network D         (43038)           Symbol rate 1         (6900)           Symbol rate 2         (6900)                                               |    |
| Network D (43038)<br>Symbol rate 1 (6900)<br>Yes No<br>Add Modulation 1 (64)<br>Add Modulation 2 (64)<br>Reset                                                                                                    | Network D (13038)<br>Symbol rete 1 (6800)<br>Symbol rete 2 (6900)                                                                                                    |    |
| Symbol rate 1 (6900) Yes No<br>Symbol rate 2 (6900)<br>dAM modulation 1 (64)<br>dAM modulation 2 (64)<br>Reset<br>Search Start                                                                                                    | Symbol rate 1 (6600) Yes                                                                                                    |    |
| Sumbol rate 2 (6900)<br>GAM modulation 1 (F64)<br>GAM modulation 2 (F64)<br>Reset                                                                                                    | Symbol rate 2 (6900)                                                                                                    | No |
| AUM modulation 1 [64]<br>AUM modulation 2 [64]<br>Reset                                                                                                    |                                                                                                    |    |
| aAM modulation 2 [84]<br>Reset                                                                                                    | GAM modulation 1 [64]                                                                                                    |    |
| Reset<br>Search start                                                                                                    | GAM modulation 2 [64]                                                                                                    |    |
| Search start                                                                                                    | Reset                                                                                                    |    |
|                                                                                                    | Search start                                                                                                    |    |
|                                                                                                    |                                                                                                    |    |

- Select the option **«Yes»** via the menu item **«Start search»**. Confirm your selection using the appropriate button.
- Wait until the channel search process has finished. Please note that this process can take up to 10 minutes to complete.
- Switch your TV set off and then back on.
- Now insert the DigiCard and follow the instructions provided in the DigiCard manual.
- Switch your TV set off and then back on.
- Wait for the automatic authentication process to finish.
- The first channel will be configured automatically.

You can now start enjoying some great entertainment with Digital TV.

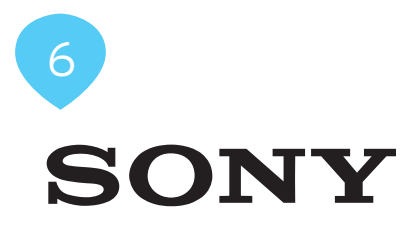

# Installation DigiCard Sony TV-Geräte

Folgen Sie den Anweisungen dieser Anleitung um die DigiCard bei einem Sony TV-Gerät zu installieren. Bitte vergewissern Sie sich, dass Ihr TV-Gerät am Kabelnetz angeschlossen und die Stromzufuhr sichergestellt ist. Sie benötigen für die Installation das in der DigiCard-Hülle enthaltene Manual sowie den «Digital TV Infobrief». Auf diesem Brief finden Sie alle benötigten Installationsparameter.

Alle Informationen zur Hard- und Software entnehmen Sie der Bedienungsanleitung Ihres TV-Gerätes. Die Software und die einzelnen Zwischenschritte können je nach Modell und Jahrgang variieren. Für allfällige Fehler auf Ihrem TV-Gerät übernimmt upc cablecom keine Haftung. Wenden Sie sich dafür bitte an den Hersteller Ihres Gerätes.

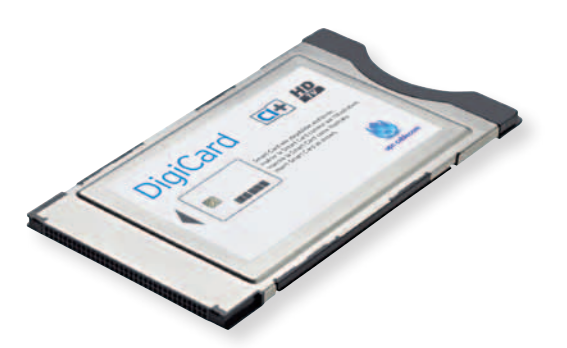

Sony

| ?             |            |        |     |      |
|---------------|------------|--------|-----|------|
| -             | 0          | Г      | III |      |
| Einstellungen |            |        |     |      |
| Sys           | temeinstel | lungen |     |      |
| °EI           |            |        |     |      |
| <b>⊘</b> ∎»   |            |        |     |      |
|               |            |        |     |      |
|               |            |        |     | ∰ τv |

- DigiCard noch nicht in Ihr TV-Gerät einstecken. TV-Gerät einschalten.
- Drücken Sie auf die Taste **«HOME»** auf Ihrer Fernbedienung. Es erscheint das Hauptmenü.
- Wählen Sie im Menüpunkt «Einstellungen» die Option «Systemeinstellungen» aus. Bestätigen Sie Ihre Auswahl mit der entsprechenden Taste.

# **SCHRITT 2**

| 🖀 Systemeinste | llungen              |                     |
|----------------|----------------------|---------------------|
|                | 🤗 Radioanzeige       | Schwarz/Weiß Kugeln |
| <b>.</b>       | Kindersicherung      |                     |
| Einstellungen  | DivX(R) VOD          |                     |
| <u>۹</u>       | 8 Neuinitialisierung |                     |
|                |                      |                     |
|                |                      |                     |
|                |                      |                     |
|                |                      | ±                   |

 Wählen Sie im Menüpunkt «Systemeinstellungen» die Option «Neuinitialisierung» aus. Bestätigen Sie Ihre Auswahl mit der entsprechenden Taste.

| Wollen Sie die Neuinitialisierung starten? |
|--------------------------------------------|
| Ja Nein                                    |
|                                            |
|                                            |

• Wählen Sie im Menüpunkt **«Neuinitialisierung starten»** die Option **«Ja»** aus. Bestätigen Sie Ihre Auswahl mit der entsprechenden Taste. Bitte beachten Sie, dass Ihre bestehenden Einstellungen dabei verloren gehen.

#### **SCHRITT 4**

| Sprache        |                 | × | 1/17 |
|----------------|-----------------|---|------|
|                | Sprache wählen. |   |      |
|                | Deutsch         |   |      |
|                | Ελληνικά        |   |      |
|                | Türkçe          |   |      |
|                | Español         |   |      |
|                | Català          |   |      |
|                | Português       |   |      |
|                | Polski          |   |      |
|                |                 |   |      |
|                |                 |   |      |
|                |                 |   |      |
| OWeiter OOWähl | en              |   |      |

• Wählen Sie die gewünschte **Sprache**. Bestätigen Sie Ihre Auswahl mit der entsprechenden Taste.

Sony

| Land wählen.            |  |
|-------------------------|--|
| Schweiz/Suisse/Svizzera |  |
| Deutschland             |  |
| Österreich              |  |
| Türkiye                 |  |
| Ελλάδα                  |  |
| España                  |  |
| Portugal                |  |
|                         |  |
|                         |  |
|                         |  |

• Wählen Sie das gewünschte Land. Bestätigen Sie Ihre Auswahl mit der entsprechenden Taste.

# **SCHRITT 6**

| 4  | Betriebsort     |                                                                                                    | <b>v</b> | 4/17 |
|----|-----------------|----------------------------------------------------------------------------------------------------|----------|------|
|    |                 |                                                                                                    |          |      |
|    |                 | Bitte wählen Sie die Art der Nutzung für dieses TV<br>"Wohnung" optimiert das Bild für den normalen<br>Hausgebrauch und ist energieeffizient.<br>"Geschäft" optimiert das Bild für die Ausstellung i | /.       |      |
|    |                 | einem Geschäft.                                                                                                    |          |      |
|    |                 |                                                                                                    |          |      |
|    |                 | Wohnung                                                                                                    |          |      |
|    |                 | Geschäft                                                                                                    |          |      |
| OZ | Zurück 🕒 Weiter | <b>○</b> ♥ Wählen                                                                                                    |          |      |

• Wählen Sie im Menüpunkt «Art der Nutzung» die Option «Wohnung» aus. Bestätigen Sie Ihre Auswahl mit der entsprechenden Taste.

| 4    | Autom. Suchlauf           | 6/                    | 17 |
|------|---------------------------|-----------------------|----|
|      |                           |                       |    |
|      |                           |                       |    |
|      |                           |                       |    |
|      |                           |                       |    |
|      | Wollen Sie Au             | to. Suchlauf starten? |    |
|      |                           |                       |    |
|      |                           |                       |    |
|      |                           |                       |    |
|      |                           | Start                 |    |
|      |                           |                       |    |
|      | At                        | ıslassen              |    |
|      |                           |                       |    |
| O Zi | urück 🔿 Weiter 🕜 🕐 Wählen |                       |    |

• Wählen Sie im Menüpunkt **«Suchlauf starten»** die Option **«Start»** aus. Bestätigen Sie Ihre Auswahl mit der entsprechenden Taste.

#### **SCHRITT 8**

| 4  | Autom. Suchlau | f                    |                                 | <b>v</b> | 7/17 |
|----|----------------|----------------------|---------------------------------|----------|------|
|    |                |                      |                                 |          |      |
|    |                |                      |                                 |          |      |
|    |                | Möchten Sie den auto | matischen Satellitensuchlauf st | arten?   |      |
|    |                |                      |                                 |          |      |
|    |                |                      |                                 |          |      |
|    |                |                      | Start                           |          |      |
|    |                |                      | Auslassen                       |          |      |
|    |                |                      |                                 |          |      |
| OZ | urück 🗘 Weiter | 🖸 🔿 Wählen           |                                 |          |      |

• Wählen Sie im Menüpunkt **«Satellitensuchlauf starten»** die Option **«Auslassen»** aus. Bestätigen Sie Ihre Auswahl mit der entsprechenden Taste.

| 4  | Autom. Suchlauf                                            | 10/17 |
|----|------------------------------------------------------------|-------|
|    |                                                            |       |
|    |                                                            |       |
|    | Möchten Sie den automatischen<br>Digital-Suchlauf starten? |       |
|    |                                                            |       |
|    |                                                            |       |
|    | Start                                                      |       |
|    | Auslassen                                                  |       |
|    |                                                            |       |
| OZ | Curück 🔿 Weiter 🞧 😋 Wählen                                 |       |

 Wählen Sie im Menüpunkt «Digitalsuchlauf starten» die Option «Start» aus. Bestätigen Sie Ihre Auswahl mit der entsprechenden Taste.

#### **SCHRITT 10**

| 🖀 Auto. Digital-Suchlauf |                                    | 11/17 |
|--------------------------|------------------------------------|-------|
|                          |                                    |       |
|                          | Bitte wählen Sie den TV-Anschluss. |       |
|                          | Antenne                            |       |
|                          | Kabel (Cablecom / UPC)             |       |
|                          | Kabel (Sonstiges)                  |       |
|                          |                                    |       |
|                          |                                    |       |
| OZurück OWeitere OO      | Wählen                             |       |

 Wählen Sie im Menüpunkt «TV-Anschluss» die Option «Kabel (Cablecom/UPC)» aus. Bestätigen Sie Ihre Auswahl mit der entsprechenden Taste.

| Au Au | ito. Digital-Suchlauf   |             | 12/1 |
|-------|-------------------------|-------------|------|
|       | Frequenz                | 306MHz      |      |
|       | Netzwerk-ID             | 43039       |      |
|       | Sendeart                | Alle Sender |      |
|       |                         |             |      |
|       |                         | Start       |      |
|       |                         |             |      |
| ₿Ände | ern OZurück OWeiter OOV | Vählen      |      |

- Nehmen Sie den der DigiCard beiliegenden **Digital TV Infobrief** zur Hand. Auf der Digital TV Infocard finden Sie die erforderlichen Eingabe-parameter.
- Wählen Sie mit Ihrer Fernbedienung die verschiedenen Optionen (Pfeiltasten) an und geben Sie die Zahlenwerte (Zahlenblock) ein.

| Sendeart                             | Alle Sender                                  |
|--------------------------------------|----------------------------------------------|
| Startfrequenz<br>(MHz oder kHz)      | Beide Codes finden Sie auf dem<br>Infobrief. |
| Netzwerk-ID                          | Den Code finden Sie auf dem Infobrief.       |
| Symbolrate 1<br>Symbolrate 2         | Den Code finden Sie auf dem Infobrief.       |
| QAM-Modulation 1<br>QAM-Modulation 2 | Den Code finden Sie auf dem Infobrief.       |

• Bestätigen Sie Ihre Angaben mit der entsprechenden Taste um den automatischen Suchlauf zu starten.

| 🖀 Auto. Digital-Such | hlauf              |       |   | 13/17 |
|----------------------|--------------------|-------|---|-------|
|                      | Gefundene Dienste: |       | 0 |       |
|                      |                    | Suche |   |       |
|                      | -                  | 0%    |   |       |
|                      |                    |       |   |       |
|                      |                    |       |   |       |
| OZurück OWeiter      |                    |       |   |       |

• Warten Sie, bis die Sendersuche abgeschlossen ist. Bitte beachten Sie, dass dieser Vorgang bis zu 10 Minuten dauern kann. Jetzt werden Ihnen nur die analogen Sender angezeigt.

#### **SCHRITT 13**

| 🖀 Auto. Digital-Su | hlauf .            |                       | • 13/1 <u>7</u> |
|--------------------|--------------------|-----------------------|-----------------|
|                    | Gefundene Dienste: | 351                   |                 |
|                    | Suci<br>100        | ne<br>)%              |                 |
|                    | миюнитэспе Запппа) | etoqooci inquechiorna |                 |
|                    |                    |                       |                 |
| OZurück OWeiter    |                    |                       |                 |

- Stecken Sie nun die DigiCard ein und befolgen Sie den im DigiCard Manual beschriebenen Installationsprozess.
- Schalten Sie Ihr TV-Gerät aus und wieder ein.
- Warten Sie die anschliessende automatische Authentifizierung ab.

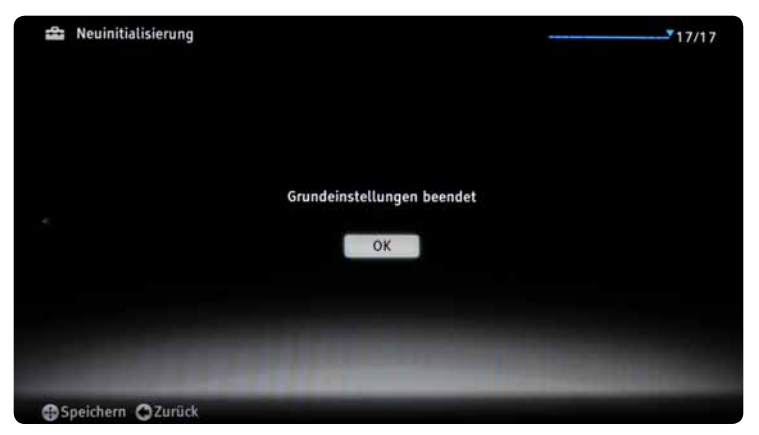

 Der erste Sender wird automatisch eingestellt. Drücken Sie auf die Taste «Home» auf Ihrer Fernbedienung. Es erscheint das Hauptmenü, wählen Sie die Option «Digital».

Wir wünschen Ihnen gute Unterhaltung mit Digital TV.

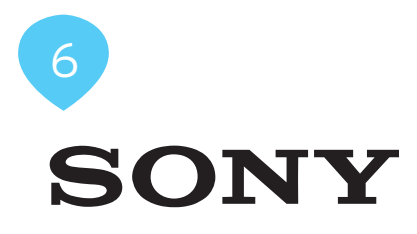

# Installation de la DigiCard sur les téléviseurs Sony

Voici les instructions à suivre pour installer la DigiCard sur un téléviseur Sony. Veuillez vous assurer que votre téléviseur est relié au réseau câblé et qu'il est bien alimenté en électricité. Pour l'installation, vous avez besoin du manuel contenu dans l'enveloppe DigiCard, ainsi que de la «Lettre d'info Digital TV» sur laquelle se trouvent tous les paramètres d'installation nécessaires.

Le mode d'emploi de votre téléviseur vous fournit toutes les informations relatives au matériel et au logiciel. Le logiciel et les différentes étapes intermédiaires peuvent varier selon le modèle et l'année. upc cablecom décline toute responsabilité pour d'éventuelles erreurs dues à votre téléviseur. Veuillez dans ce cas vous adresser au fabricant de votre appareil.

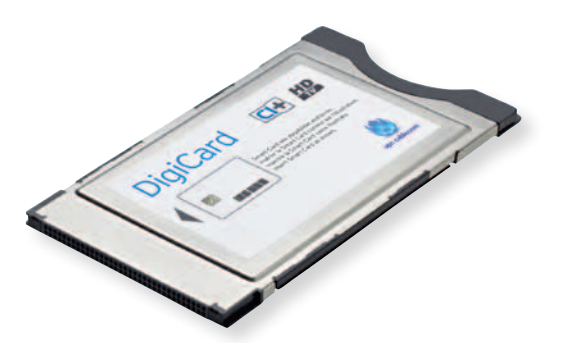
| ?                                      |           |       |     |       |
|----------------------------------------|-----------|-------|-----|-------|
| Réglages                               | 0         | Г     | III |       |
| Para                                   | mètres sy | stème |     |       |
| <b>6</b>                               |           |       |     |       |
| •••••••••••••••••••••••••••••••••••••• |           |       |     |       |
|                                        |           |       |     |       |
|                                        |           |       |     | TV TV |

- N'insérez pas encore la DigiCard dans votre téléviseur. Allumez votre téléviseur.
- Appuyez sur la touche «HOME» de votre télécommande. Le menu principal s'affiche.
- Dans le point de menu «Réglages», sélectionnez l'option «Paramétres système». Confirmez votre sélection avec la touche correspondante.

#### ETAPE 2

| 🖀 Paramètres systè | me                    |                     |
|--------------------|-----------------------|---------------------|
| 0                  | Ecran Radio           | Spheres monochromes |
| <u>.</u>           | Verrouillage parental |                     |
| Réglages 🚺         | DivX(R) VOD           |                     |
| ° 🗄 🔹 🚺            | Installation auto     |                     |
|                    |                       |                     |
|                    |                       |                     |
|                    |                       |                     |
|                    |                       | 1 TV                |

 Dans le point de menu «Paramètres système», sélectionnez l'option «Installation auto». Confirmez votre sélection avec la touche correspondante.

| 🖀 Para | mètres système |                                  |                                 |  |
|--------|----------------|----------------------------------|---------------------------------|--|
|        |                |                                  |                                 |  |
|        |                |                                  |                                 |  |
|        |                | Voulez-vous lan<br>automatique d | cer le réglage<br>les chaînes ? |  |
|        |                | Oui                              | Non                             |  |
|        |                |                                  |                                 |  |
|        |                |                                  |                                 |  |
|        |                |                                  |                                 |  |

• Dans le point de menu **«Lancer le démarrage auto»**, sélectionnez l'option **«Oui»**. Confirmez votre sélection avec la touche correspondante. Attention! Cela supprime vos paramètres existants.

#### **ETAPE 4**

| 🖴 Langue         |                   | × 1/17 |
|------------------|-------------------|--------|
|                  | Sélection langue. |        |
|                  | Français          |        |
|                  | Italiano          |        |
|                  | Deutsch           |        |
|                  | Ελληνικά          |        |
|                  | Türkçe            |        |
|                  | Español           |        |
|                  | Català            |        |
|                  |                   |        |
|                  |                   |        |
|                  |                   |        |
|                  |                   |        |
| Suivant O O Choi | sir               |        |

• Sélectionnez la **langue** désirée. Confirmez votre sélection avec la touche correspondante.

| Schweiz/Suisse/Svizzera |  |
|-------------------------|--|
| Deutschland             |  |
| Österreich              |  |
| Türkiye                 |  |
| Ελλάδα                  |  |
| España                  |  |
| Portugal                |  |

• Sélectionnez le **pays** désiré. Confirmez votre sélection avec la touche correspondante.

| E. | ΓA | Ρ | Е | 6 |
|----|----|---|---|---|
|    |    |   |   |   |

| 🖴 Emplacement   | 4/17                                                                                                    |
|-----------------|----------------------------------------------------------------------------------------------------|
|                 |                                                                                                    |
|                 | Veuillez sélectionner le type d'utilisation de ce TV.<br>"Domicile" optimise l'image et la consommation pour<br>une utilisation normale à domicile. |
| <               | "Point de vente" optimise l'image pour<br>des conditions d'exposition en magasin.                                                                   |
|                 |                                                                                                    |
|                 | Domicile                                                                                                    |
|                 | Point de vente                                                                                                    |
| ◯Ret ◯Suivant 〇 | ♦ Choisir                                                                                                    |

• Dans le point de menu **«Type d'utilisation»**, sélectionnez l'option **«Domicile»**. Confirmez votre sélection avec la touche correspondante.

| 4   | Mémorisation auto                      | 6/17 |
|-----|----------------------------------------|------|
|     |                                        |      |
|     |                                        |      |
|     |                                        |      |
|     |                                        |      |
|     | Voulez-vous lancer la mémorisation aut | 0?   |
|     |                                        |      |
|     |                                        |      |
|     |                                        |      |
|     | Démarrer                               |      |
|     |                                        |      |
|     | Saut                                   |      |
|     |                                        |      |
| O R | Ret 🕤 Suivant 🕤 😋 Choisir              |      |

• Dans le point de menu **«Lancer la recherche»**, sélectionnez l'option **«Démarrer»**. Confirmez votre sélection avec la touche correspondante.

| 4          | Mémorisation auto                                          |   | 7/17 |
|------------|------------------------------------------------------------|---|------|
|            |                                                            |   |      |
|            |                                                            |   |      |
|            |                                                            |   |      |
|            | Voulez vous démarrer la Mémorisation satellite automatique | ? |      |
|            |                                                            |   |      |
|            |                                                            |   |      |
|            |                                                            |   |      |
|            | Démarrer                                                   |   |      |
|            | Saut                                                       |   |      |
|            |                                                            |   |      |
| <b>O</b> R | tet 🔿 Suivant 🞧 😋 Choisir                                  |   |      |

 Dans le point de menu «Lancer la recherche des satellites», sélectionnez l'option «Saut». Confirmez votre sélection avec la touche correspondante.

| Mémorisation auto             | 10/17             |
|-------------------------------|-------------------|
|                               |                   |
|                               |                   |
|                               |                   |
| Voulez-vous lancer la mémoris | ation automatique |
| des chaînes numéri            | ques ?            |
|                               |                   |
|                               |                   |
| Démarrer                      |                   |
|                               |                   |
| Saut                          |                   |
| Apat Asumant AAChairin        |                   |

 Dans le point de menu «Lancer la recherche numérique», sélectionnez l'option «Démarrer». Confirmez votre sélection avec la touche correspondante.

|     |    | _ | _          |   | _                 |
|-----|----|---|------------|---|-------------------|
|     | ΓЛ |   | <b>E</b> . | - | $\mathbf{n}$      |
| - 1 |    | ~ | г.         |   | IJ                |
|     |    |   |            |   | $\mathbf{\nabla}$ |
|     |    |   |            |   |                   |

| 🏦 Mémo numérique auto |                                      | 11/17 |
|-----------------------|--------------------------------------|-------|
|                       | Veuillez choisir votre connexion TV. |       |
|                       | Câble (Cablecom / UPC)               |       |
|                       | Câble (Autres)                       |       |
|                       |                                      |       |
|                       |                                      |       |
| ORet OSuivant OOCho   | isir                                 |       |

 Dans le point de menu «Raccordement TV», sélectionnez l'option «Câble (Cablecom/UPC)». Confirmez votre sélection avec la touche correspondante.

| 😩 Mén  | no numérique auto        | 1                   | 2/17 |
|--------|--------------------------|---------------------|------|
|        |                          |                     |      |
|        | Fréquence                | 306MHz              |      |
|        | Identification de réseau | 43039               |      |
|        | Type de programme        | Tous les programmes |      |
|        |                          |                     |      |
|        |                          | Démarrer            |      |
|        |                          |                     |      |
| Modifi | er ORet OSuivant OOCho   | bisir               |      |

- Prenez la Lettre d'info Digital TV jointe à la DigiCard. Sur la carte d'information Digital TV, figurent les paramètres de saisie nécessaires.
- A l'aide de votre télécommande, sélectionnez les différentes options (touches fléchées) et saisissez les valeurs numériques (pavé numérique).

| Mode d'émission                      | Toutes les chaînes                                |
|--------------------------------------|---------------------------------------------------|
| Fréquence de départ<br>(MHz ou kHz)  | Les deux codes figurent dans la lettre<br>d'info. |
| ID réseau                            | Le code figure dans la lettre d'info.             |
| Débit symbole 1<br>Débit symbole 2   | Le code figure dans la lettre d'info.             |
| Modulation QAM 1<br>Modulation QAM 2 | Le code figure dans la lettre d'info.             |

• Confirmez votre sélection avec la touche correspondante pour lancer la recherche automatique.

| 🖀 Mémo numériqu | e auto                       |   | 13/17 |
|-----------------|------------------------------|---|-------|
|                 | Nombre de chaines trouvées : | 0 |       |
|                 | Recherche<br>0%              |   |       |
|                 | Ī                            |   |       |
|                 |                              |   |       |
| ⊖Ret ⊖Suivant   |                              |   |       |

• Patientez jusqu'à la fin de la recherche de chaînes. Attention! Ce processus peut durer 10 minutes. Seules les chaînes analogiques vous sont maintenant proposées.

| El | ΓA | Ρ | E | 13 |
|----|----|---|---|----|
|    |    |   |   |    |

| 41  | Mémo numérique | auto                            |                   | 13/17 |
|-----|----------------|---------------------------------|-------------------|-------|
|     |                | Nombre de chaines trouvées :    | 351               |       |
|     |                | Recherche.<br>100%              |                   |       |
|     |                | La mémorisation auto s'est term | inée avec succès. |       |
|     |                |                                 |                   |       |
| C R | et 🔿 Suivant   |                                 |                   |       |

- Insérez maintenant la DigiCard et suivez la procédure d'installation décrite dans le manuel DigiCard.
- Eteignez, puis rallumez votre téléviseur.
- Patientez pendant l'authentification automatique qui suit.

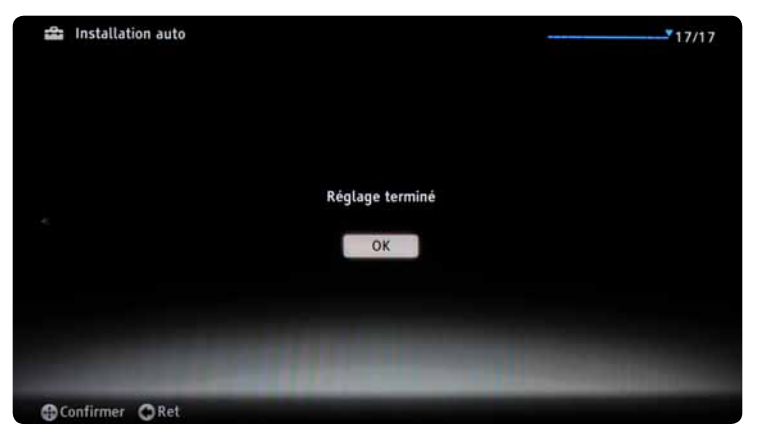

 La première chaîne s'affiche automatiquement. Appuyez sur la touche «HOME» de votre télécommande. Dans le menu principal qui apparaît, sélectionnez l'option «Numérique».

Nous vous souhaitons un excellent divertissement avec Digital TV.

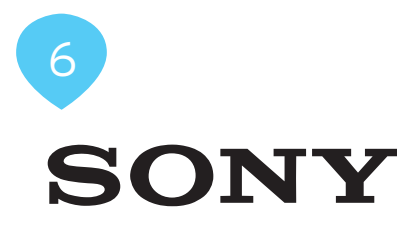

# Installazione DigiCard per televisori Sony

Seguite le istruzioni riportate qui di seguito per installare la DigiCard in un televisore Sony. Verificate che il televisore sia collegato alla rete via cavo e all'alimentazione elettrica. Per l'installazione avete bisogno del manuale contenuto nella confezione della DigiCard e della «lettera informativa su Digital TV». La lettera contiene tutti i parametri necessari per l'installazione.

Per tutte le informazioni sull'hardware e sul software, consultate le istruzioni del vostro televisore. Il software e le singole fasi della procedura possono variare in funzione del modello e dell'anno di produzione. upc cablecom declina ogni responsabilità per eventuali errori relativi al vostro televisore. In questo caso, vi invitiamo a contattare il produttore dell'apparecchio.

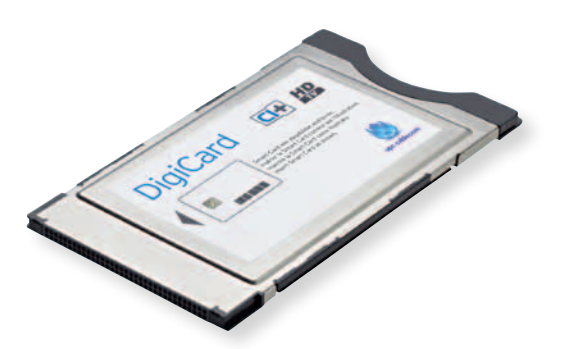

| ?          | Supporto prodotto  |         |   |      |
|------------|--------------------|---------|---|------|
| Impostazi  | o                  | Ц       | Ш |      |
| <b>SEE</b> | Impostazioni S     | iistema |   |      |
| ° E        | Visualizzazione    |         |   |      |
|            | Suono              |         |   |      |
|            | Impostazione Analo | gica    |   |      |
|            |                    |         |   | ÷ TV |

- Non inserite ancora la DigiCard nel televisore. Accendete il televisore.
- Premete il tasto «HOME» sul vostro telecomando. Viene visualizzato il menu principale.
- Alla voce di menu «Impostazioni» selezionate l'opzione «Impostazioni sistema». Confermate la selezione premendo il tasto corrispondente.

# FASE 2

| Impostazion  | i Sistema        |                      |
|--------------|------------------|----------------------|
|              | 🤔 Display radio  | Sfere Monocromatiche |
| -9-          | Blocco Programmi |                      |
| Impostazioni | DivX(R) VOD      |                      |
|              | Avvio Automatico |                      |
|              |                  |                      |
|              |                  |                      |
|              |                  |                      |
|              |                  | ∰• TV                |

 Alla voce di menu «Impostazioni sistema» selezionate l'opzione «Avvio Automatico». Confermate la selezione premendo il tasto corrispondente.

| Avviare Avvio Automatico? |
|---------------------------|
| Avviare Avvio Automatico? |
| Si                        |
|                           |

 Alla voce di menu «Avvia inizializzazione» selezionate l'opzione «Sì». Confermate la selezione premendo il tasto corrispondente. Attenzione: le impostazioni esistenti andranno perse.

#### FASE 4

| 🖴 Lingua         |                     | 2 | 1/17 |
|------------------|---------------------|---|------|
|                  | Selezionare lingua. |   |      |
|                  | Italiano            |   |      |
|                  | Deutsch             |   |      |
|                  | Ελληνικά            |   |      |
|                  | Türkçe              |   |      |
|                  | Español             |   |      |
|                  | Català              |   |      |
|                  | Português           |   |      |
|                  |                     |   |      |
|                  |                     |   |      |
|                  |                     |   |      |
|                  |                     |   |      |
| O Successivo O O | Scegli              |   |      |

• Selezionate la lingua desiderata. Confermate la selezione premendo il tasto corrispondente.

| Selezionare nazione.    |  |
|-------------------------|--|
| Schweiz/Suisse/Svizzera |  |
| Deutschland             |  |
| Österreich              |  |
| Türkiye                 |  |
| Ελλάδα                  |  |
| España                  |  |
| Portugal                |  |
|                         |  |
|                         |  |
|                         |  |

• Selezionate il **paese** desiderato. Confermate la selezione premendo il tasto corrispondente.

|                 | FASE 6                                                                                           |
|-----------------|--------------------------------------------------------------------------------------------------|
| 🖴 Luogo         | 4/17                                                                                             |
|                 |                                                                                                  |
|                 | Selezionare il tipo di utilizzo per questo TV.                                                   |
|                 | "Casa" ottimizza l'immagine per il normale uso casalingo<br>migliorando l'efficienza energetica. |
|                 | "Negozio" ottimizza l'immagine per la visione in negozio.                                        |
|                 |                                                                                                  |
|                 | Casa                                                                                             |
|                 | Negozio                                                                                          |
| OPrec. OSuccess | o ⊖ ⊖ Scegli                                                                                     |

• Alla voce di menu **«Tipo di utilizzo»** selezionate l'opzione **«Casa»**. Confermate la selezione premendo il tasto corrispondente.

| 🖀 Auto Preselezione         | 6/17 |
|-----------------------------|------|
|                             |      |
|                             |      |
|                             |      |
|                             |      |
| Avviare Auto Preselezione?  |      |
|                             |      |
|                             |      |
|                             |      |
| Avvio                       |      |
| Salta                       |      |
|                             |      |
| ●Prec. ●Successivo ● Scegli |      |

• Alla voce di menu **«Avvia ricerca»** selezionate l'opzione **«Avvia»**. Confermate la selezione premendo il tasto corrispondente.

| 4  | Auto Preselezione 7/17                                      |  |
|----|-------------------------------------------------------------|--|
|    |                                                             |  |
|    |                                                             |  |
|    | Si desidera avviare la Preselezione Satellitare Automatica? |  |
|    |                                                             |  |
|    |                                                             |  |
|    | Αννίο                                                       |  |
|    | Salta                                                       |  |
| OP | rec. 🗢 Successivo 🕤 🔿 Scegli                                |  |

• Alla voce di menu **«Avvia ricerca satellite»** selezionate l'opzione **«Salta»**. Confermate la selezione premendo il tasto corrispondente.

| 🖀 Auto Preselezione                         | 10/17 |
|---------------------------------------------|-------|
|                                             |       |
|                                             |       |
|                                             |       |
| Si desidera avviare la Preselezione Digital | â     |
| Automatica?                                 | •     |
|                                             |       |
|                                             |       |
|                                             |       |
| Avvio                                       |       |
| Salta                                       |       |
| Jata                                        |       |
| OPrec. OSuccessivo OOScegli                 |       |

• Alla voce di menu «Avvia ricerca digitale» selezionate l'opzione «Avvio». Confermate la selezione premendo il tasto corrispondente.

# FASE 10

| 🖀 Preselezione Digi | tale Automatic | a                                 | <u> </u> |
|---------------------|----------------|-----------------------------------|----------|
|                     | واوع           | vionare il tino di connersione TV |          |
|                     | ť <b>o</b>     | Antenna                           |          |
|                     |                | via Cavo (Cablecom / UPC)         |          |
|                     | D              | via Cavo (Altri)                  |          |
|                     |                |                                   |          |
|                     |                |                                   |          |
| Prec. Successivo    | O O Scegli     |                                   |          |

 Alla voce di menu «Collegamento TV» selezionate l'opzione «Cavo (upc cablecom)». Confermate la selezione premendo il tasto corrispondente.

| 🖆 Pres  | elezione Digitale Automatica | 3      |                 | 12/17 |
|---------|------------------------------|--------|-----------------|-------|
|         |                              |        |                 |       |
|         | Frequenza                    |        | 306MHz          |       |
|         | ID rete                      |        | 43039           |       |
|         | Tipo di servizio             |        | Tutti i servizi |       |
|         |                              |        |                 |       |
|         |                              | Avvio  |                 |       |
|         |                              |        |                 |       |
| Modifie | ca OPrec. OSuccessivo (      | Scegli |                 |       |

- Prendete la lettera informativa su Digital TV, che trovate in allegato alla DigiCard. Nell'infocard Digital TV trovate tutti i parametri da inserire.
- Usate il telecomando per selezionare le diverse opzioni (tasti freccia) e inserite i valori numerici (tasti con i numeri).

| Tipo di emittenti                                                                        | Tutti le emittenti                                             |
|------------------------------------------------------------------------------------------|----------------------------------------------------------------|
| Frequenza di avvio<br>(MHz o kHz)                                                        | Entrambi i codici sono riportati nella<br>lettera informativa. |
| ID di rete                                                                               | Il codice è riportato nella lettera<br>informativa.            |
| Symbol rate 1<br>Symbol rate 2                                                           | Il codice è riportato nella lettera<br>informativa.            |
| Modulazione QAM<br>(ampiezza quadratura) 1<br>Modulazione QAM<br>(ampiezza quadratura) 2 | Il codice è riportato nella lettera<br>informativa.            |

• Confermate i dati premendo il tasto corrispondente. Si avvierà la procedura di ricerca automatica.

| 41 | Preselezione Digit | ale Automatica          |         |   | 13/17 |
|----|--------------------|-------------------------|---------|---|-------|
|    |                    | Numero servizi trovati: |         | 0 |       |
|    |                    |                         | Ricerca |   |       |
|    |                    | -                       | 0%      |   |       |
|    |                    |                         |         |   |       |
|    |                    |                         |         |   |       |
| O٩ | rec. 🕄 Successivo  |                         |         |   |       |

• Attendete fino a quando la ricerca dei canali è conclusa. Attenzione, questa procedura può richiedere alcuni minuti (max. 10). Ora vengono visualizzati solo i canali analogici.

# FASE 13

| 4  | Preselezione Digi | ale Automatica          |     | <u>▼</u> 13/17 |
|----|-------------------|-------------------------|-----|----------------|
|    |                   | Numero servizi trovati: | 351 |                |
|    |                   | Ricerca<br>100%         |     |                |
|    |                   |                         |     |                |
|    |                   |                         |     |                |
| OP | rec. OSuccessivo  |                         |     |                |

- Ora inserite la DigiCard ed eseguite il processo d'installazione descritto nel manuale DigiCard.
- Spegnete il televisore e poi riaccendetelo.
- Attendete l'autenticazione automatica.

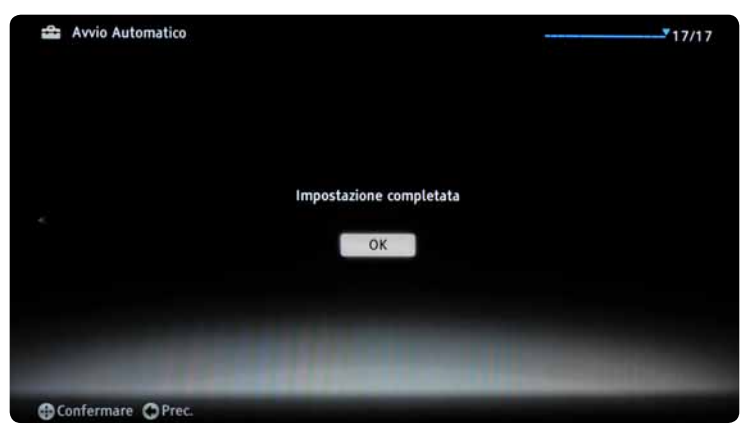

• Il televisore visualizza automaticamente il primo canale. Premete il tasto **«HOME»** sul vostro telecomando. Viene visualizzato il menu principale, selezionate l'opzione **«Digitale»**.

Vi auguriamo buon divertimento con Digital TV.

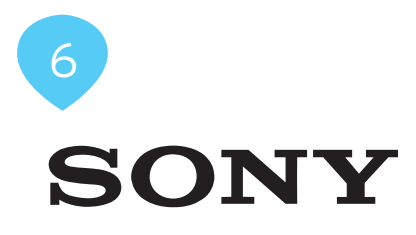

# DigiCard Installation - Sony TV Sets

Follow these instructions to install the DigiCard in a Sony TV set. Please ensure your TV set is connected to the cable network and plugged in to the mains socket. You will need the DigiCard case provided with this manual for the installation as well as the «Digital TV information letter». This letter contains all required installation parameters.

All items of information regarding hardware and software can be found in the operating instructions of your TV set. The software and each installation stage can vary depending on the model and year of manufacture. upc cablecom assumes no liability whatsoever for any faults on your TV set. In that case, kindly contact the manufacturer directly.

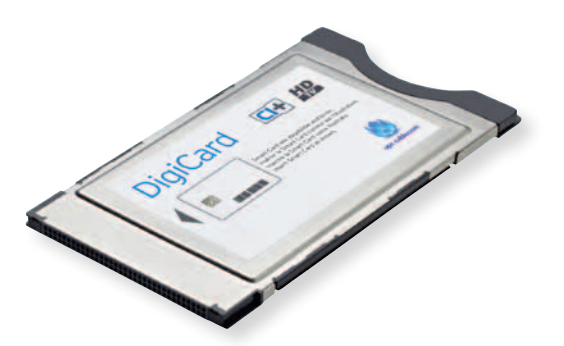

| ?        |            |  |      |
|----------|------------|--|------|
| Settings | <b>○</b> Л |  | -    |
| Syster   | m Settings |  |      |
| °EI      |            |  |      |
| °        |            |  |      |
|          |            |  |      |
|          |            |  | ₩ ТV |

- Do not insert the DigiCard into your TV set yet. Switch on the TV.
- Press the «HOME» button on your remote control. The main menu will appear.
- Select the option **«System settings»** via the menu item **«Settings»**. Confirm your selection using the appropriate button.

#### **STEP 2**

| 🖀 System Sel | ttings          |                    |
|--------------|-----------------|--------------------|
|              | 🤗 Radio Display | Monochrome Spheres |
| <b>.</b>     | Parental Lock   |                    |
| Settings     | DivX(R) VOD     |                    |
| LII .        | Auto Start-up   |                    |
|              |                 |                    |
|              |                 |                    |
|              |                 |                    |
|              |                 | ±− TV              |

• Select the option **«New installation»** via the menu item **«Auto Start-up»**. Confirm your selection using the appropriate button.

| Do you want to start Auto Start-up?<br>Yes No | Do you want to start Auto Start-up?<br>Yes No | Do you want to start Auto Start-up?<br>Yes No. | 🖀 System Settings |                                     |
|-----------------------------------------------|-----------------------------------------------|------------------------------------------------|-------------------|-------------------------------------|
| Do you want to start Auto Start-up?<br>Yes No | Do you want to start Auto Start-up?<br>Yes No | Do you want to start Auto Start-up?<br>Yes No  |                   |                                     |
| Yes No                                        | Yes No                                        | Yes                                            |                   | Do you want to start Auto Start-up? |
|                                               |                                               |                                                |                   | Yes No                              |

 Select the option «Yes» via the menu item «Start Auto Start-up?». Confirm your selection using the appropriate button. Please note that any current settings will be lost.

#### STEP 4

| 🖴 Language       |                  |  |
|------------------|------------------|--|
|                  | Select language. |  |
|                  | English          |  |
|                  | Nederlands       |  |
|                  | Français         |  |
|                  | Italiano         |  |
|                  | Deutsch          |  |
|                  | Ελληνικά         |  |
|                  | Türkçe           |  |
|                  |                  |  |
|                  |                  |  |
|                  |                  |  |
|                  |                  |  |
| ONext O O Choose |                  |  |

• Select the desired **language**. Confirm your selection using the appropriate button.

| 41 | Country                 | 2/17 |
|----|-------------------------|------|
|    | Select country.         |      |
|    | Schweiz/Suisse/Svizzera |      |
|    | Deutschland             |      |
|    | Österreich              |      |
|    | Türkiye                 |      |
|    | Ελλάδα                  |      |
|    | España                  |      |
|    | Portugal                |      |
|    |                         |      |
|    |                         |      |
|    |                         |      |
| ОВ | ack 🗘 Next 🗘 🗘 Choose   |      |

• Select the desired **country**. Confirm your selection using the appropriate button.

| ST | ΈΡ | 6 |
|----|----|---|
|    |    |   |

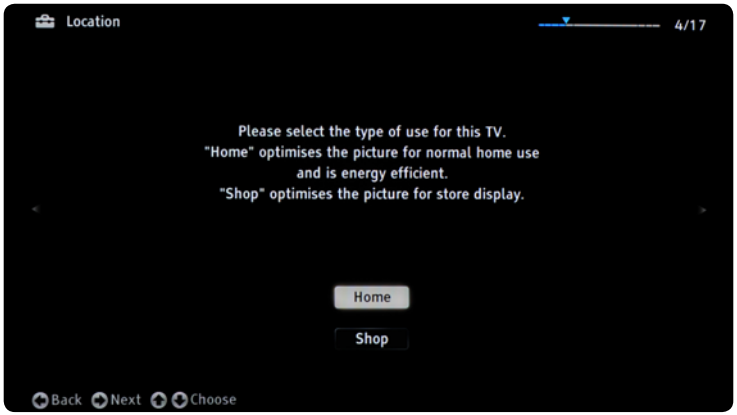

• Select the option **«HOME»** via the menu item **«Type of use»**. Confirm your selection using the appropriate button.

| 🖴 Auto Tuning        |                                   | <b>T</b> | 6/17 |
|----------------------|-----------------------------------|----------|------|
|                      |                                   |          |      |
|                      |                                   |          |      |
|                      |                                   |          |      |
|                      |                                   |          |      |
|                      | Do you want to start Auto Tuning? |          |      |
|                      |                                   |          |      |
|                      |                                   |          |      |
|                      |                                   |          |      |
|                      | Start                             |          |      |
|                      | Skip                              |          |      |
|                      |                                   |          |      |
| ⊖Back ⊖Next ⊖⊖Choose |                                   |          |      |

• Select the option **«Start»** via the menu item **«Start Auto Tuning»**. Confirm your selection using the appropriate button.

| ST | ΈP | 8 |
|----|----|---|
|    |    |   |

| 🖴 Auto Tuning                          | 7/17  |
|----------------------------------------|-------|
|                                        |       |
|                                        |       |
|                                        |       |
|                                        |       |
| Do you want to start Satellite Auto Tu | ning? |
|                                        |       |
|                                        |       |
|                                        |       |
|                                        |       |
| Start                                  |       |
| Skip                                   |       |
|                                        |       |
| ⊖Back ⊖Next ⊖ ⊖Choose                  |       |

 Select the option «Skip» via the menu item «Start satellite Auto Tuning?». Confirm your selection using the appropriate button.

| 🖴 Auto Tuning                             | 10/17 |
|-------------------------------------------|-------|
|                                           |       |
|                                           |       |
|                                           |       |
|                                           |       |
| Do you want to start Digital Auto Tuning? |       |
|                                           |       |
|                                           |       |
|                                           |       |
| Start                                     |       |
| Skip                                      |       |
|                                           |       |
| OBack ONext OOChoose                      |       |

• Select the option **«Start»** via the menu item **«Start Digital Auto Tuning»**. Confirm your selection using the appropriate button.

| СТ | ΈĒ. | D | 1 | Ω |
|----|-----|---|---|---|
| JI |     |   |   | U |

| 🚔 Digital Auto Tuning |                      |               | 11/17 |
|-----------------------|----------------------|---------------|-------|
|                       | Please choose your T | V connection. |       |
|                       | └□ Ante              | nna           |       |
|                       | Cable (Cable         | ecom / UPC)   |       |
|                       | Cable (C             | Others)       |       |
|                       |                      |               |       |
|                       |                      |               |       |
|                       |                      |               |       |

 Select the option «Cable (Cablecom / UPC)» via the menu item «TV connection». Confirm your selection using the appropriate button.

| 針 Di | gital Auto Tuning        |              | 12/17 |
|------|--------------------------|--------------|-------|
|      | Frequency                | 306MHz       |       |
|      | Network ID               | 43039        |       |
|      | Service Type             | All Services |       |
|      |                          |              |       |
|      |                          | Start        |       |
|      |                          |              |       |
| Char | nge OBack ONext OOChoose |              |       |

- Ensure you have the **Digital TV information letter** at hand, which was provided with your DigiCard. You will find all required parameters on the Digital TV information card.
- Select the various options using the arrow keys on your remote control and enter the numerical values using the number pad.

| Channel type                         | All channels                                       |
|--------------------------------------|----------------------------------------------------|
| Start frequency<br>(MHz or KHz)      | Both codes can be found in the information letter. |
| Network ID                           | The code can be found in the information letter.   |
| Symbol rate 1<br>Symbol rate 2       | The code can be found in the information letter.   |
| QAM modulation 1<br>QAM modulation 2 | The code can be found in the information letter.   |

• Press the appropriate button to start the automatic search process.

| 🖀 Digital Auto Tuni         | ing                       |   | 13/17 |
|-----------------------------|---------------------------|---|-------|
|                             | Number of services found: | 0 |       |
|                             | Searching<br>0%           |   |       |
|                             | -                         |   |       |
|                             |                           |   |       |
| <b>◯</b> Back <b>◯</b> Next |                           |   |       |

• Wait until the channel search process has finished. Please note that this process can take up to 10 minutes to complete. The analogue channels will now be displayed.

#### **STEP 13**

| 🖀 Digital Auto Tu | ning                              | 100<br>100 | • 13/17: |
|-------------------|-----------------------------------|------------|----------|
|                   | Number of services found:         | 351        |          |
|                   | Searching<br>100%                 |            |          |
|                   | Auto tuning is successfully finis | fied.      |          |
|                   |                                   |            |          |
| 😋 Back 🔿 Next     |                                   |            |          |

- Now insert the DigiCard and follow the instructions provided in the DigiCard manual.
- Switch your TV set off and then back on.
- Wait for the automatic authentication process to finish.

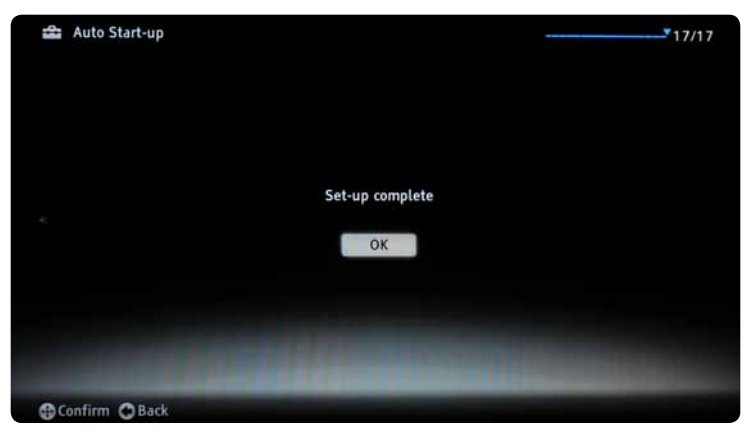

 The first channel will be configured automatically. Press the «HOME» button on your remote control. The main menu will appear, select the option «Digital».

You can now start enjoying some great entertainment with Digital TV.

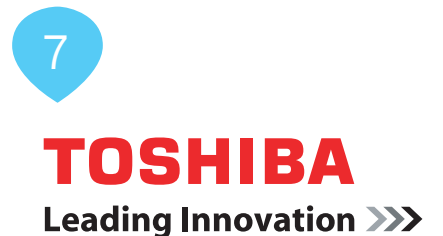

# Installation DigiCard Toshiba TV-Geräte

Folgen Sie den Anweisungen dieser Anleitung um die DigiCard bei einem Toshiba TV-Gerät zu installieren. Bitte vergewissern Sie sich, dass Ihr TV-Gerät am Kabelnetz angeschlossen und die Stromzufuhr sichergestellt ist. Sie benötigen für die Installation das in der DigiCard-Hülle enthaltene Manual sowie den «Digital TV Infobrief». Auf diesem Brief finden Sie alle benötigten Installationsparameter.

Alle Informationen zur Hard- und Software entnehmen Sie der Bedienungsanleitung Ihres TV-Gerätes. Die Software und die einzelnen Zwischenschritte können je nach Modell und Jahrgang variieren. Für allfällige Fehler auf Ihrem TV-Gerät übernimmt upc cablecom keine Haftung. Wenden Sie sich dafür bitte an Ihren Händler.

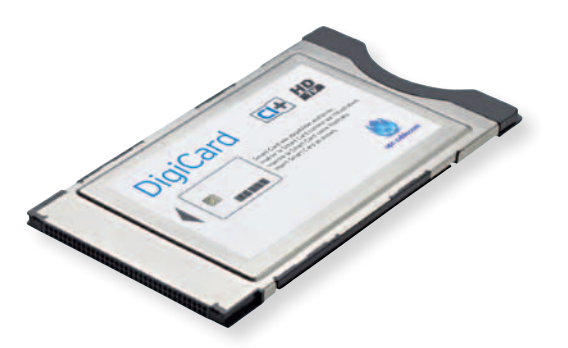

Toshiba

| EINSTELLUNGEN             |         |  |
|---------------------------|---------|--|
| Sprache                   | Deutsch |  |
| Land                      | Schweiz |  |
| Antennen-/Kabeleingang    | Kabel   |  |
| Autom. Sendersuche        |         |  |
|                           |         |  |
| DTV Manuelle Abstimmung   |         |  |
| DTV-Einstell.             |         |  |
| Automatische Installation |         |  |

- DigiCard noch nicht in Ihr TV-Gerät einstecken. TV-Gerät einschalten.
- Drücken Sie auf die Taste **«MENU»** auf Ihrer Fernbedienung. Es erscheint das Hauptmenü.
- Wählen Sie im Hauptmenü die Option **«EINSTELLUNGEN»** aus. Bestätigen Sie Ihre Auswahl mit der Taste **«OK»**.

# **SCHRITT 2**

|                           |        | 0       |
|---------------------------|--------|---------|
| EINSTELLUNGEN             |        |         |
| DTV Manuelle Abstimmun    | 9      |         |
| DTV-Einstell.             |        |         |
| Automatische Installation |        |         |
| Standort                  | Zu     | u Hause |
| Software Upgrade          |        |         |
| Software-Lizenzen         |        |         |
| Systeminformation         |        |         |
| TV zurückstellen          | 111111 |         |

 Wählen Sie im Menüpunkt «EINSTELLUNGEN» die Option «TV zurückstellen» aus. Bestätigen Sie Ihre Auswahl mit der Taste «OK».

| TV zurückste   | llen                      |           |  |
|----------------|---------------------------|-----------|--|
| Alle Einstellu | ingen werden gelöscht. Fo | rtfahren? |  |
| -              | Ja                        | <b>F</b>  |  |
|                |                           |           |  |
|                |                           |           |  |
|                |                           |           |  |
|                |                           |           |  |
|                |                           |           |  |
|                |                           |           |  |
|                |                           |           |  |
| Aury           | OK Fingeben RETUR         | N Zurück  |  |

 Wählen Sie im Menüpunkt «TV zurückstellen» die Option «Ja» aus. Bestätigen Sie Ihre Auswahl mit der Taste «OK». Bitte beachten Sie, dass Ihre bestehenden Einstellungen dabei verloren gehen.

#### **SCHRITT 4**

| Español Italiano Português<br>Nederlands Svenska Dansk<br>Norska Suomi Polski |
|-------------------------------------------------------------------------------|
| Nederlands Svenska Dansk<br>Norska Suomi Polski                               |
| Norska Suomi Polski                                                           |
| Horska Subility Polski                                                        |
| Türkce Manyar Slovensky                                                       |
| Český Pyrckuli Románá                                                         |
| Български Srpski Еλληνικα                                                     |
| Hrvatski                                                                      |

- Schalten Sie Ihr TV-Gerät aus und wieder ein.
- Wählen Sie die gewünschte Sprache. Bestätigen Sie Ihre Auswahl mit der Taste «OK».

| Automatische Installation    |          |   |
|------------------------------|----------|---|
| Land                         | Schweiz  | • |
| Primäre Sprache Untertitel   | Deutsch  |   |
| Sekundäre Sprache Untertitel | Englisch |   |
| Primäre Sprache Ton          | Deutsch  |   |
| Sekundäre Sprache Ton        | Türkisch |   |
| ekundäre Sprache Ton         | Türkisch |   |

 Wählen Sie das gewünschte Land. Bestätigen Sie Ihre Auswahl mit der Taste «OK».

# **SCHRITT 6**

| Standort                      |                                                                                                    |    |  |
|-------------------------------|----------------------------------------------------------------------------------------------------|----|--|
| Um den<br>verwend<br>Hause] i | Fernseher im Ausstellungsraum eines Geschäftes<br>en, wählen Sie bitte [Geschäft]. Der Modus [Zu<br>st für den normalen Gebrauch geeignet. | zu |  |
|                               | Zu Hause                                                                                                    |    |  |
|                               |                                                                                                    |    |  |
|                               | Searbeiten OK Weiter RETURN Zurück                                                                                                    |    |  |

• Wählen Sie im Menüpunkt **«Standort»** die Option **«Zu Hause»** aus. Bestätigen Sie Ihre Auswahl mit der Taste **«OK»**.

| TV-Montage                                                     |                                                             |                                     |                                    |                                      |   |
|----------------------------------------------------------------|-------------------------------------------------------------|-------------------------------------|------------------------------------|--------------------------------------|---|
| Wenn Sie den Fern<br>[Ständer] ist für an<br>Sound Navi im TON | seher an einer Wan<br>Idere Optionen geei<br>I-Menü ändern, | d montieren möc<br>gnet. Sie könner | hten, wählen S<br>1 diese Einstell | ie bitte [Wand].<br>Ing später unter |   |
|                                                                |                                                             | Wand                                |                                    |                                      | • |
|                                                                |                                                             |                                     |                                    |                                      |   |
|                                                                |                                                             |                                     |                                    |                                      |   |

 Wählen Sie im Menüpunkt «TV-Montage» die zutreffende Option aus. Bestätigen Sie Ihre Auswahl mit der Taste «OK».

# **SCHRITT 8**

| AutoVii<br>Der Au<br>autom | ew<br>toView-Modus stel<br>atisch gemäß den l<br>an Sie den AutoVie | lt die Bildeins<br>Umgebungslic<br>w-Modus akti | tellungen<br>htbedingungen (<br>vieren? | ein. |  |
|----------------------------|---------------------------------------------------------------------|-------------------------------------------------|-----------------------------------------|------|--|
|                            |                                                                     | Ja                                              |                                         |      |  |
|                            |                                                                     |                                                 |                                         |      |  |
|                            | 🎲 Bearbeiten                                                        | OK Weiter                                       | RETURN Zurüc                            | k    |  |

• Wählen Sie im Menüpunkt «AutoView» die zutreffende Option aus. Bestätigen Sie Ihre Auswahl mit der Taste «OK». Weitere Informationen zu AutoView entnehmen Sie der Bedienungsanleitung Ihres TV-Gerätes.

 Wählen Sie im Menüpunkt «Ant/Kabel» die Option «Kabel» aus. Bestätigen Sie Ihre Auswahl mit der Taste «OK». Es erscheint ein Haken. Bei allen übrigen Signalquellen bitte den Haken mit der Taste «OK» entfernen. Bestätigen Sie Ihre Angaben mit der Taste «OK».

| Autoin, senders | iorene.     |              |    |
|-----------------|-------------|--------------|----|
| Senderwahl-Mo   | odus        | DTV          |    |
|                 | Suchlauf st | arten        |    |
| DTV             |             |              |    |
| Suchlauf-Typ    |             | Schnellsuche |    |
| Startfrequenz   |             | 113.000 MHz  | 16 |
| Endfrequenz     |             | Automatisch  |    |
| Modulation      |             | Automatisch  |    |
| Symbolrate      |             | Automatisch  |    |
| Netzwerk-ID     |             | Automatisch  |    |

- Nehmen Sie den der DigiCard beiliegenden **Digital TV Infobrief** zur Hand. Auf der Digital TV Infocard finden Sie die erforderlichen Eingabe-parameter.
- Wählen Sie mit Ihrer Fernbedienung die verschiedenen Optionen (Pfeiltasten) an und geben Sie die Zahlenwerte (Zahlenblock) ein.

| Senderwahl-Modus                     | DTV                                          |
|--------------------------------------|----------------------------------------------|
| Suchlauf-Typ                         | Schnellsuche                                 |
| Startfrequenz<br>(MHz oder kHz)      | Beide Codes finden Sie auf dem<br>Infobrief. |
| Endfrequenz                          | Automatisch                                  |
| Netzwerk-ID                          | Den Code finden Sie auf dem Infobrief.       |
| Symbolrate 1<br>Symbolrate 2         | Den Code finden Sie auf dem Infobrief.       |
| QAM-Modulation 1<br>QAM-Modulation 2 | Den Code finden Sie auf dem Infobrief.       |

• Bestätigen Sie Ihre Angaben mit der Taste **«OK»** um den automatischen Suchlauf zu starten.

| Automatische Senderwahl (DTV) |      |             |              |           |               |    |  |  |
|-------------------------------|------|-------------|--------------|-----------|---------------|----|--|--|
|                               |      | DTV-Dier    | nste gefunde | n: 359    |               |    |  |  |
| Тур                           | Pos. | Name        |              |           | Frequenz(Mhz) |    |  |  |
|                               | 1    | SF 1        |              |           |               |    |  |  |
|                               | 2    | SF zwei     |              |           |               |    |  |  |
|                               | 3    | SF info     |              |           |               |    |  |  |
|                               | 4    | HD suisse   |              |           |               |    |  |  |
|                               | 5    | ARD         |              |           |               |    |  |  |
|                               | 6    | ZDF         |              |           |               |    |  |  |
|                               | 7    | ORF 1       |              |           |               |    |  |  |
|                               | 8    | ORF 2       |              |           |               | ¥. |  |  |
|                               |      |             |              |           |               |    |  |  |
|                               | c    | K Abstimmer | P Seite      | RETURN Zu | rück          |    |  |  |

- Warten Sie, bis die Sendersuche abgeschlossen ist. Bitte beachten Sie, dass dieser Vorgang bis zu 10 Minuten dauern kann.
- Bestätigen Sie mit der Taste «OK».
- Stecken Sie nun die DigiCard ein und befolgen Sie den im DigiCard Manual beschriebenen Installationsprozess.
- Schalten Sie Ihr TV-Gerät aus und wieder ein.
- Warten Sie die anschliessende automatische Authentifizierung ab.
- Der erste Sender wird automatisch eingestellt.

Wir wünschen Ihnen gute Unterhaltung mit Digital TV.

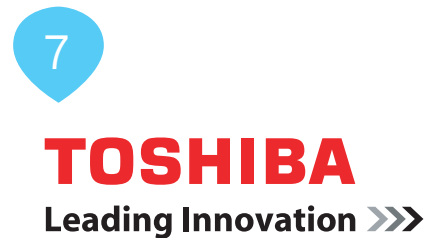

# Installation de la DigiCard sur les téléviseurs Toshiba

Voici les instructions à suivre pour installer la DigiCard sur un téléviseur Toshiba. Veuillez vous assurer que votre téléviseur est relié au réseau câblé et qu'il est bien alimenté en électricité. Pour l'installation, vous avez besoin du manuel contenu dans l'enveloppe DigiCard, ainsi que de la «Lettre d'info Digital TV» sur laquelle se trouvent tous les paramètres d'installation nécessaires.

Le mode d'emploi de votre téléviseur vous fournit toutes les informations relatives au matériel et au logiciel. Le logiciel et les différentes étapes intermédiaires peuvent varier selon le modèle et l'année. upc cablecom décline toute responsabilité pour d'éventuelles erreurs dues à votre téléviseur. Veuillez dans ce cas vous adresser au fabricant de votre appareil.

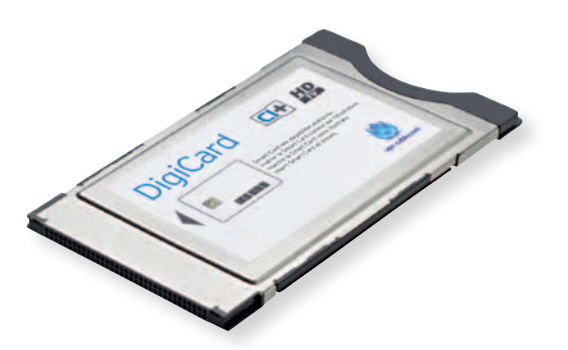

Toshiba

|                       | ≡ ÷ ŏ         |
|-----------------------|---------------|
| RÉGLAGES              |               |
| Langue menu           | Français      |
| Pays                  | Suisse        |
| Entrée antenne/câble  | Càble         |
| Recherche automatique |               |
|                       |               |
| DTV réglage manuel    |               |
| Réglages DTV          |               |
| Réglage rapide        |               |
|                       |               |
| OK Saisir             | RETURN Retour |

- N'insérez pas encore la DigiCard dans votre téléviseur. Allumez votre téléviseur.
- Appuyez sur la touche «MENU» de votre télécommande. Le menu principal s'affiche.
- Dans le menu principal, sélectionnez l'option **«REGLAGES»**. Confirmez votre sélection avec la touche **«OK»**.

| RÉGLAGES               |                                     |  |
|------------------------|-------------------------------------|--|
| DTV réglage manuel     |                                     |  |
| Réglages DTV           |                                     |  |
| Réglage rapide         |                                     |  |
| Lieu                   | Domicile                            |  |
| Mise à niveau logiciel |                                     |  |
| Licences de logiciel   |                                     |  |
| Informations système   |                                     |  |
| Réinitialiser TV       | <u>E TETTE TETTE TETTE TETTE TE</u> |  |

• Dans le point de menu **«REGLAGES»**, sélectionnez l'option **«Réinitialiser TV»**. Confirmez votre sélection avec la touche **«OK»**.
| Réinitialiser | τv               |                                 |  |
|---------------|------------------|---------------------------------|--|
| Tous régl. p  | réc. seront supp | rimés. Continuer?               |  |
|               | Oui              |                                 |  |
|               | Oui              |                                 |  |
|               |                  |                                 |  |
|               |                  |                                 |  |
|               |                  |                                 |  |
|               |                  |                                 |  |
|               |                  |                                 |  |
| 200 00        | atata OV Catat   | The second second second second |  |

 Dans le point de menu «Réinitialiser TV», sélectionnez l'option «Oui». Confirmez votre sélection avec la touche «OK». Attention! Cela supprime vos paramètres existants.

| Sprache    |          |           |
|------------|----------|-----------|
| English    | Français | Deutsch   |
| Español    | Italiano | Português |
| Nederlands | Svenska  | Dansk     |
| Norska     | Suomi    | Polski    |
| Türkce     | Magyar   | Slovensky |
| Český      | Русский  | Română    |
| Български  | Srpski   | Ελληνικα  |
| Hrvatski   |          |           |

- Eteignez, puis rallumez votre téléviseur.
- Sélectionnez la langue désirée. Confirmez votre sélection avec la touche «OK».

| Pays                             | 4 | Suisse               |  |
|----------------------------------|---|----------------------|--|
| Langue sous-titres 1             |   | Français             |  |
| Langue sous-titres 2             |   | Anglais              |  |
| Langue audio 1                   |   | Français             |  |
| Langue audio 2                   |   | Français             |  |
| Langue audio 1<br>Langue audio 2 |   | Français<br>Français |  |

 Sélectionnez le pays désiré. Confirmez votre sélection avec la touche «OK».

| E1 | ΓA | Ρ | Е | 6 |
|----|----|---|---|---|
|    |    |   |   |   |

| Lieu         |                |                 |              |            |   |  |  |
|--------------|----------------|-----------------|--------------|------------|---|--|--|
| Pour utilise | r le téléviseu | r dans un m     | agasin, séle | ectionner  |   |  |  |
| [Magasin].   | Le mode [Do    | micile] est r   | ecommand     | é pour une |   |  |  |
| utilisation  | normale.       |                 | _            |            |   |  |  |
| 4            |                | Domicil         | e            |            | • |  |  |
|              |                |                 |              |            |   |  |  |
|              |                |                 |              |            |   |  |  |
|              |                |                 |              |            |   |  |  |
|              |                |                 |              |            |   |  |  |
|              |                |                 |              |            |   |  |  |
|              |                |                 |              |            |   |  |  |
|              | Modifier       | <b>OK</b> Suite | RETURN       | Retour     |   |  |  |

• Dans le point de menu «Lieu», sélectionnez l'option «Domicile». Confirmez votre sélection avec la touche «OK».

| Installation du télé                                          | viseur                                                         |                                                   |                                                    |    |
|---------------------------------------------------------------|----------------------------------------------------------------|---------------------------------------------------|----------------------------------------------------|----|
| Si vous installez le<br>recommandé pour<br>l'option Sound Nav | téléviseur sur un r<br>les autres utilisatio<br>i du menu SON. | nur, veuillez sélection<br>ons. Ce réglage peut ê | ner [Mur]. [Socle] est<br>tre changé plus tard dar | 15 |
|                                                               |                                                                | Mur                                               |                                                    |    |
|                                                               |                                                                |                                                   |                                                    |    |
|                                                               |                                                                |                                                   |                                                    |    |

• Dans le point de menu **«Installation du téléviseur»**, sélectionnez l'option appropriée. Confirmez votre sélection avec la touche **«OK»**.

#### **ETAPE 8**

| AutoView       |                    |                |               |  |  |
|----------------|--------------------|----------------|---------------|--|--|
| Le mode Auto   | /iew ajuste autom  | stiquement le  | s réglages de |  |  |
| l'image en fon | ction des conditio | s d'éclairage. |               |  |  |
| Souhaitez-vou  | activer le mode .  | utoView ?      |               |  |  |
| 4              |                    | Dui            |               |  |  |
|                |                    |                |               |  |  |
|                |                    |                |               |  |  |
|                |                    |                |               |  |  |
|                |                    |                |               |  |  |
|                |                    |                |               |  |  |
|                |                    |                |               |  |  |
|                |                    |                |               |  |  |
| 0              | Modifier OK S      | ite RETURN     | Retour        |  |  |

 Dans le point de menu «AutoView», sélectionnez l'option appropriée. Confirmez votre sélection avec la touche «OK». Veuillez consulter le mode d'emploi de votre téléviseur pour de plus amples informations sur AutoView.

|       | Antenne/Cåble                      |               |  |
|-------|------------------------------------|---------------|--|
|       | Antenne                            |               |  |
|       | Cáble                              |               |  |
|       |                                    |               |  |
|       | Suite                              |               |  |
|       |                                    |               |  |
|       |                                    |               |  |
|       |                                    |               |  |
|       |                                    |               |  |
|       |                                    |               |  |
|       |                                    |               |  |
|       |                                    |               |  |
| OK    | Sélectionner/désélectionner        | RETURN Retour |  |
| UK OK | sete etterninen de sete etterninen | Herout herour |  |

 Dans le point de menu «Antenne/Câble», sélectionnez l'option «Câble». Confirmez votre sélection avec la touche «OK». Une coche apparaît. Veuillez décocher toutes les autres sources de signal avec la touche «OK». Confirmez votre sélection avec la touche «OK».

| Made Becharaba         |                 |  |
|------------------------|-----------------|--|
| mode Recherche         | DTV             |  |
| Commer                 | ncer scan       |  |
| DTV                    |                 |  |
| Type de balayage       | Balayage rapide |  |
| Fréquence de démarrage | 4 113.000 MHz   |  |
| Fréquence de fin       | Auto            |  |
| Modulation             | Auto            |  |
| Débit de symboles      | Auto            |  |
| ID réseau              | Auto            |  |

- Prenez la Lettre d'info Digital TV jointe à la DigiCard. Sur la carte d'information Digital TV, vous trouverez les paramètres de saisie nécessaires.
- A l'aide de votre télécommande, sélectionnez les différentes options (touches fléchées) et saisissez les valeurs numériques (pavé numérique).

| Mode Recherche                       | DTV                                               |
|--------------------------------------|---------------------------------------------------|
| Type de balayage                     | Balayage rapide                                   |
| Fréquence de départ<br>(MHz ou kHz)  | Les deux codes figurent dans la lettre<br>d'info. |
| Fréquence de fin                     | Automatique                                       |
| ID réseau                            | Le code figure dans la lettre d'info.             |
| Débit symbole 1<br>Débit symbole 2   | Le code figure dans la lettre d'info.             |
| Modulation QAM 1<br>Modulation QAM 2 | Le code figure dans la lettre d'info.             |

• Confirmez vos spécifications avec la touche **«OK»** pour lancer le balayage automatique.

|           |      | Chaines I | OTV trouvées: | 359 |                 |
|-----------|------|-----------|---------------|-----|-----------------|
| Туре      | Pos. | Nom       |               |     | Fréquence (Mhz) |
|           |      | SF1       |               |     |                 |
|           | 2    | SF zwei   |               |     |                 |
|           | 3    | SF info   |               |     |                 |
| Contract. | 4    | HD suisse |               |     |                 |
|           | 5    | ARD       |               |     |                 |
|           | 6    | ZDF       |               |     |                 |
| - 20-     | 7    | ORF 1     |               |     |                 |
|           | 8    | ORF 2     |               |     |                 |

- Patientez jusqu'à la fin de la recherche de chaînes. Attention! Ce processus peut durer 10 minutes.
- Confirmez avec la touche «OK».
- Insérez maintenant la DigiCard et suivez la procédure d'installation décrite dans le manuel DigiCard.
- Eteignez, puis rallumez votre téléviseur.
- Patientez pendant l'authentification automatique qui suit.
- La première chaîne s'affiche automatiquement.

Nous vous souhaitons un excellent divertissement avec Digital TV.

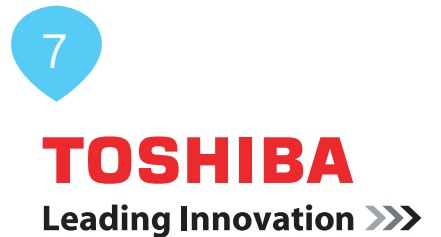

## Installazione DigiCard per televisori Toshiba

Seguite le istruzioni riportate qui di seguito per installare la DigiCard in un televisore Toshiba. Verificate che il televisore sia collegato alla rete via cavo e all'alimentazione elettrica. Per l'installazione avete bisogno del manuale contenuto nella confezione della DigiCard e della «lettera informativa su Digital TV». La lettera contiene tutti i parametri necessari per l'installazione.

Per tutte le informazioni sull'hardware e sul software, consultate le istruzioni del vostro televisore. Il software e le singole fasi della procedura possono variare in funzione del modello e dell'anno di produzione. upc cablecom declina ogni responsabilità per eventuali errori relativi al vostro televisore. In questo caso, vi invitiamo a contattare il produttore dell'apparecchio.

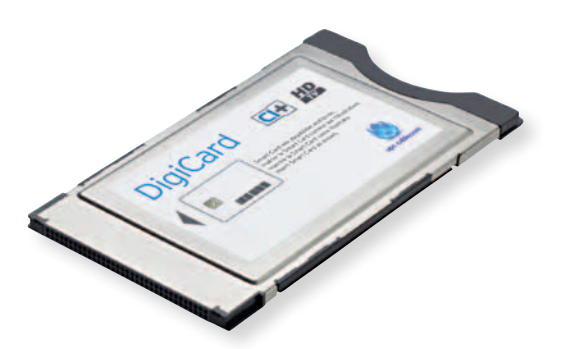

| IMPOSTAZIONE                |                |
|-----------------------------|----------------|
| Lingua menu                 | Italiano       |
| Paese                       | Svizzera       |
| Ingresso antenna/cavo       | Cavo           |
| Sintonizzazione autom.      |                |
|                             |                |
| DTV Sintonizzazione Manuale |                |
| Impost. DTV                 |                |
| Impostazione veloce         |                |
|                             |                |
|                             |                |
| OK Introduci                | RETURN Preced. |

- Non inserite ancora la DigiCard nel televisore. Accendete il televisore.
- Premete il tasto «MENU» sul vostro telecomando. Viene visualizzato il menu principale.
- All'interno del menu principale, selezionate la voce «IMPOSTAZIONI». Confermate la selezione premendo il tasto «OK».

## FASE 2

|                                                                                   | # <b>≓</b> ö      |
|-----------------------------------------------------------------------------------|-------------------|
| IMPOSTAZIONE<br>DTV Sintonizzazione Manuale<br>Impost. DTV<br>Impostazione veloce | <del>*</del>      |
| Luogo<br>Aggiornamento software<br>Licenze software                               | Casa              |
| Ripristina TV                                                                     |                   |
| OK Introduc                                                                       | ci RETURN Preced. |

 Alla voce di menu «IMPOSTAZIONI» selezionate l'opzione «Ripristina TV». Confermate la selezione premendo il tasto «OK».

| Ripristin | a TV                     |               |  |
|-----------|--------------------------|---------------|--|
| Le imp. j | orec. saranno cancellate | . Continuare? |  |
| P12.0     | SÌ                       |               |  |
|           |                          |               |  |
|           |                          |               |  |
|           |                          |               |  |
|           |                          |               |  |
|           |                          |               |  |
|           |                          |               |  |
| <         | leziona OK Introduci     | RETURN Preced |  |

 Alla voce di menu «Ripristina TV», selezionate l'opzione «Sì». Confermate la selezione premendo il tasto «OK». Attenzione: le impostazioni esistenti andranno perse.

| Sprache    |          |           |
|------------|----------|-----------|
| English    | Français | Deutsch   |
| Español    | Italiano | Português |
| Nederlands | Svenska  | Dansk     |
| Norska     | Suomi    | Polski    |
| Türkçe     | Magyar   | Slovensky |
| Český      | Русский  | Română    |
| Български  | Srpski   | Ελληνικα  |
| Hrvatski   |          |           |

- Spegnete il televisore e poi riaccendetelo.
- Selezionate la lingua desiderata. Confermate la selezione premendo il tasto «OK».

| mpostazione vetoce                       |    |          |     |
|------------------------------------------|----|----------|-----|
| Paese                                    |    | Svizzera | 1 1 |
| Linguaggio sottotitoli Primario          |    | Italiano |     |
| Linguaggio sottotitoli Secondar          | io | Francese |     |
| Linguaggio audio Primario                |    | Italiano |     |
| Linguaggio audio Secondario              |    | Francese |     |
| Linguaggio audio S <del>e</del> condario |    | Francese |     |

 Selezionate il paese desiderato. Confermate la selezione premendo il tasto «OK».

| FASE 6                                                                                                    |   |
|----------------------------------------------------------------------------------------------------|---|
|                                                                                                    |   |
|                                                                                                    |   |
| Luogo                                                                                                    |   |
| Per usare la TV in uno showroom, selezionare (Punto<br>vendita). La modalità [Casa] è consigliata per il normale<br>utilizzo. |   |
| < Casa                                                                                                    |   |
|                                                                                                    | 1 |
|                                                                                                    |   |
|                                                                                                    |   |
|                                                                                                    |   |
| Compile OK SUCCESS. RETURN Preced.                                                                                            |   |

 Alla voce di menu «Posizione TV» selezionate l'opzione «Casa». Confermate la selezione premendo il tasto «OK».

| Posizione TV                                               |                                                |                                            |                                        |                                   |   |
|------------------------------------------------------------|------------------------------------------------|--------------------------------------------|----------------------------------------|-----------------------------------|---|
| Se si sta montan<br>altri utilizzi. Ques<br>nel menu SUONO | do la TV a muro, s<br>sta impostazione p<br>). | elezionare [Parete]<br>può essere modifica | . [Supporto] è c<br>ita in seguito tra | onsigliato per<br>mite Sound Navi |   |
|                                                            |                                                | Parete                                     |                                        |                                   | • |
|                                                            |                                                |                                            |                                        |                                   |   |

• Alla voce di menu **«Posizione TV»** selezionate l'opzione corrispondente. Confermate la selezione premendo il tasto **«OK»**.

| FA | SE | 8 |
|----|----|---|
|    |    |   |

| A                             |                                                                           |                                         |    |  |
|-------------------------------|---------------------------------------------------------------------------|-----------------------------------------|----|--|
| La modalit<br>impostazio      | à AutoView regola autom<br>ni dell'immagine perché<br>Abilitare AutoView? | naticamente le<br>si adattino alla luce |    |  |
| <ul> <li>ambiente.</li> </ul> | Si                                                                        |                                         |    |  |
|                               |                                                                           |                                         |    |  |
|                               |                                                                           |                                         |    |  |
|                               |                                                                           |                                         |    |  |
| U)                            | Compila OK SUCCES                                                         | S. RETURN Prece                         | d. |  |

 Alla voce di menu «AutoView» selezionate l'opzione corrispondente. Confermate la selezione premendo il tasto «OK». Per ulteriori informazioni su AutoView, consultate le istruzioni del vostro televisore.

| Ant/Cavo                          |
|-----------------------------------|
| Materina 🕼 Cavo                   |
| SUCCESS.                          |
|                                   |
|                                   |
| NK Salaz/Dasalaz   BETIIPN Prozed |

 Alla voce di menu «Ant/Cavo» selezionate l'opzione «Cavo». Confermate la selezione premendo il tasto «OK». Compare un segno di spunta. Rimuovete il segno di spunta da tutte le altre fonti di segnale premendo il tasto «OK». Confermate la selezione premendo il tasto «OK».

| Sintonizzazione autom |          |                  |    |
|-----------------------|----------|------------------|----|
| Modalità sintonia     |          | DTV              |    |
|                       | Avv.scan | s.               |    |
| DTV                   |          |                  |    |
| Tipo scansione        |          | Scansione rapida |    |
| Frequenza di inizio   |          | 113.000 MHz      | ×. |
| Frequenza finale      |          | Automatico       |    |
| Modulazione           |          | Automatico       |    |
| Symbol rate           |          | Automatico       |    |
| ID rete               |          | Automatico       |    |

- Prendete la lettera informativa su Digital TV, che trovate in allegato alla DigiCard. Nell'infocard Digital TV trovate tutti i parametri da inserire.
- Usate il telecomando per selezionare le diverse opzioni (tasti freccia) e inserite i valori numerici (tasti con i numeri).

| Modalità selezione canali                                                                | DTV                                                            |
|------------------------------------------------------------------------------------------|----------------------------------------------------------------|
| Tipo ricerca                                                                             | Rapida                                                         |
| Frequenza di avvio (MHz<br>o kHz)                                                        | Entrambi i codici sono riportati nella<br>lettera informativa. |
| Frequenza finale                                                                         | Automatica.                                                    |
| ID di rete                                                                               | Il codice è riportato nella lettera<br>informativa.            |
| Symbol rate 1<br>Symbol rate 2                                                           | Il codice è riportato nella lettera<br>informativa.            |
| Modulazione QAM<br>(ampiezza quadratura) 1<br>Modulazione QAM<br>(ampiezza quadratura) 2 | Il codice è riportato nella lettera<br>informativa.            |

• Confermate i dati premendo il tasto **«OK»**. Si avvierà la procedura di ricerca automatica.

|      |      | Trovati serv | izi DTV: 359 |                |
|------|------|--------------|--------------|----------------|
| Tipo | Pos. | Nome         |              | Frequenza(Mhz) |
|      | 1    | SF 1         | 11111111     | 1111111111111  |
|      | 2    | SF zwei      |              |                |
|      | 3    | SF INTO      |              |                |
|      | 4    | APD          |              |                |
|      | 5    | ZDE          |              |                |
|      | 7    | ORF 1        |              |                |
|      | 8    | ORF 2        |              |                |

- Attendete fino a quando la ricerca dei canali è conclusa. Attenzione, questa procedura può richiedere alcuni minuti (max. 10).
- Confermate premendo il tasto «OK».
- **Ora inserite la DigiCard** ed eseguite il processo d'installazione descritto nel manuale DigiCard.
- Spegnete il televisore e poi riaccendetelo.
- Attendete l'autenticazione automatica.
- Il televisore visualizza automaticamente il primo canale.

Vi auguriamo buon divertimento con Digital TV.

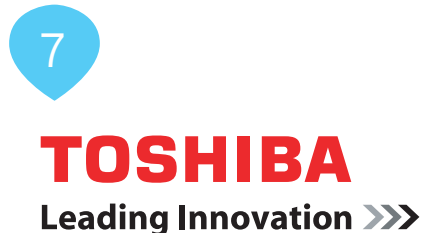

# DigiCard Installation - Toshiba TV Sets

Follow these instructions to install the DigiCard in a Toshiba TV set. Please ensure your TV set is connected to the cable network and plugged in to the mains socket. You will need the DigiCard case provided with this manual for the installation as well as the «Digital TV information letter». This letter contains all required installation parameters.

All items of information regarding hardware and software can be found in the operating instructions of your TV set. The software and each installation stage can vary depending on the model and year of manufacture. upc cablecom assumes no liability whatsoever for any faults on your TV set. In that case, kindly contact the manufacturer directly.

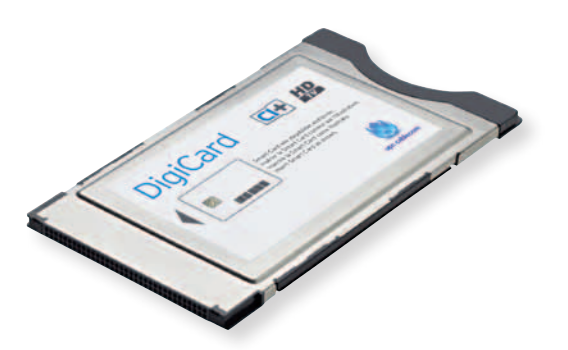

| SETUP                                                                                                    | •        | ti ti                           | ) |
|----------------------------------------------------------------------------------------------------|----------|---------------------------------|---|
| Menu Language<br>Country<br>Ant/Cable In<br>Auto Tuning<br>DTV Manual Tuning<br>DTV Settings<br>Quick Setup |          | English<br>Switzerland<br>Cable |   |
| auch scrup                                                                                                  | OK Enter | RETURN Back                     |   |

- Do not insert the DigiCard into your TV set yet. Switch on the TV.
- Press the «MENU» button on your remote control. The main menu will appear.
- Select the option «SETUP» via this menu. Confirm your selection by pressing «OK».

| <b>S</b> 1 | <b>TEF</b> | <mark>2</mark> 2 |
|------------|------------|------------------|
|            |            |                  |

|                    | - | • • • | ₽        | ¢     |  |
|--------------------|---|-------|----------|-------|--|
| SETUP              |   |       |          |       |  |
| DTV Manual Tuning  |   |       |          |       |  |
| DTV Settings       |   |       |          |       |  |
| Quick Setup        |   |       |          |       |  |
| Location           |   |       | Home     |       |  |
| Software Upgrade   |   |       |          |       |  |
| Software Licences  |   |       |          |       |  |
| System Information |   |       |          |       |  |
| Reset TV           |   |       | <u> </u> | 11111 |  |
|                    |   |       |          |       |  |
|                    |   |       |          |       |  |
|                    |   |       |          |       |  |

 Select the option «Reset TV» via the menu item «SETUP». Confirm your selection by pressing «OK».

| Reset TV       |                  |             |         |   |  |
|----------------|------------------|-------------|---------|---|--|
| All previous s | ttings will be o | feleted. Co | ntinue? | • |  |
|                |                  |             |         |   |  |
|                |                  |             |         |   |  |
|                |                  |             |         |   |  |
|                |                  |             |         |   |  |
|                |                  |             |         |   |  |

 Select the option «Yes» via the menu item «Reset TV». Confirm your selection by pressing «OK». Please note that any current settings will be lost.

----

| rache      |          |           |
|------------|----------|-----------|
| English    | Français | Deutsch   |
| Español    | Italiano | Português |
| Nederlands | Svenska  | Dansk     |
| Norska     | Suomi    | Polski    |
| Türkçe     | Magyar   | Slovensky |
| Český      | Русский  | Română    |
| Български  | Srpski   | Ελληνικα  |
| Hrvatski   |          |           |

- Switch your TV set off and then back on.
- Select the desired language. Confirm your selection by pressing «OK».

| Country                     | Cultureland |  |
|-----------------------------|-------------|--|
| Primary Subtitle Language   | Finalish    |  |
| Secondary Subtitle Language | English     |  |
| Primary Audio Language      | English     |  |
| Secondary Audio Language    | English     |  |
|                             |             |  |

• Select the desired **country**. Confirm your selection by pressing **«OK»**.

## STEP 6

| Location                                |                                                                                        |  |  |
|-----------------------------------------|----------------------------------------------------------------------------------------|--|--|
| To use the TV<br>select [Store]<br>use. | for displaying in a store showroom, please<br>[. [Home] mode is recommended for normal |  |  |
| 4                                       | Home                                                                                   |  |  |
|                                         |                                                                                        |  |  |
|                                         | 🕂 Edit OK Next RETURN Back                                                             |  |  |

 Select the option «HOME» via the menu item «Location». Confirm your selection by pressing «OK».

| TV Mountin                  | 9                                                                                     |       |
|-----------------------------|---------------------------------------------------------------------------------------|-------|
| If you are n                | nounting the TV on a wall, please select [Wa                                          | uj.   |
| [Stand] is r<br>modified la | ecommended for other uses. This setting ma<br>ter under Sound Navi in the SOUND menu. | ay be |
| 4                           | Wall                                                                                  |       |
|                             |                                                                                       |       |
|                             |                                                                                       |       |
|                             |                                                                                       |       |
|                             |                                                                                       |       |
|                             |                                                                                       |       |
|                             | Edit OK Next RETURN Back                                                              |       |

 Select the appropriate option via the menu item «TV Mounting». Confirm your selection by pressing «OK».

|                                                | STEP 8                                       |       |  |
|------------------------------------------------|----------------------------------------------|-------|--|
|                                                |                                              |       |  |
|                                                |                                              |       |  |
| AutoView                                       |                                              |       |  |
| AutoView mode autom<br>suit ambient light cond | atically adjusts picture setting<br>litions. | gs to |  |
| Do you wish to enable                          | AutoView mode?                               |       |  |
|                                                | Yes                                          |       |  |
|                                                |                                              |       |  |
|                                                |                                              |       |  |
|                                                |                                              |       |  |
|                                                |                                              |       |  |
|                                                |                                              |       |  |
|                                                |                                              |       |  |
| 😳 Edit                                         | OK Next RETURN Back                          |       |  |

• Select the appropriate option via the menu item **«AutoView»**. Confirm your selection by pressing **«OK»**. Further information on AutoView can be found in the operating instructions of your TV set.

| Ant/Cable                 |        |      |  |
|---------------------------|--------|------|--|
| Allo Cable                |        |      |  |
| Antenna                   |        |      |  |
| 🛃 Cable                   |        |      |  |
|                           |        |      |  |
| Next                      |        |      |  |
|                           |        |      |  |
|                           |        |      |  |
|                           |        |      |  |
|                           |        |      |  |
|                           |        |      |  |
|                           |        |      |  |
|                           |        |      |  |
| <b>OK</b> Select/Deselect | RETURN | Back |  |

 Select the option «Cable» via the menu item «Ant/Cable». Confirm your selection by pressing «OK». A tick will appear. Please remove the tick for all other signal sources by pressing the «OK» button after selecting each entry. Confirm your selection by pressing «OK».

| Auto Tuning     |             |
|-----------------|-------------|
| Tuning Mode     | DTV         |
| Start S         | can         |
| DTV             |             |
| Scan Type       | Quick Scan  |
| Start Frequency | 113.000 MHz |
| End Frequency   | Auto        |
| Modulation      | Auto        |
| Symbol Rate     | Auto        |
| Network ID      | Auto        |

- Ensure you have the **Digital TV information letter** at hand, which was provided with your DigiCard. You will find all required parameters on the Digital TV information card.
- Select the various options using the arrow keys on your remote control and enter the numerical values using the number pad.

| Channel selection mode               | DTV                                                |
|--------------------------------------|----------------------------------------------------|
| Search type                          | Quick Search                                       |
| Start frequency<br>(MHz or KHz)      | Both codes can be found in the information letter. |
| End frequency                        | Automatic                                          |
| Network ID                           | The code can be found in the information letter.   |
| Symbol rate 1<br>Symbol rate 2       | The code can be found in the information letter.   |
| QAM modulation 1<br>QAM modulation 2 | The code can be found in the information letter.   |

• Press **«OK»** to proceed. The automatic search process will then start.

|      | ,    | DTV Services Found: 359 |                 |
|------|------|-------------------------|-----------------|
| Туре | Pos. | Name                    | Frequency (Mhz) |
|      | 2    | SF1                     | 11223222242     |
|      | 3    | SF info                 |                 |
|      | 4    | HD suisse               |                 |
|      | 5    | ARD                     |                 |
|      | 6    | ZDF                     |                 |
|      | 2    | ORF 1                   |                 |
|      | 8    | ORF 1<br>ORF 2          |                 |

- Wait until the channel search process has finished. Please note that this process can take up to 10 minutes to complete.
- Confirm your selection by pressing «OK».
- Now insert the DigiCard and follow the instructions provided in the DigiCard manual.
- Switch your TV set off and then back on.
- Wait for the automatic authentication process to finish.
- The first channel will be configured automatically.

You can now start enjoying some great entertainment with Digital TV.

#### upc cablecom GmbH

Digital TV Postfach 8112 Otelfingen Homepage: upc-cablecom.ch Help Line: 0800 66 88 66